| te | Honovu/oll   Vortex//C/       | 2023.2.0 10:10:48 | ₩. | Ω. | <b>VG</b> 3 | <del>2] 3</del> | :=•<br>× |
|----|-------------------------------|-------------------|----|----|-------------|-----------------|----------|
|    | Profile Name:test             |                   |    |    |             |                 |          |
|    | Profile Information           |                   |    |    |             | $\checkmark$    |          |
|    | Analyzer Configuration        |                   |    |    |             | $\checkmark$    |          |
| 0  | Service Due Settings          |                   |    |    |             | $\checkmark$    |          |
|    | Event Notification Settings   |                   |    |    |             | $\checkmark$    |          |
|    | Timeout Settings              |                   |    |    |             | $\checkmark$    |          |
|    | Serial Communication Settinge |                   |    |    |             | ~ /             |          |
|    |                               |                   |    |    | EX          | (PORT           |          |

4. Optional Step to export the detailed profile information, tap **Export**.

Select a USB port to export the information, and then tap **NEXT**. In the File name field, enter a file name for the export process, and then tap **NEXT**. Follow the instruction to complete the process.

| Export Profile Details                | ×                       |  |
|---------------------------------------|-------------------------|--|
| $\stackrel{\cdot}{\coloneqq}$ This PC | File Name               |  |
| + <del>]</del> ∽ test                 | 🛅 112eventdetail.csv    |  |
|                                       | 112eventhistory.csv     |  |
|                                       | 112exportprofile.tar.gz |  |
|                                       | 112gastrenddata.csv     |  |
|                                       | 🛅 112viewdetail.csv     |  |
|                                       | 🛅 23154profile.tar.gz   |  |
|                                       |                         |  |
| CANCEL                                | NEXT                    |  |

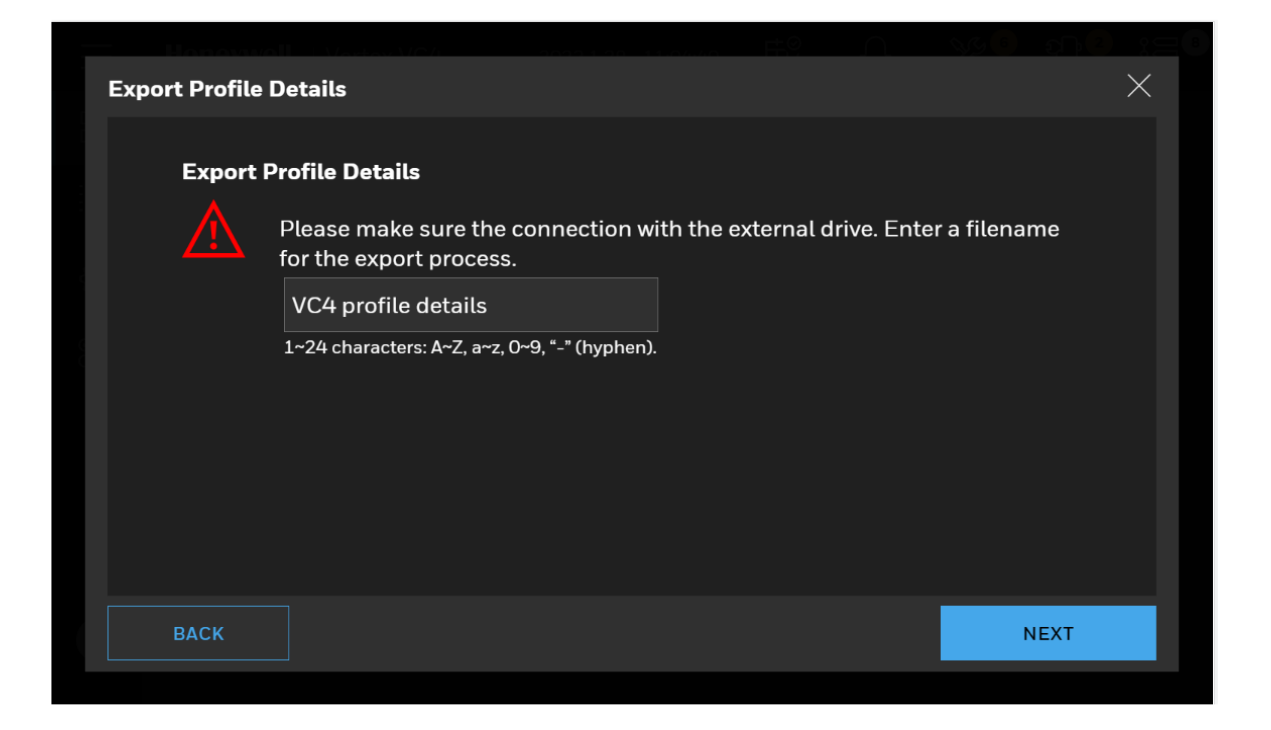

### **View Detailed Point Data**

Review point status, alarm settings and trend chart of the selected point. The point status includes gas name, gas concentration, measurement unit and live chart of the point. In the Point Detailed Status screen, alarm settings and k-factor are displayed along with real time gas concentration.

- 1. From the main menu, tap **OVERVIEW**
- 2. Tap the selected Point.

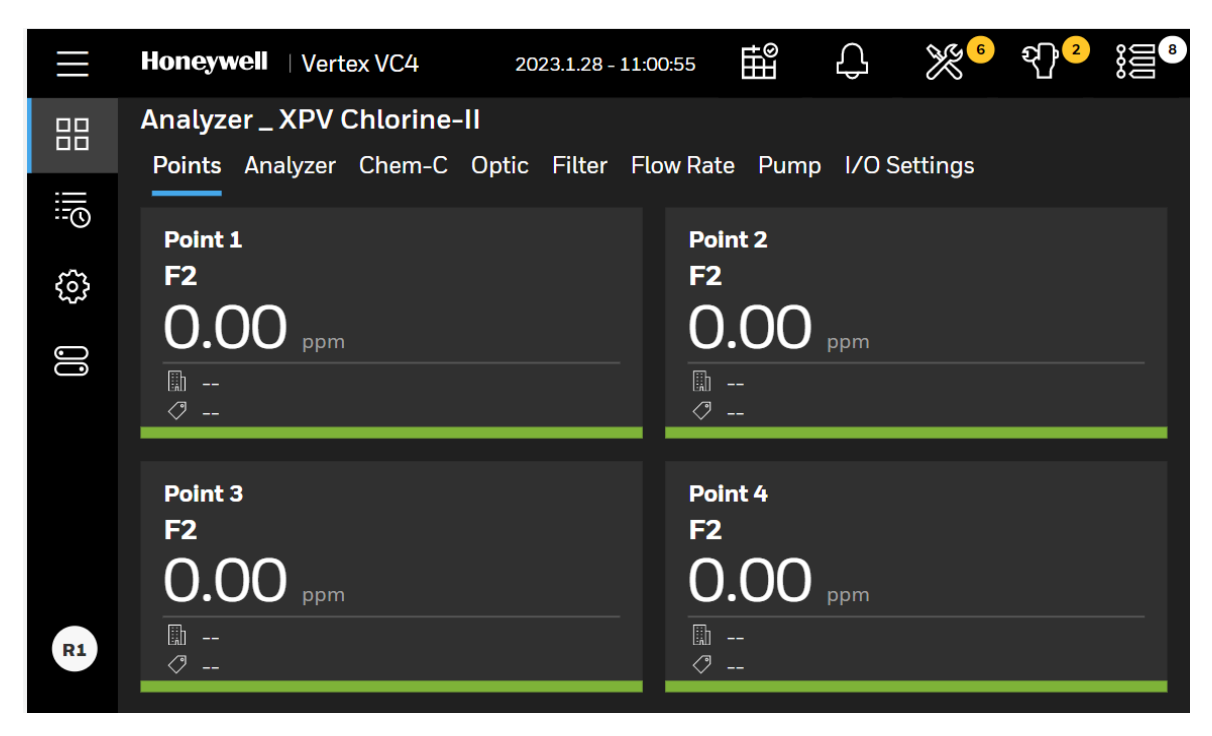

- 3. From the detailed point information screen, you can perform several operations such as:
  - Live chart.
  - Trend chart for up to 30 days.
  - Scroll left and right on the gas chart.
  - Tap on the chart to view the gas concentration value.
  - Adjust the range using the slider.
  - Change the time-line.
  - Export gas data of the trend chart.

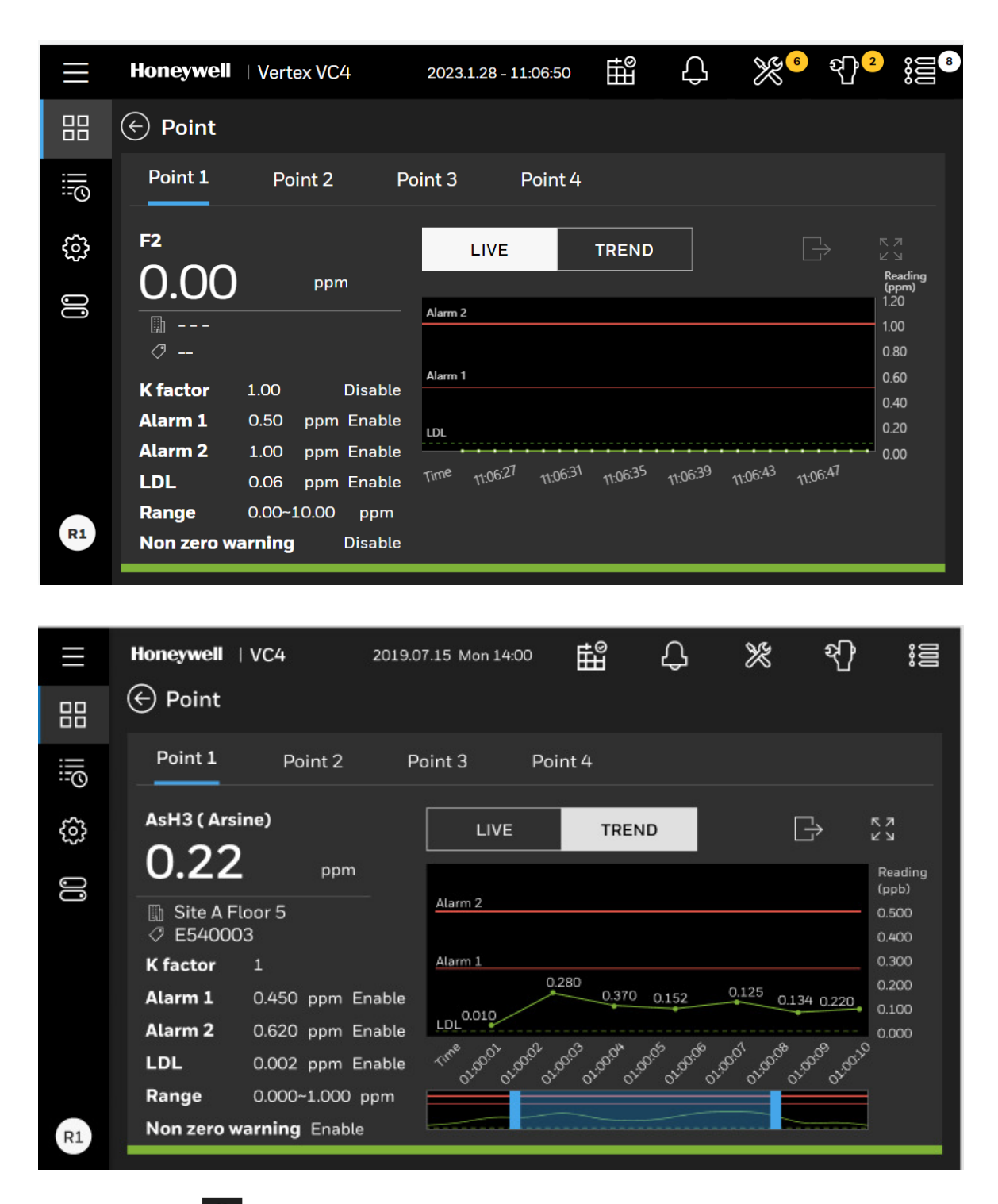

4. Tap the back button to return to the Overview screen.

# Acknowledge Notifications

₿

Acknowledge and clear gas alarm, Instrument faults, and Maintenance faults notifications.

1. From the upper right side of the main screen, tap on any of the notification icons of

പ് X হ্য 🖁 to view notification details. The selected icon is highlighted with a blue underline. The number within the circles indicate the sum of events for each type of notification.

| ⊞  | Service Due       |
|----|-------------------|
| С  | Alarm             |
| ≫  | Instrument Fault  |
| ধ্ | Maintenance Fault |
|    | All Events        |

#### NOTE

If there is a new alarm or fault, the notification panel will expand automatically.

#### NOTE

High Prioritized events are filtered first.

2. Acknowledge or reset individual notifications by tapping on individual Ack or Reset button on each notification, or acknowledge or reset all notifications from selected panel by tapping on ACK ALL or RESET ALL button. When the buttons are blue, they are active and can be tapping, when the color turn into dark grey, it means they already been acknowledge and the buttons are temporarily inactive, and the acknowledged event moves to the bottom of the list, and its color diminishes.

|                                                            | Honeywell   Vertex VC                                                                                                | 4 2023.2.9 - 13:30:17                                                                                                | tiff 4.0 €                                                                                                    | <sup>%</sup> 3                                              |
|------------------------------------------------------------|----------------------------------------------------------------------------------------------------|----------------------------------------------------------------------------------------------------|----------------------------------------------------------------------------------------------------|-------------------------------------------------------------|
|                                                            | Analyzer _ XPV-VC4                                                                                                   | Chlorine-II                                                                                                    | Instrument Fault                                                                                                    | ×                                                           |
|                                                            | Points Anatyzer Cher                                                                                                 | m-C Optic Filter Flow I                                                                                              | Fan failure<br>F243                                                                                                    |                                                             |
| ŝ                                                          | Point 1<br>F2                                                                                                    | Point 2<br>F2                                                                                                    | Analyzer                                                                                                    |                                                             |
| ĴĴ                                                         |                                                                                                    |                                                                                                    | 2023.2.9 - 0:14:28<br>ACK RES                                                                                                    | ET                                                          |
| (?)                                                        | □                                                                                                    |                                                                                                    | No valid chemcasset<br>F230                                                                                                    | tte detected                                                |
| U                                                          | Point <sup>3</sup>                                                                                                   | Point 4<br>F2<br>———                                                                                                 | Analyzer<br>2023.2.8 - 7:41:35<br>ACK RES                                                                                                    | ET                                                          |
| R1                                                         | L                                                                                                    | □<br>⊘                                                                                                    | ACK ALL                                                                                                    | RESETALL                                                    |
|                                                            | · · ·                                                                                                    |                                                                                                    |                                                                                                    |                                                             |
|                                                            | V                                                                                                    |                                                                                                    |                                                                                                    | % <mark>3 എ3</mark> ;⊂7                                     |
|                                                            | Honeywell   Vertex VC                                                                                                | 4 2023.2.9 - 13:31:33                                                                                                | E Q <sup>1</sup> ≥                                                                                                    | % <mark>3</mark>                                            |
|                                                            | Honeywell   Vertex VC<br>Analyzer _ XPV-VC4<br>Points Analyzer Cher                                                  | 4 2023.2.9 - 13:31:33<br><b>Chlorine-II</b><br>m-C Optic Filter Flow I                                               | instrument Fault                                                                                                    | <sup>옷</sup> 3                                              |
| õii == III                                                 | Honeywell   Vertex VC<br>Analyzer _ XPV-VC4<br>Points Analyzer Cher<br>Point 1                                       | 2023.2.9 - 13:31:33<br>Chlorine-II<br>m-C Optic Filter Flow I<br>Point 2                                             | Instrument Fault<br>Fan failure<br>F243                                                                                                    | දි <sup>3</sup>                                             |
| to all an III                                              | Honeywell   Vertex VC<br>Analyzer _ XPV-VC4<br>Points Analyzer Cher<br>Point 1<br>F2                                 | 4 2023.2.9 - 13:31:33<br>Chlorine-II<br>m-C Optic Filter Flow I<br>Point 2<br>F2                                     | Instrument Fault<br>Fan failure<br>F243<br>Analyzer<br>2023.2.9 - 0:14:28                                                                                          | ≹₃ む₃ ;≣₂<br>×                                              |
| 00 tà <u>đ</u> ii 🏪 III                                    | Honeywell   Vertex VC<br>Analyzer _ XPV-VC4<br>Points Analyzer Cher<br>Point 1<br>F2                                 | 24 2023.2.9 - 13:31:33<br>Chlorine-II<br>m-C Optic Filter Flow I<br>Point 2<br>F2<br>                                | Instrument Fault<br>Fan failure<br>F243<br>Analyzer<br>2023.2.9 - 0:14:28<br>ACK RES                                                                               | %्3 भी3 ;≣o<br>×                                            |
| ⊙ 00 tộ ởii ‱ III                                          | Honeywell   Vertex VC<br>Analyzer _ XPV-VC4<br>Points Analyzer Cher<br>Point 1<br>F2<br>                             | 24 2023.2.9 - 13:31:33<br>Chlorine-II<br>m-C Optic Filter Flow I<br>Point 2<br>F2<br><br>□<br>□<br>⊘                 | Instrument Fault<br>Fan failure<br>F243<br>Analyzer<br>2023.2.9 - 0:14:28<br>ACK RESI<br>No valid chemcassed<br>F230                                               | 옷 <sup>3</sup>                                              |
| ⊙ 00 t3 äii ‱ III                                          | Honeywell   Vertex VC<br>Analyzer _ XPV-VC4<br>Points Analyzer Cher<br>Point 1<br>F2<br><br>Doint 3<br>F2<br>Point 3 | 24 2023.2.9 - 13:31:33<br>Chlorine-II<br>m-C Optic Filter Flow I<br>Point 2<br>F2<br><br>□<br>□<br>Point 4<br>F2     | Instrument Fault<br>Fan failure<br>F243<br>Analyzer<br>2023.2.9 - 0:14:28<br>ACK RESI<br>No valid chemcasset<br>F230<br>Analyzer<br>2023.2.8 - 7:41:35             | 옷 <sup>3</sup>                                              |
| <ul> <li>○ 00 (3) (3) (3)</li> <li>○ 10 (3) (3)</li> </ul> | Honeywell   Vertex VC<br>Analyzer _ XPV-VC4<br>Points Analyzer Cher<br>Point 1<br>F2<br><br>Point 3<br>F2<br>0.778   | 24 2023.2.9 - 13:31:33<br>Chlorine-II<br>m-C Optic Filter Flow I<br>Point 2<br>F2<br><br>□<br>□<br>Point 4<br>F2<br> | Instrument Fault<br>Fan failure<br>F243<br>Analyzer<br>2023.2.9 - 0:14:28<br>ACK RESI<br>No valid chemcassed<br>F230<br>Analyzer<br>2023.2.8 - 7:41:35<br>ACK RESI | 왕 <sup>3</sup> 원 <sup>3</sup> ; 등<br>×<br>ET<br>Et detected |

# Maintain The Pump Close to Due Date

Service is required when pump uptime is reaching to the end. Normally, recommend to maintain the pump every 6 months.

1. In the Pump maintenance page, if runtime is due or there are some faults, the color of texts would turn into yellow, otherwise, when the pump status is good, the color is white. When pump runtime is due, contact the service people to maintain the pump.

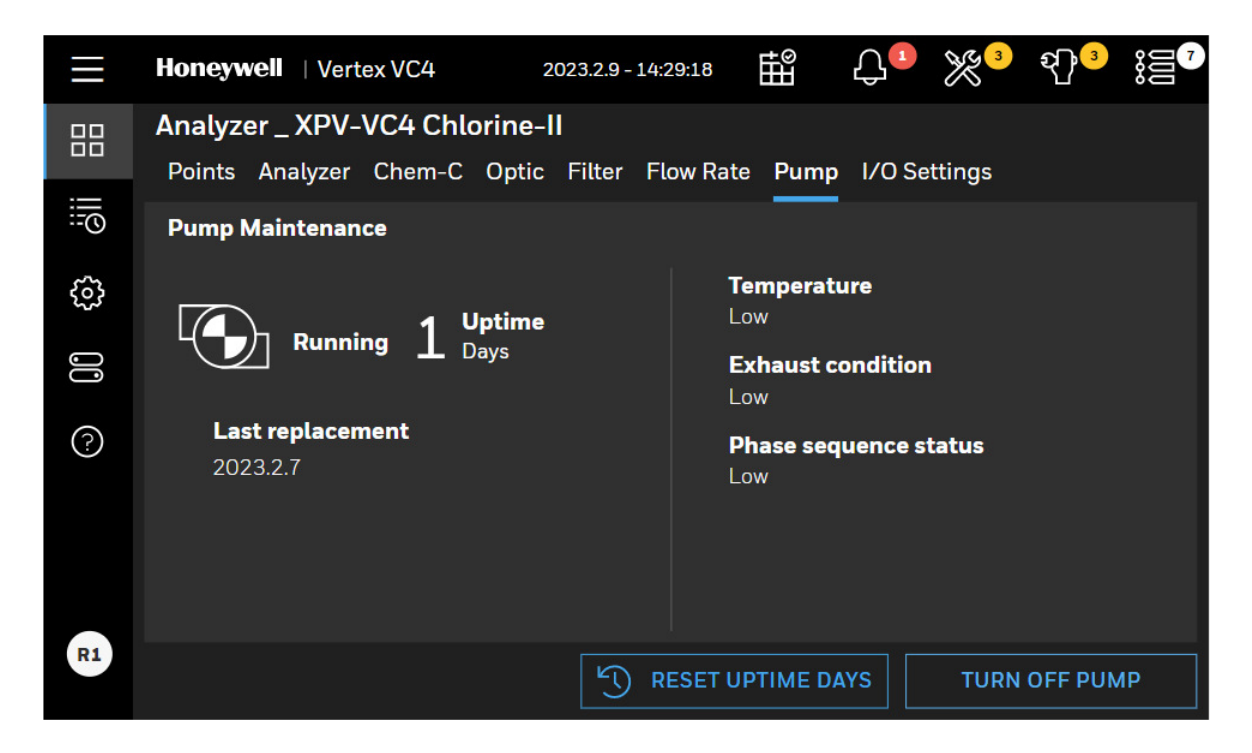

2. Optional step. When you want to reset the uptime of the pump, tap **RESET UPTIME DAYS** button, then the time will be reset as zero and initiate the count from the beginning.

3. Tap **CONFIRM** to reset the counted uptime days. The highlighted uptime resets to zero.

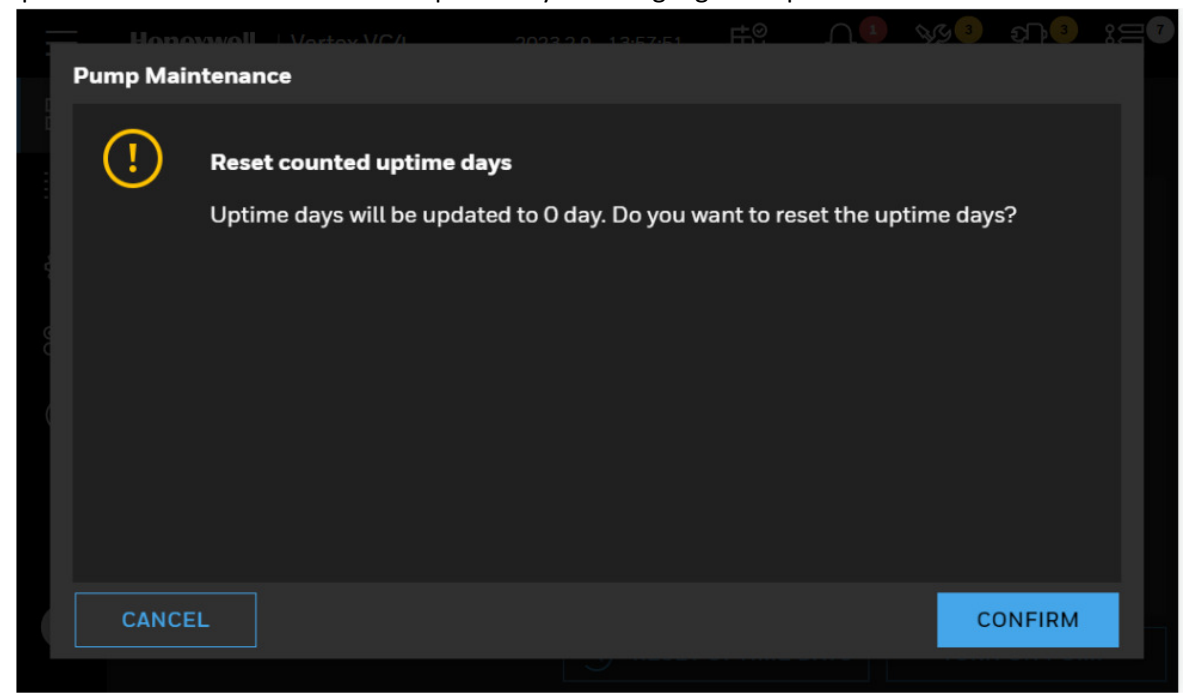

4. Optionally the temperature status in the pump module and high pressure status at exhaust line can be checked. When there is any issue in temperature and exhaust pressure, the text of Temperature and Exhaust tubing will be highlighted in yellow.

# **Turn a Pump On And OFF**

You can turn ON or OFF a pump when all the Analyzer is out of the monitor mode.

1. In the Pump Maintenance window, tap **TURN ON PUMP** or **TURN OFF PUMP** as needed.

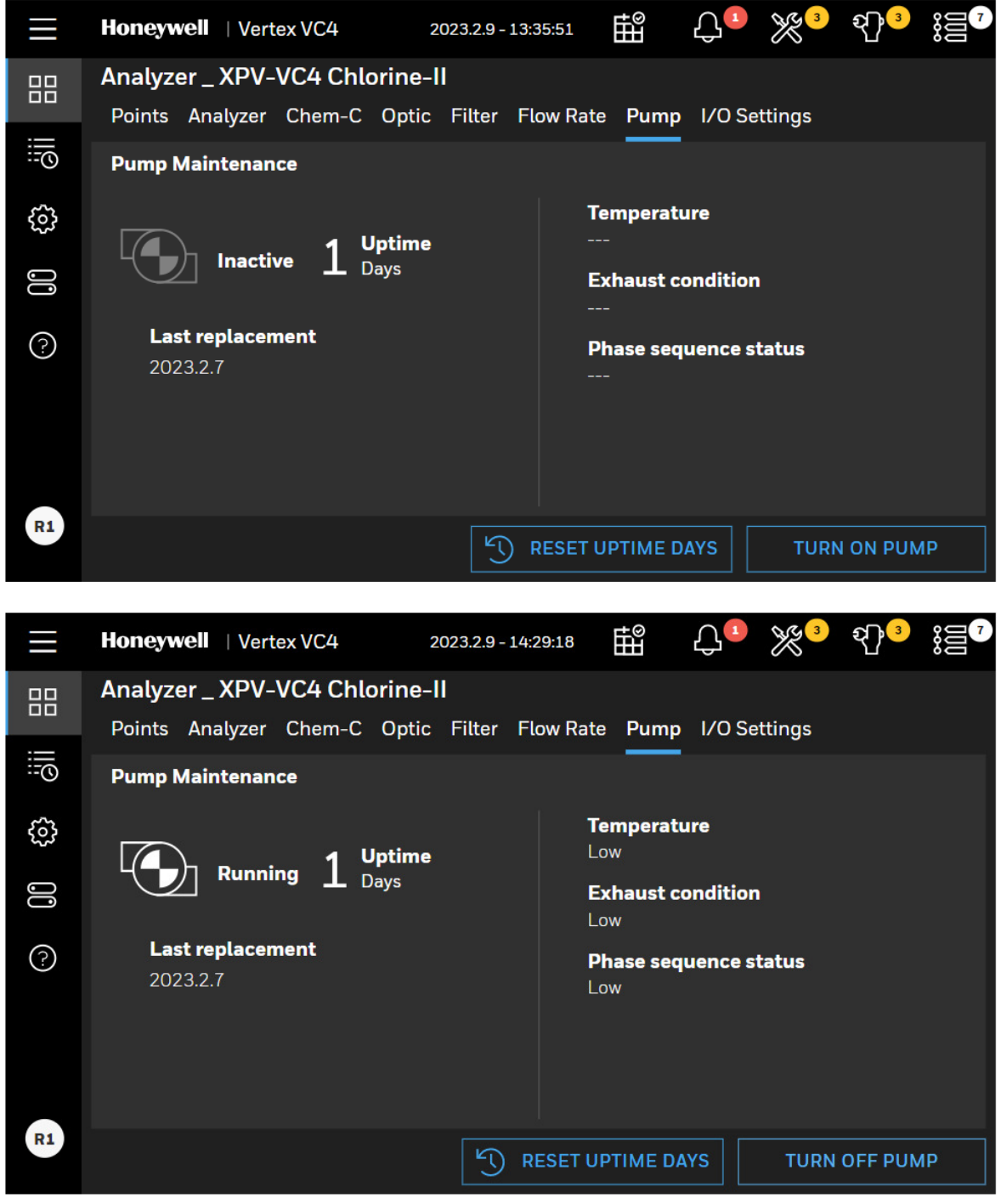

Vertex<sup>™</sup> VC4 System

### Turn the Monitoring Mode On and OFF

- 1. In the left navigation panel, tap **OVERVIEW .** .
- 2. Tap on the **Analyzer** button to enter to the analyzer detail page.
- 3. In below page, switch the toggle button of **Monitoring mode** can setup the analyzer either as **Monitor** or as **Idle**.

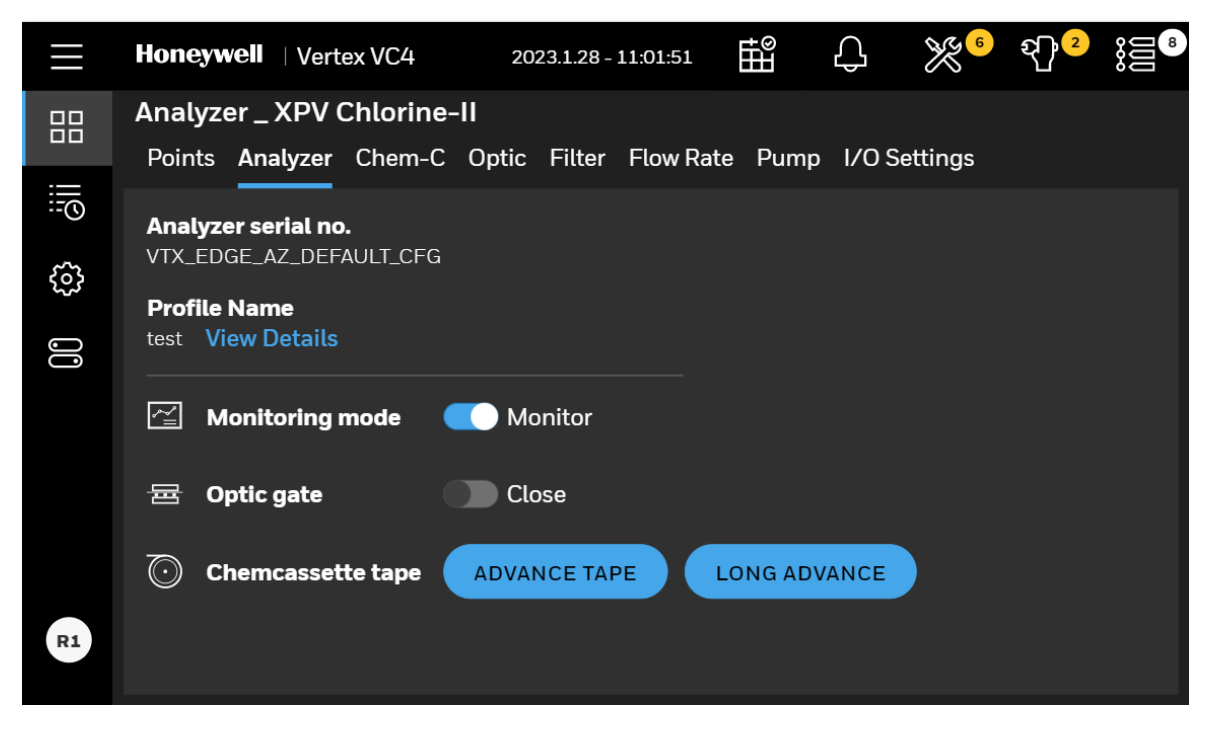

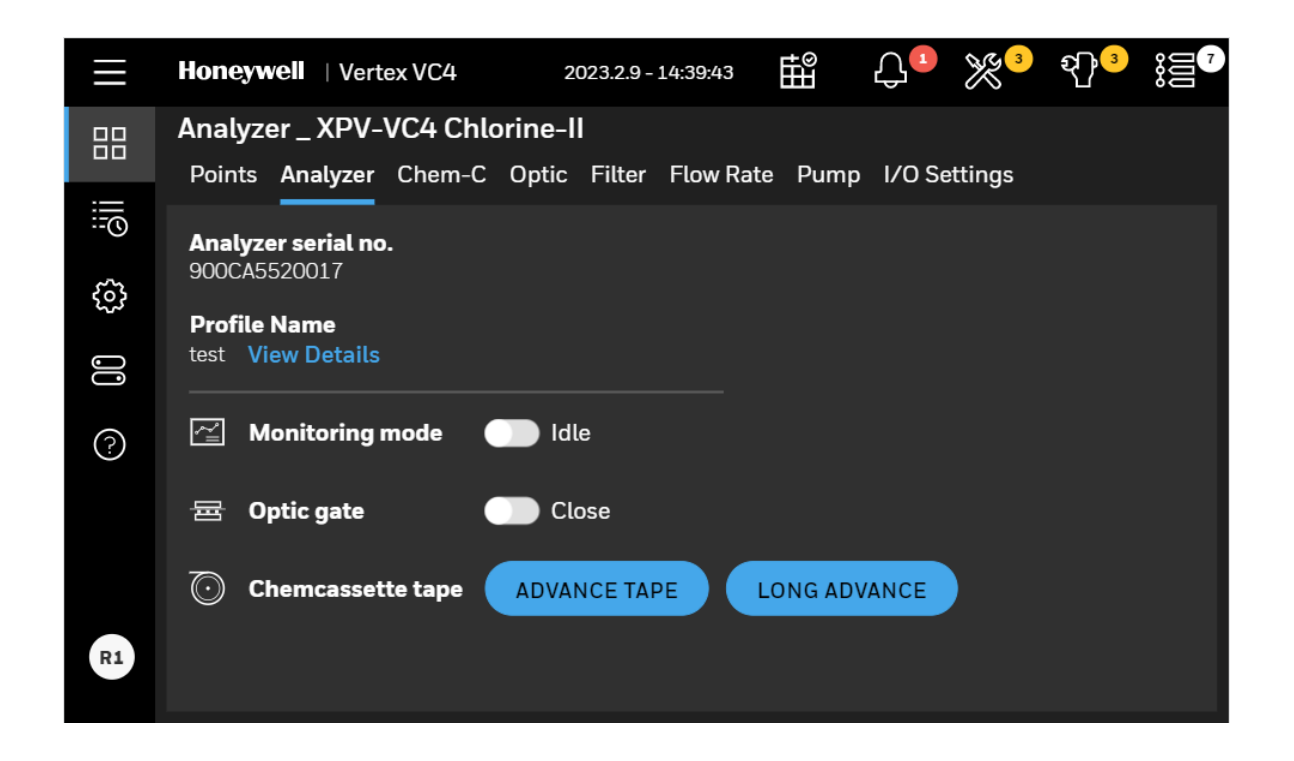

NOTE

The Optic gate is closed when Monitoring mode is on.

# **Open the Optic Gate**

- 1. In the left navigation panel, tap **OVERVIEW**
- 2. Tap on the **Analyzer** button to enter to the analyzer detail page.
- 3. In below page, switch the toggle button of Optic gate into Open.

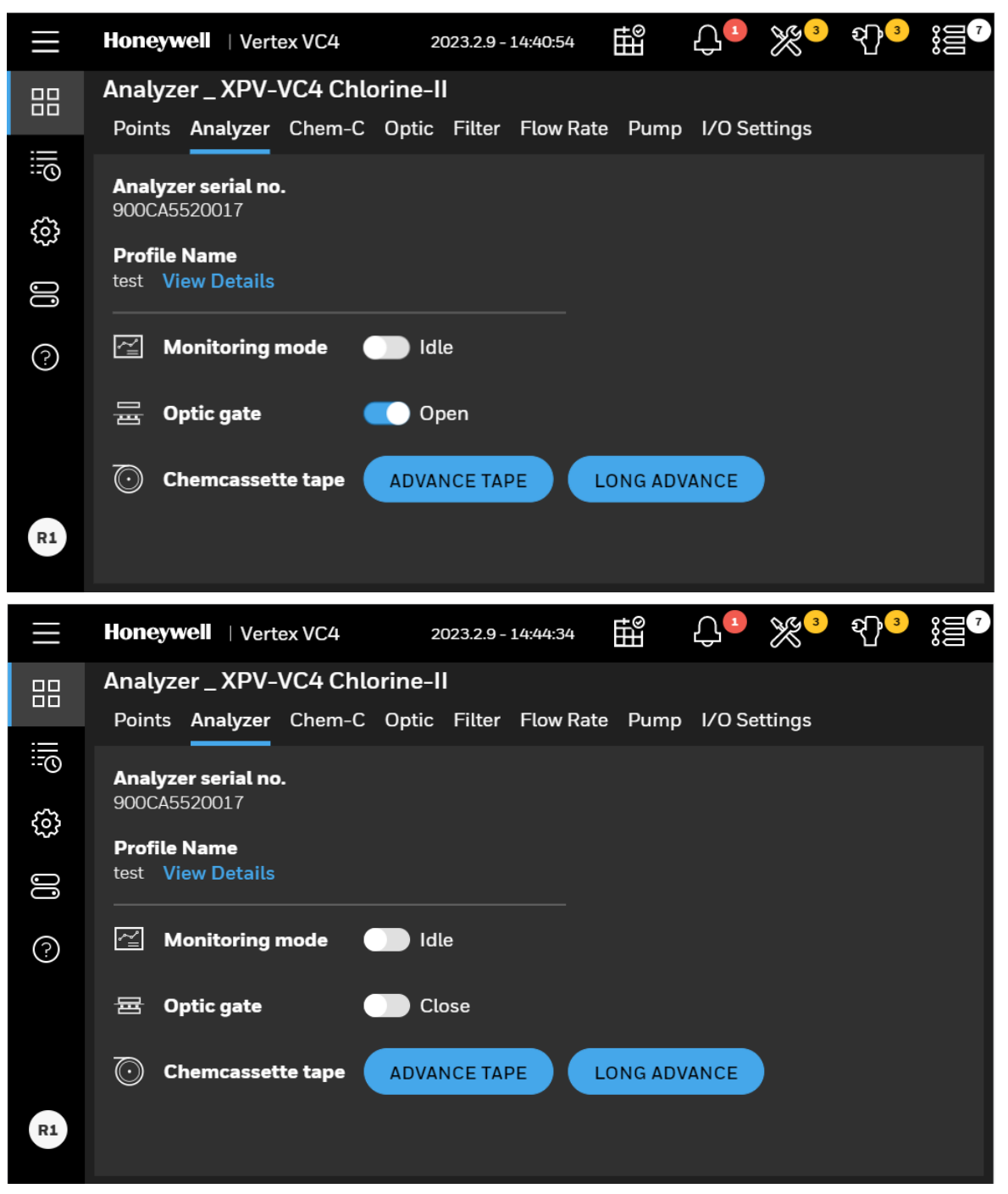

NOTE The Optic gate is closed when Monitoring mode is on.

# Advance the Chemcassette® Tape

- 1. In the left navigation panel, tap OVERVIEW
- 2. Tap on the **Analyzer** button to enter to the analyzer detail page.
- 3. In below page, tap **ADVANCE** button next to Advance tape. Or tap **LONG ADVANCE** button, Chemcassette<sup>®</sup> tape will advance long distance.

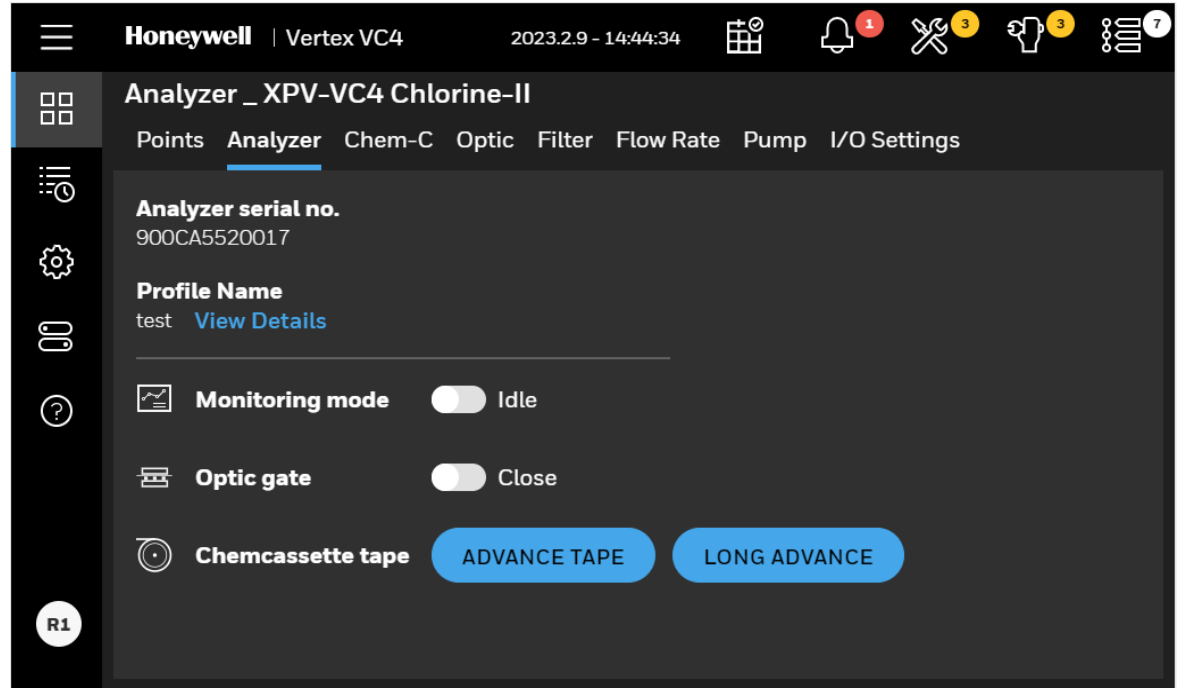

82

### **View Optic Status**

View Optic status of the selected analyzer such as optic drive status, optic block status and optic cleaning due.

- 1. In the left navigation panel, tap **OVERVIEW**
- 2. Tap on the **Optic** button to enter to the optic detail page.

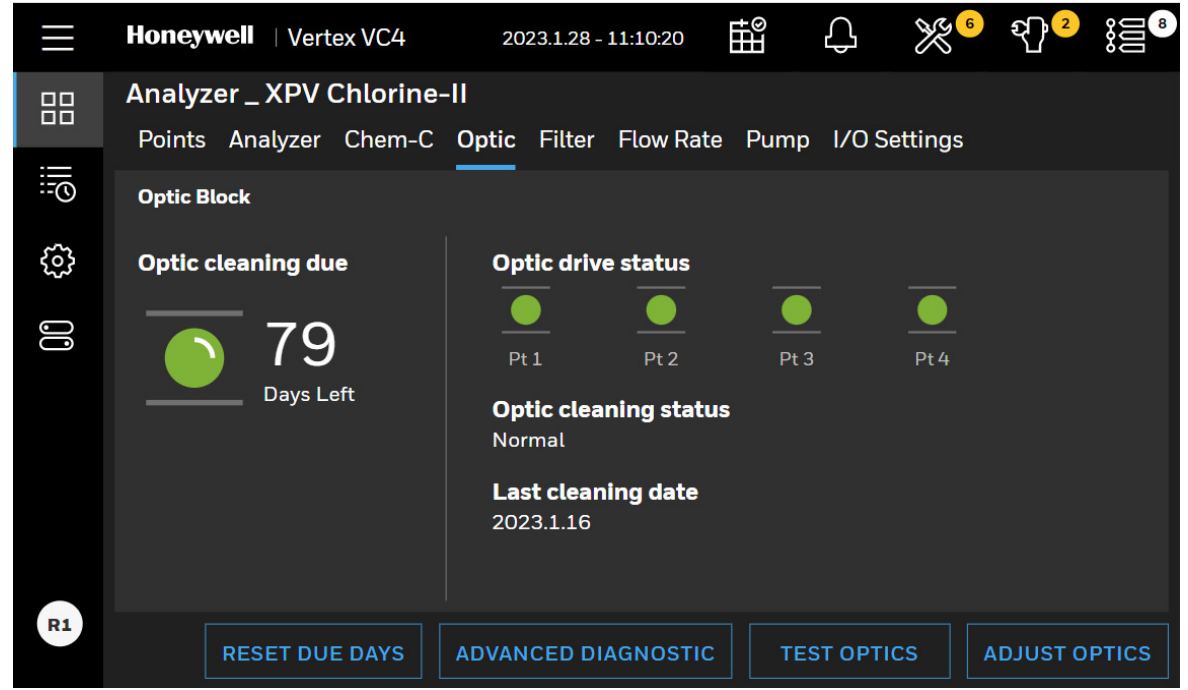

3. Tap **ADVANCED DIAGNOSTIC** to view LED drive and Optic value levels for 4 points and check whether the LED drive levels are within the recommended range.

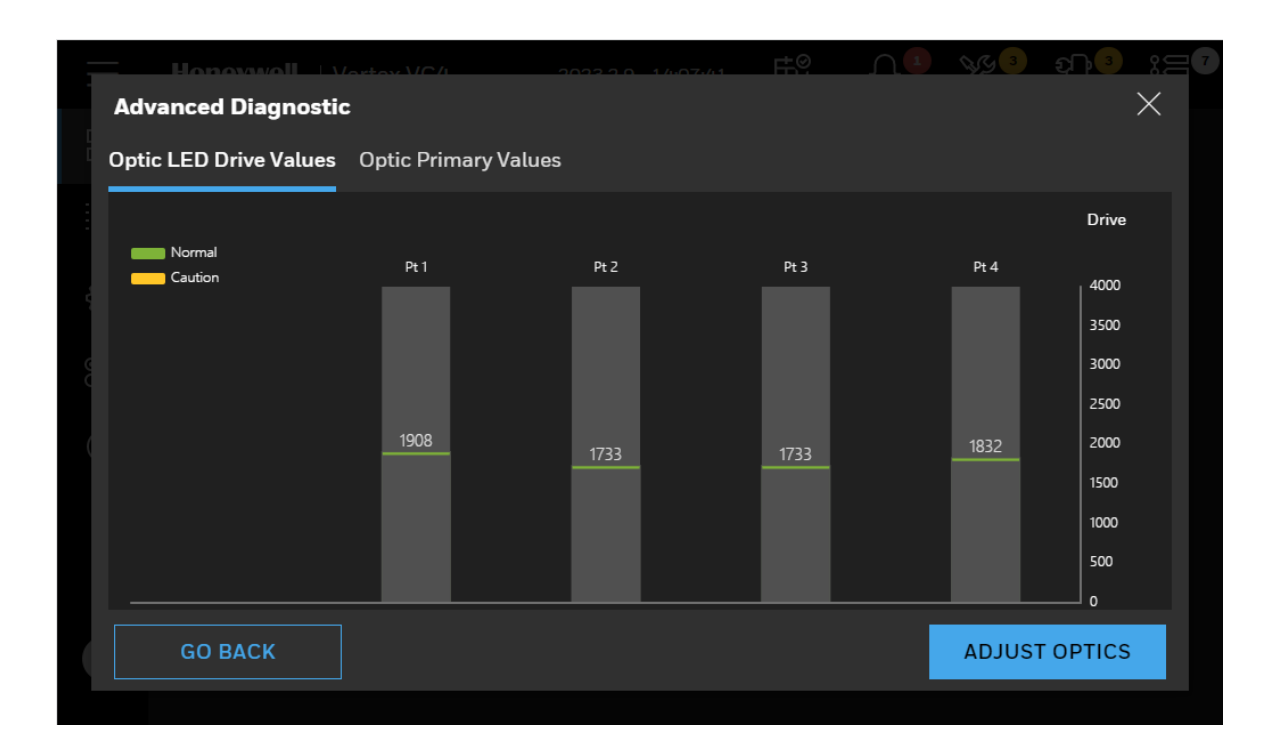

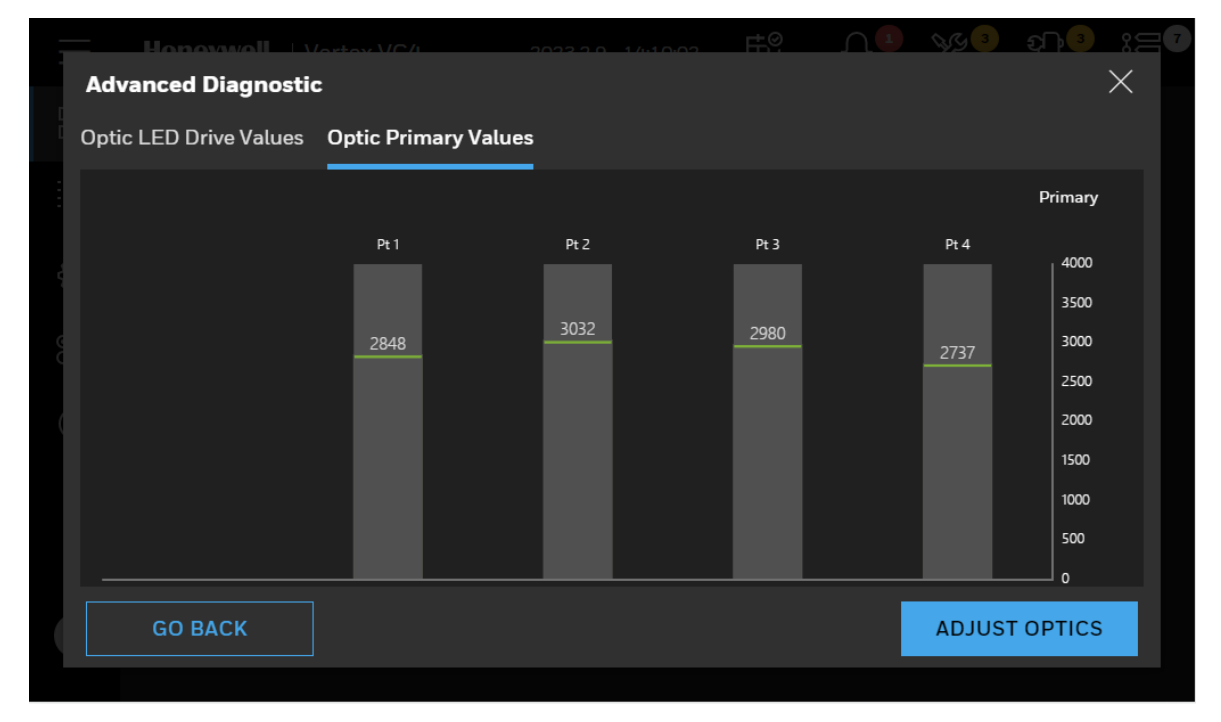

# **Adjust the Optic Block**

1. In the left navigation panel, tap **OVERVIEW** 🔡 .

- 2. Tap on the **Optic** button to enter to the optic detail page.
- 3. In the Optic Block page, tap **ADJUST OPTICS**, and then tap **CONFIRM**. Follow up on screen instructions and when **Next** button appear, tap **NEXT** button to continue.

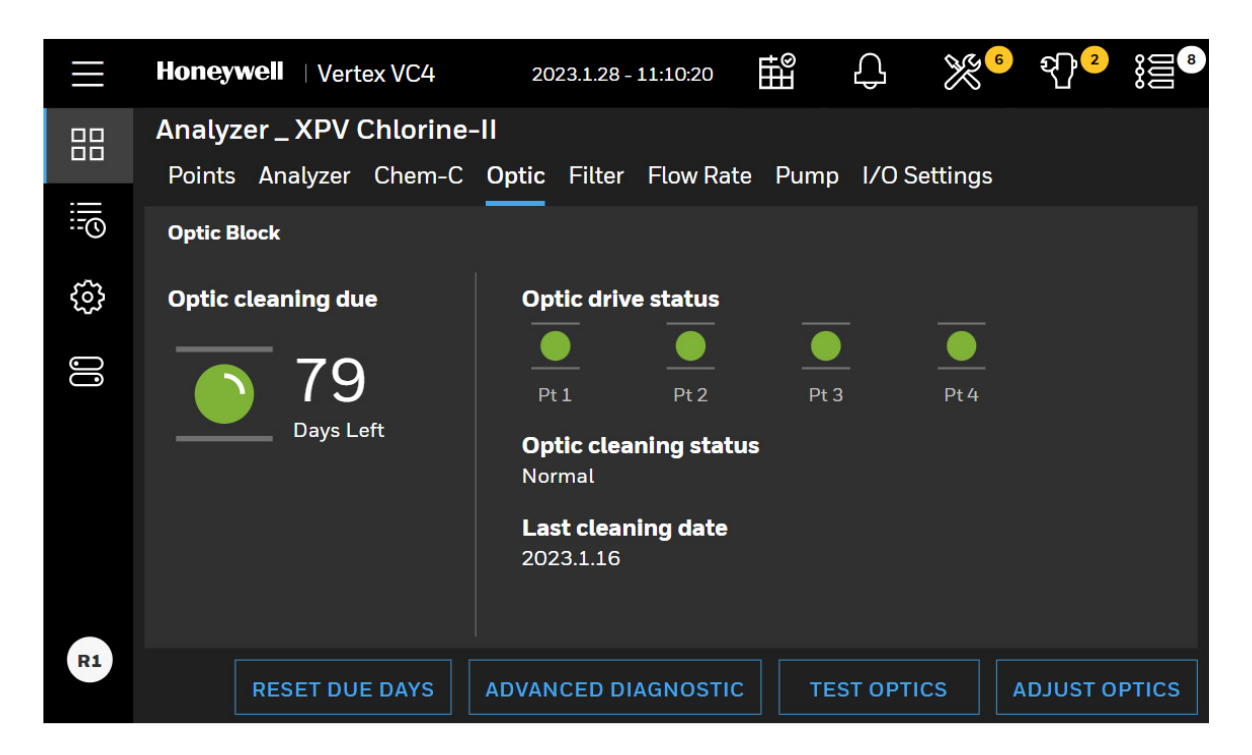

4. If the cleaning date has expired, there is maintenance fault reported. Tap **ADJUST OPTICS** and clean the Optics block by referring to instructions and when completed the process, tap the **RESET DUE DAYS** button to reset the due days.

85

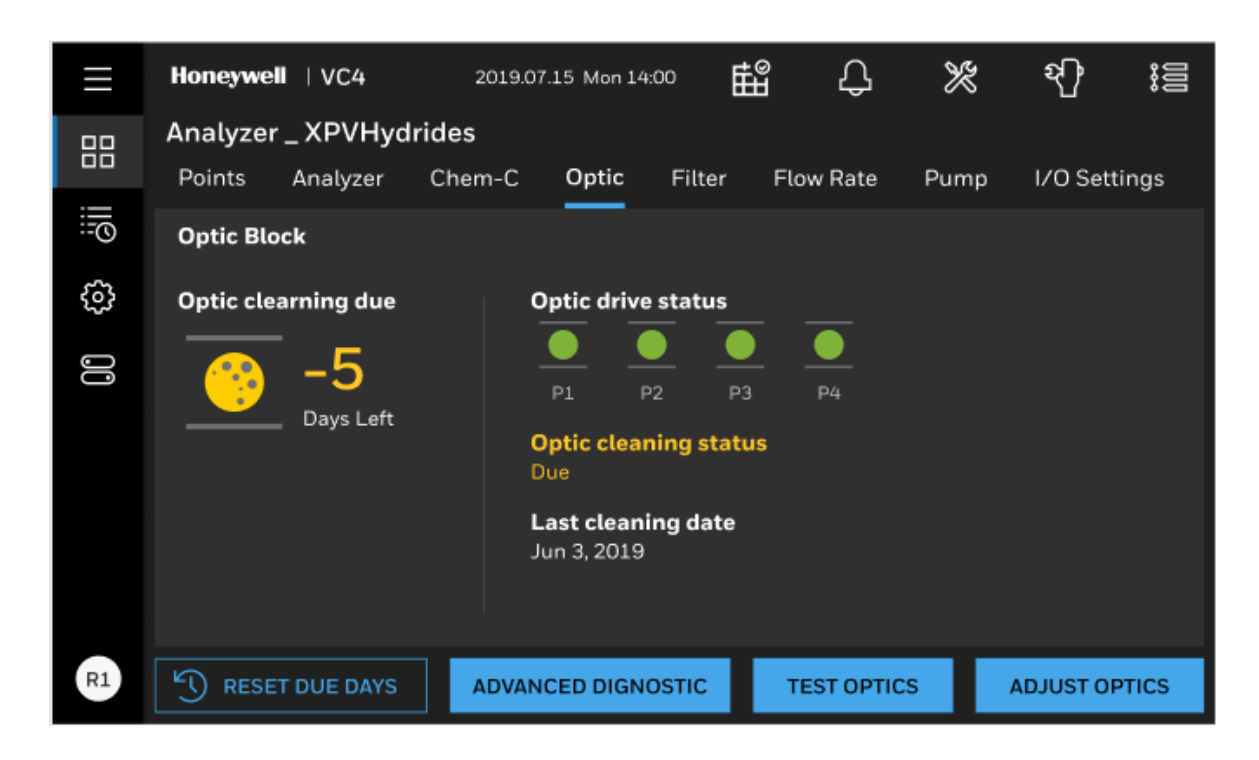

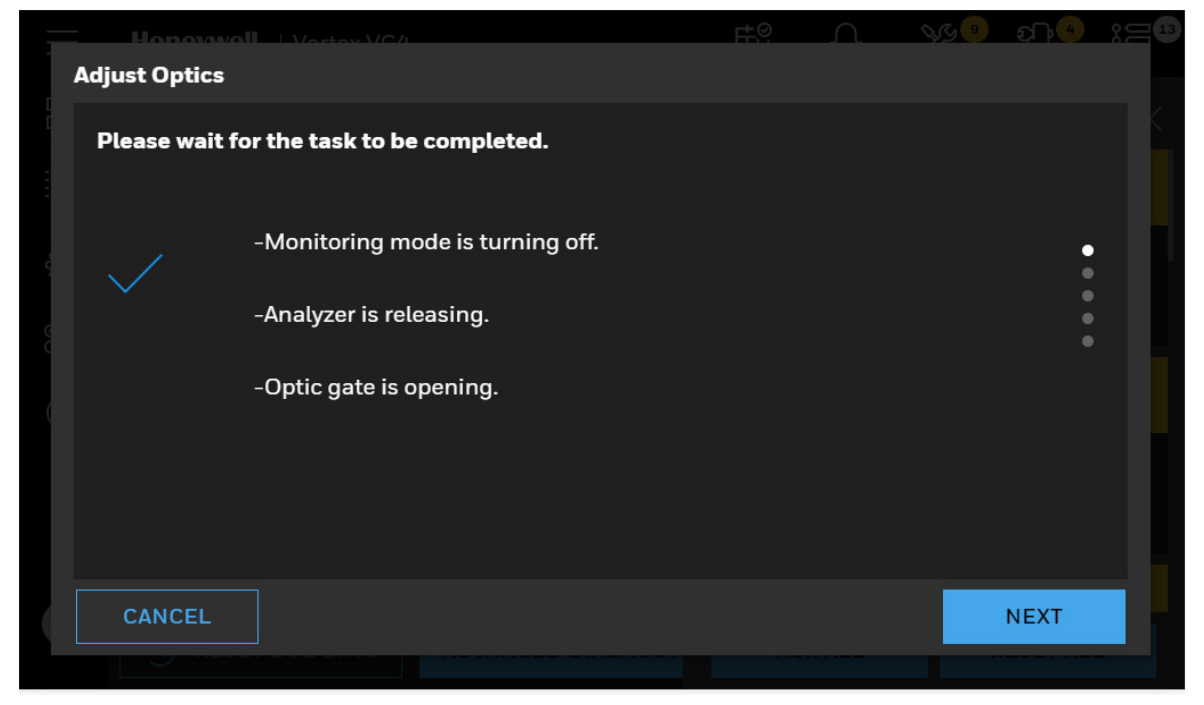

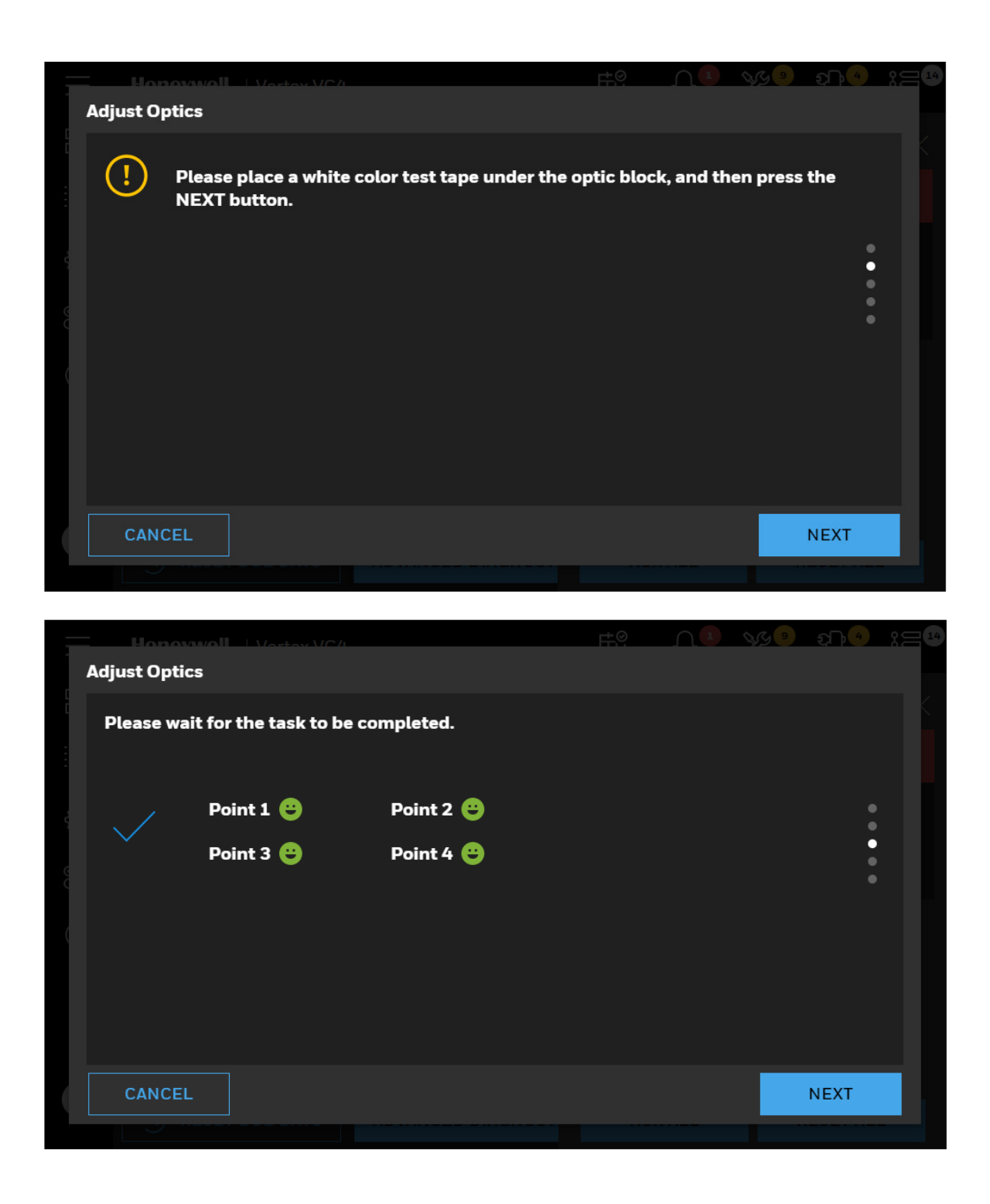

87

|          | Hon                 |                                   | rtov///C/I                                                                             | <u></u>                  |
|----------|---------------------|-----------------------------------|----------------------------------------------------------------------------------------|--------------------------|
| 4        | Adjust Op           | tics                              |                                                                                        |                          |
|          | Make su<br>press th | ure the test ta<br>ne NEXT butt   | ape is taken away and the chemcassette is co<br>on.                                    | rrectly placed, and then |
| 90<br>00 |                     |                                   |                                                                                        | •<br>•<br>•              |
|          |                     |                                   |                                                                                        |                          |
|          |                     |                                   |                                                                                        | NEXT                     |
|          | Ontic Blog          |                                   | stov.VC/L                                                                              |                          |
|          | Optic Blo           | CK: Analyzer                      |                                                                                        |                          |
| 1        |                     | ck: Analyzer<br>Monitor:          | Monitoring mode will be started for analyzer                                           |                          |
|          | ( <u>]</u>          | CK: Analyzer<br>Monitor:<br>Idle: | Monitoring mode will be started for analyzer<br>IDLE mode will be started for analyzer |                          |
|          | 1                   | Monitor:<br>Idle:                 | Monitoring mode will be started for analyzer                                           |                          |
|          |                     | CK: Analyzer<br>Monitor:<br>Idle: | Monitoring mode will be started for analyzer<br>IDLE mode will be started for analyzer |                          |
|          |                     | E                                 | Monitoring mode will be started for analyzer                                           |                          |

5. Optional Step. Tap the **RESET DUE DAYS** button to reset the configured Optic cleaning interval.

# **Test Optic Block**

- 1. In the left navigation panel, tap **OVERVIEW**
- 2. Tap on the **Optic** button to enter to the optic detail page.
- 3. In the Optic Block status screen, tap on the TEST OPTICS button

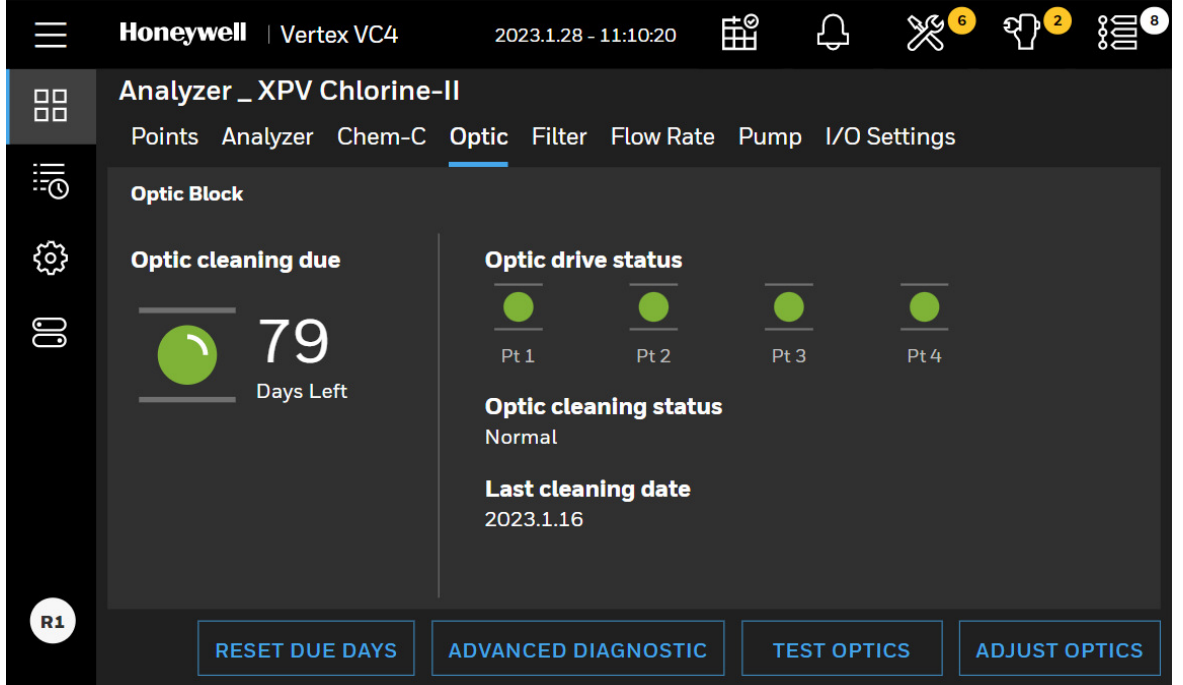

Prepare a tape leader and follow the instruction to test optic block. The whole process is manual operation.

When Optic block is tested with light gray tape and optic readings meet the criteria of color change, the alarm level 1 will be generated

When Optic block is tested with dark gray tape and optic readings meet the criteria of color change, the alarm level 2 will be generated

NOTE

While testing optic block, real gas alarms may be generated.

Vertex<sup>™</sup> VC4 System

|    | Hon          | المسرو       | Vortov VC     | /1 /1        | <u></u>                               | 1.51       | r‡.©    |            | 348      | <del>ي</del> ه ( | 357 |
|----|--------------|--------------|---------------|--------------|---------------------------------------|------------|---------|------------|----------|------------------|-----|
|    | Test Optic   | s            |               |              |                                       |            |         |            |          | $\times$         | <   |
|    | A            | Stop         | monitoring I  | mode for an  | alyzer                                |            |         |            |          |                  |     |
|    |              | To tes       | st optics mod | ule, the mon | nitoring mod                          | de of this | analyze | er will be | stopped. |                  |     |
|    |              |              |               |              | , , , , , , , , , , , , , , , , , , , |            | Ĩ       |            |          |                  |     |
|    | BAC          | ĸ            |               |              |                                       |            |         |            | DD       | OCEED            | l   |
|    | BACI         | к            |               |              |                                       |            |         |            | РК       | OCEED            |     |
|    | Test Optic   | oonvol<br>:s | - Vostov VC   | 2/i          | 2022216-02                            | 100        | ≓.©     |            | 348      | <b>€</b> ¶• 8    | 357 |
|    | Please v     | wait to      | complete th   | e task.      |                                       |            |         |            |          |                  |     |
|    | $\checkmark$ |              | -Stopping m   | onitoring.   |                                       |            |         |            |          | •                |     |
| GO |              |              | -Releasing A  | nalyzer.     |                                       |            |         |            |          |                  |     |
|    |              |              | -Opening op   | tic gate.    |                                       |            |         |            |          |                  |     |
|    |              |              |               |              |                                       |            |         |            |          | NEXT             |     |

4. Insert the white tape leader to the Optic block carefully to make sure white tape leader is placed and well aligned Optic block and tap on the **NEXT** button.

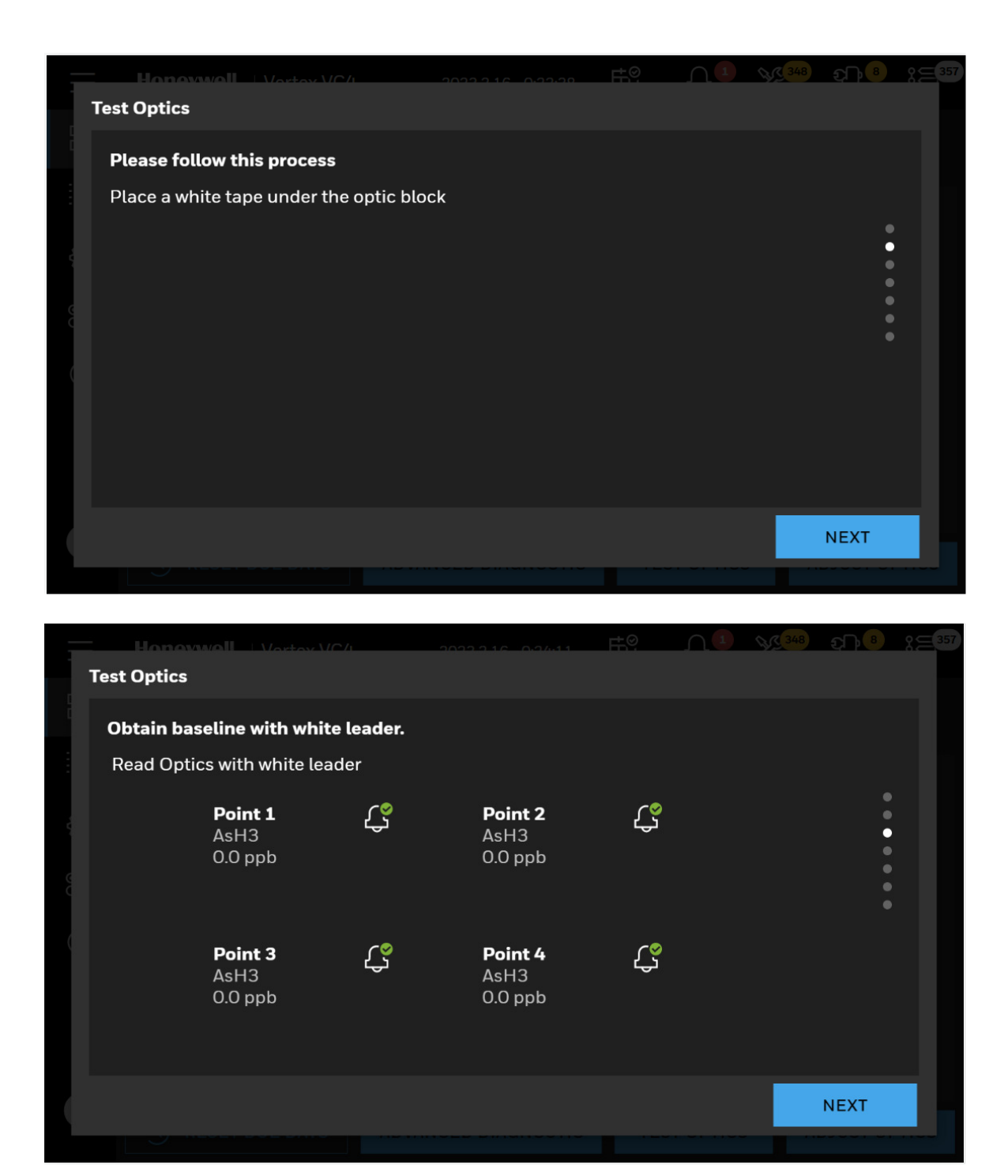

- 5. Insert the light gray tape leader to the Optic block carefully to make sure light gray tape leader is placed and well aligned Optic block and tap on the **NEXT** button.
- 6. If color change (stain development) is detected by Optic blocks, the Analyzer computes gas concentrations and generate a gas alarm1.

| Tes | t Optics                             | noll-Hatay//C/L                                        | 202      | 0.0.0.0.0.0.0.0.0.0.0.0.0.0.0.0.0.0.0.0.            | <u>F</u> | 348 | £ <b>₽</b> ₽     | 361 |
|-----|--------------------------------------|--------------------------------------------------------|----------|-----------------------------------------------------|----------|-----|------------------|-----|
| F   | <b>Please wai</b> t<br>Result of lig | <b>t to complete the t</b><br>ght gray color test      | task.    |                                                     |          |     |                  |     |
|     |                                      | <b>Point 1</b><br>AsH3<br>25.0 ppb<br>Alarm1 triggered | <u>ل</u> | <b>Point 2</b><br>AsH3<br>25.0 ppb<br>Alarm1 trigge | ered     |     | •<br>•<br>•<br>• |     |
|     |                                      | <b>Point 3</b><br>AsH3<br>25.0 ppb<br>Alarm1 triggered | Ç        | <b>Point 4</b><br>AsH3<br>25.0 ppb<br>Alarm1 trigge | <b>ي</b> |     |                  | ľ   |
|     |                                      |                                                        |          |                                                     |          |     | NEXT             |     |

7. Insert the dark gray tape leader to the Optic block carefully to make sure dark gray tape leader is placed and well aligned Optic block and tap on the **NEXT** button.

| Optic Block: Analyzer 3 |                                                         |     |  |  |  |  |
|-------------------------|---------------------------------------------------------|-----|--|--|--|--|
| Test (                  | Intics                                                  |     |  |  |  |  |
| Please                  | e follow this process                                   |     |  |  |  |  |
|                         |                                                         |     |  |  |  |  |
|                         | Place a dark gray color test tape under the optic block |     |  |  |  |  |
|                         |                                                         |     |  |  |  |  |
|                         |                                                         |     |  |  |  |  |
|                         |                                                         |     |  |  |  |  |
|                         |                                                         |     |  |  |  |  |
|                         |                                                         |     |  |  |  |  |
|                         |                                                         |     |  |  |  |  |
|                         |                                                         |     |  |  |  |  |
|                         | N                                                       | EXT |  |  |  |  |
|                         |                                                         |     |  |  |  |  |

8. If color change (stain development) is detected by Optic blocks, the Analyzer computes gas concentrations and generate a gas alarm2.

| Test Optio       | CS                                                     |          | <u>2216 0.25.20</u>                               | Et Q               | <u>.</u> | 348 | £ <b>}</b> ₿ | :=3 |
|------------------|--------------------------------------------------------|----------|---------------------------------------------------|--------------------|----------|-----|--------------|-----|
| Please<br>Result | wait to complete the t                                 | ask.     |                                                   |                    |          |     |              |     |
| e<br>c           | <b>Point 1</b><br>AsH3<br>50.0 ppb<br>Alarm2 triggered | <b>ب</b> | <b>Point 2</b><br>AsH3<br>50.0 ppb<br>Alarm2 trig | <b>رچ</b><br>gered |          |     | •            |     |
|                  | <b>Point 3</b><br>AsH3<br>50.0 ppb<br>Alarm2 triggered | <u>ڳ</u> | <b>Point 4</b><br>AsH3<br>50.0 ppb<br>Alarm2 trig | ڑج<br>gered        |          |     |              |     |
|                  |                                                        |          |                                                   |                    |          |     | NEXT         |     |

9. Take out the test leader, re-install the chemcassette<sup>®</sup> tape and tap on the **NEXT** button.

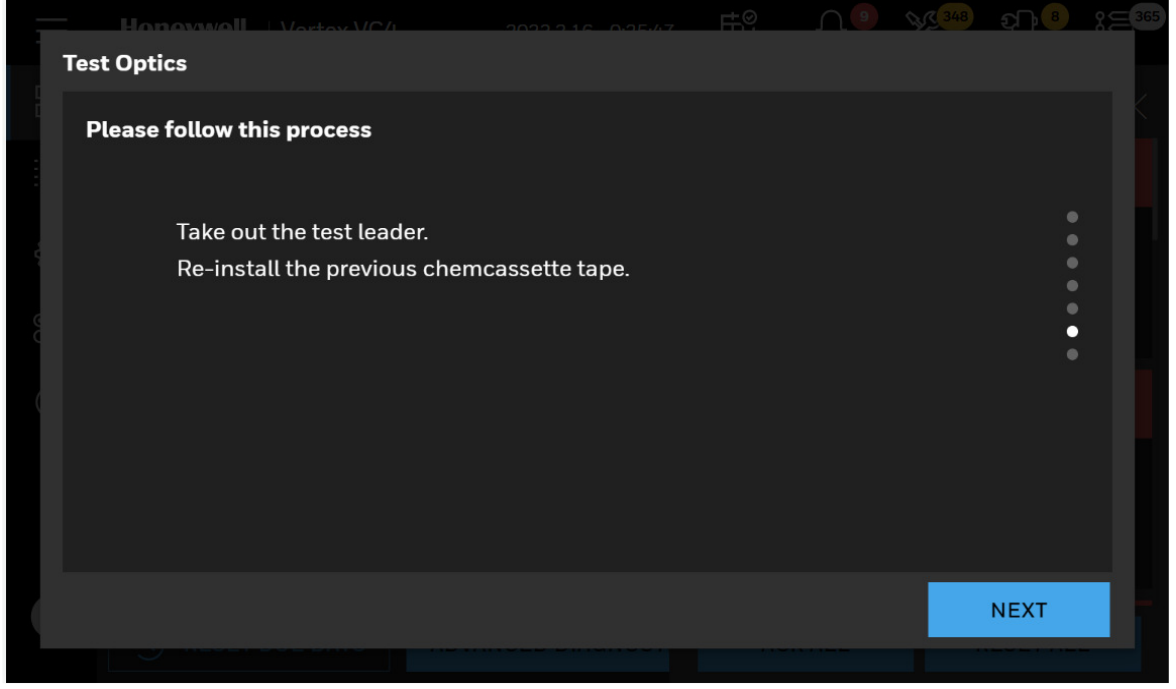

10. Choose a mode for this analyzer, **MONITOR** or **IDLE**.

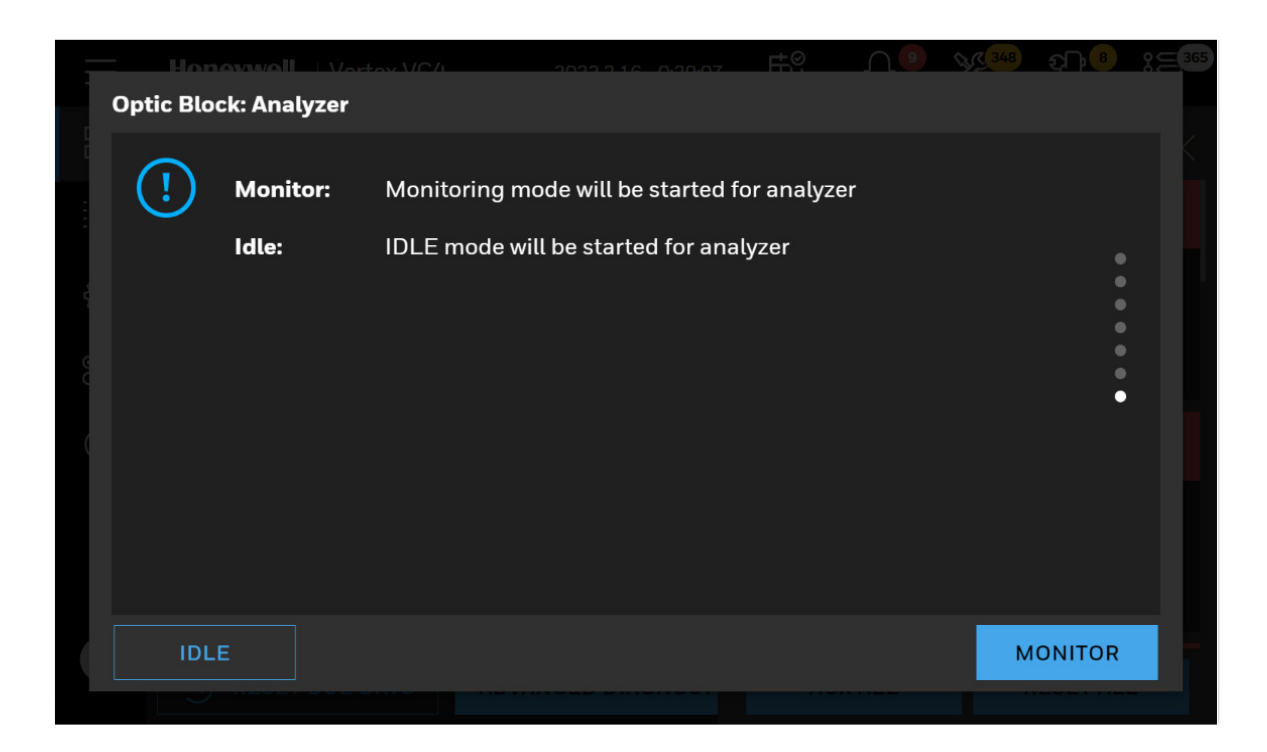

### **Leak Checking Sample Lines**

Perform a leak check of the sample lines following installation and also whenever a line is changed or moved. The leak check procedure involves plugging the end of the sample line and verifying that there is no flow through the line. To perform a leak check:

- 1. Put the analyzer in idle mode.
- 2. Go to Overview and open Flow Rate screen.
- 3. Tap on the Adjust Flow button.
- 4. Securely plug the end of the sample line being tested.
- 5. Verify that the sample flow is less than 20cc, and that the Sample Pressure equals the Supply Vacuum within a

tolerance of +/-0.5 inHg.

6. After testing all points, tap on the Stop Flow button.

#### NOTE

Tap on the Start Flow button on Flow Rate screen even if the pump is operating. Tapping on Start Flow turns on the solenoid valve to provide vacuum to the analyzer. A sample point failing to meet both the flow and vacuum conditions of step 6 indicates either a leak in the sample line or a faulty sample inlet connection. To troubleshoot the condition, disconnect the sample line at the inlet port at the back of the Vertex<sup>™</sup> VC4. Securely plug the inlet port and repeat the above leak check procedure. If the sample point passes the test with the top port plugged, the leak is somewhere in the sample line and the line must be replaced. If the sample point fails the leak check procedure with the back inlet port plugged, contact Honeywell Analytics for assistance.

# Adjust the Flow Rate

With the system vacuum level set, the unit is now ready to adjust flow for all the points. Release analyzer from the cabinet, and you can find the needle valves on the analyzer.

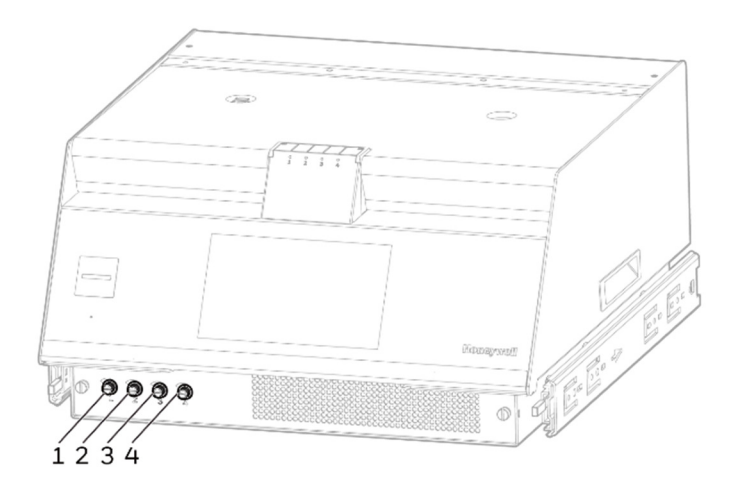

- 1. In the left navigation panel, tap **OVERVIEW**
- 2. Tap on the **Flow Rate** button to enter the flow detail page.
- 3. Check the flow rate, and if there is any point marked in yellow, you must adjust the rate.

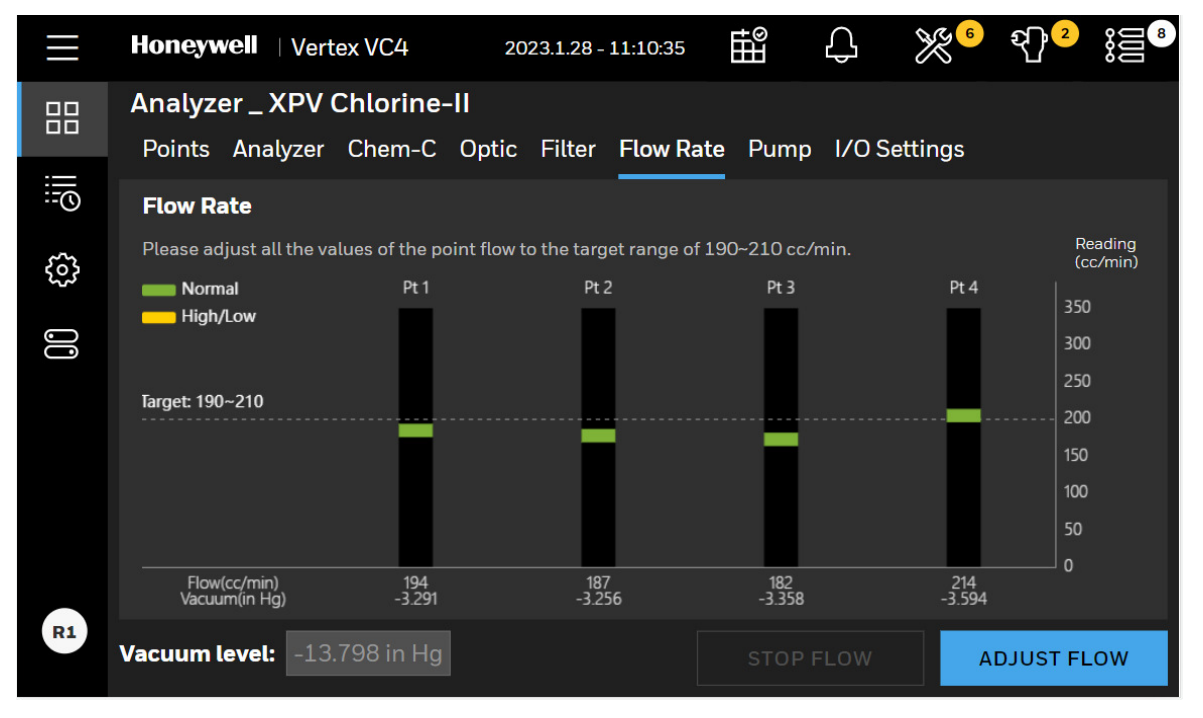

Vertex<sup>™</sup> VC4 System

- 4. Click **ADJUST FLOW** and adjust the needle valve on the side of the analyzer whilewatching the flow rate on the graph.
- 5. Once the flow reaches the target flow rate of  $200 \pm 10$  cc/min, the bar will change color to green.
- 6. Repeat for all points that are out of range.
- 7. Once complete, press **STOP FLOW** for each analyzer. This will stop for the flow for each analyzer.
- 8. Once all analyzers have the flow stopped, the pump will turn off.

# Sample Line Filter Replacement Counter

- 1. In the left navigation panel, tap **OVERVIEW**
- 2. Tap on the **Flow Rate** button to enter the flow detail page.

Either the regular replacement window highlighted in green or the expired time window highlighted in yellow is displayed.

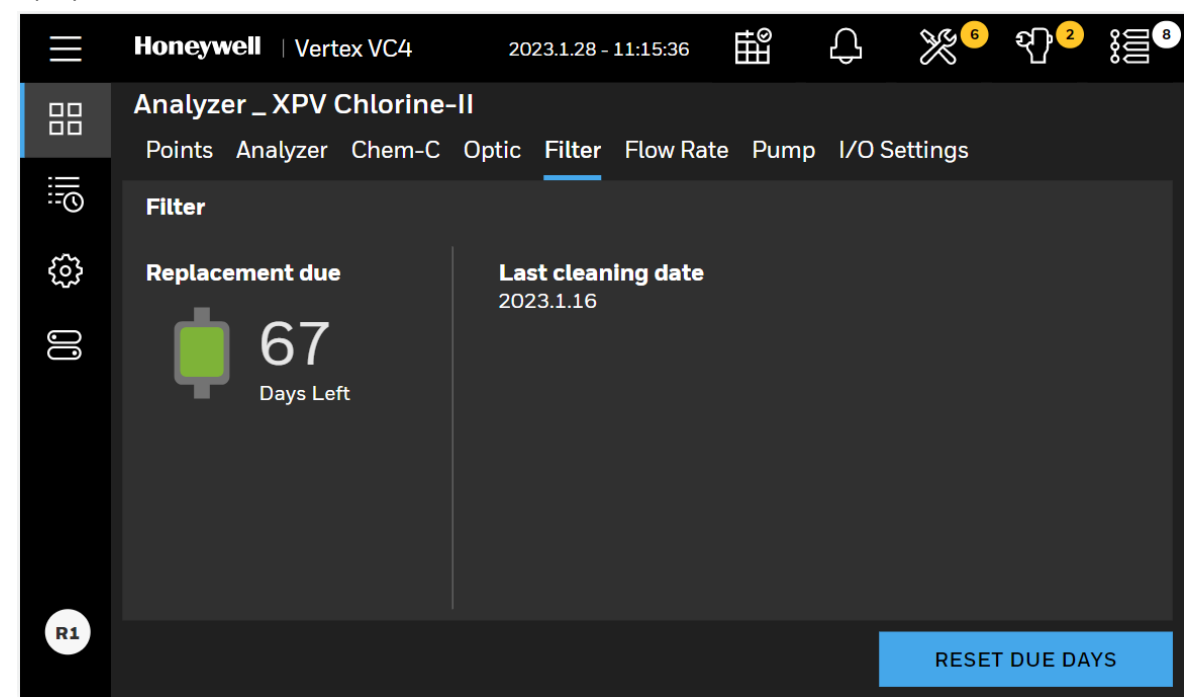

- 3. End of sample line filters should be replaced on a regular interval of 3 months
- 4. Tap the **RESET UPTIME DAYS** button to reset the due days.

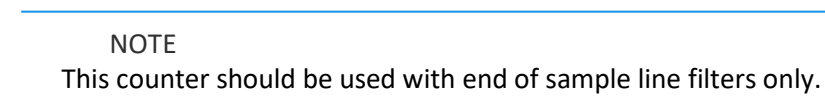

#### NOTE

Internal filters protecting the orifice should be inspected and cleaned on a regular interval of 6 months. See the "Orifice Filter Inspection, Cleaning & Replacement" part for more information.

# 2 mA Fault Operation

Use the 2 mA fault operation function to enable a 2 mA signal on the current loop that indicates when an instrument fault occurs. The VERTEX<sup>™</sup> VC4 differentiates between a power loss and a fault by dropping the signal to 0 mA after a power loss or CPU failure and 2 mA when an instrument fault occurs. When enabled, the fault operation function causes the calibrate current loop function from the Calibration Mode to include the 2 mA outputs as part of the VERTEX<sup>™</sup> VC4's fault routine.

# **Calibrate Current Loop**

The Calibrate Current Loop function calibrates the external analog devices connected to the module by generating a 2 mA to 20 mA analog signal from each individual point. If 2 mA fault indication is disabled, then the minimum current will change from 2 mA to 4 mA. This function provides three methods to calibrate connected devices:

- Toggling between 2 mA, 4 mA, and 20 mA signal levels
- Automatically changing output signal levels beginning at 2 mA and going up to 20 mA
- Step up the current loop from 4 mA to 20 mA in 1 mA increments.

### **Selecting the Signal Levels Manually**

### **Selecting Signal Levels – Automatic Ramping**

Selecting Signal Levels – Step

# **Tune Current Loop**

The Tune Current Loop function allows you to adjust the VERTEX<sup>™</sup> VC4 monitor's output level so that it is correlated from zero to full scale with a driven device (an instrument used to monitor 4-20 mA output). This is necessary only if new current loop hardware has been field installed.

# **Set Relay State**

Select the state of the relay contacts to either energized

NOTE: The default condition is de-energized for all relay contacts except the watchdog relay, which remains energized as a failsafe precaution in the event of power loss.

Selecting the energized state changes all relay states, except the watchdog. If power is lost, energized relays change state if they are selected to be energized. Be sure that this will not initiate a false alarm condition in your facility

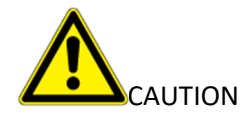

Selecting the energized state changes all relay states, except the watchdog. If power is lost, energized relays change state if they are selected to be energized. Be sure that this will not initiate a false alarm condition in your facility

### **Set Serial Communication**

The rear panels of the VERTEX<sup>™</sup> VC4 monitor allows installation of up to three optional serial interface ports. These ports are designed to allow output to other devices, and two-way communication between the VERTEX<sup>™</sup> VC4 monitor and another device.

There are three serial interfaces available for the VERTEX<sup>™</sup> VC4 monitor, each designed for a specific communication application. The options are:

- RS-232 for remote bidirectional binary communication
- RS-422 for remote bidirectional binary communication
- RS-485 for remote multi-drop bidirectional binary communication via two-wire transmission

# View and Export the Events History Listed By Time

- 1. In the left navigation panel, tap Event History
- 2. Tap in the listed **By Time** tab. A list of all events is displayed.
- 3. Tape the filter button, there are more filter types can be seleceted.
- 4. Tape the button, you can fliter the events by time range.
## **Export the Events History**

- 1. Insert a USB flash drive to Vertex<sup>™</sup> VC4 HMI PC.
- 2. Tap the **Export** icon to export the event histories to CSV file.
- 3. Export event history screen will pop up asking the user to enter a file name. Type a file name and touch **NEXT** button.
- 4. Select a USB drive to export the event histories and touch **NEXT** button. Once exporting is complete, the "Exporting is completed" screen will be shown as below. It may take several minutes depending on number of events to be exported.

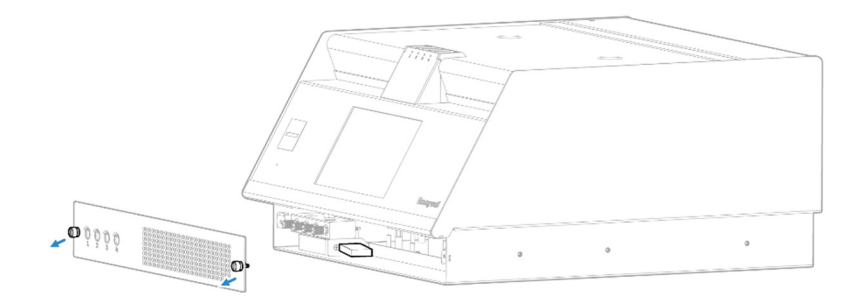

## View and Export The Events History by Analyzer

- 1. In the left navigation panel, tap **Event History**
- 2. Tap in the listed **By Analyzer** tab. A list of all analyzer events is displayed.
- 3. Tap on the More Filters button To view the events of specific Points.

### **View System Version Information**

Version Manager shows version information of Vertex<sup>™</sup> VC4 system components such as Analyzer, DAq and PDU. The version information includes FW version, HMI application version, part numbers, serial numbers and Rack ID.

1. From the main menu, go to System Manager > Version Manager

- 2. Tap on the HMI Version or PDU Version tab to view detailed version information of the system components.
- 3. In Version Information tab, the summary of version information is shown and can be exported to a CSV file. Tap on the **EXPORT** button and enter file name to export a version

## Fault/Alarm Test

#### **Fault Test**

Use the Fault Test to verify operation of fault relays

Note:

The fault test simulates an actual fault condition and the Vertex System activates fault relays. Notify appropriate personnel that you plan to conduct a fault test.

#### **Alarm Test**

Use the alarm test to simulate a gas concentration for any analyzer Note:

The alarm test simulates an actual alarm condition and the Vertex System activates all alarm relays. Notify appropriate personnel that you plan to conduct an alarm test.

## **View Help File**

1. In the left navigation panel, tap HELP ⑦

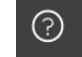

2. Navigate the help using navigation panel on the top of help.

## **Update an Analyzer Firmware**

To update an analyzer firmware, a CD or USB flash drive with an update file should be prepared. Please contact Honeywell Analytics to get the latest update SW files.

- 1. From the main menu, go to **System Manager** > **Version Manager**
- 2. Insert the CD or USB flash drive to the Vertex<sup>™</sup> VC4 HMI PC.

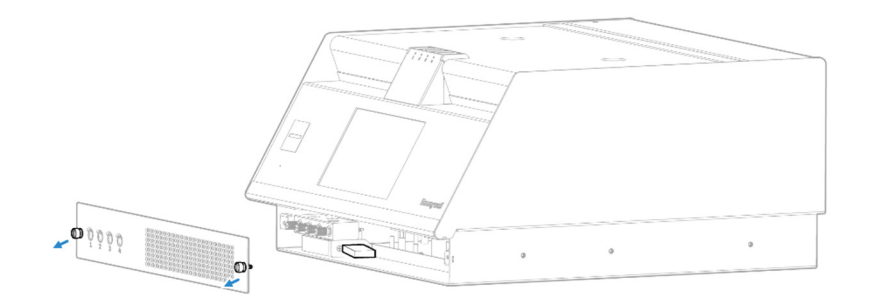

- 3. Tap on the IMPORT button to copy an update file from USB flash drive to HMI PC
- 4. Select an analyzer update file. If the selected update file is valid, HMI will import it successfully as below.
- 5. After importing the target update file, select the Analyzers to be updated and tap on "Update" button. A user will be asked to select the system type and a target firmware file in the list as below. The updatable firmware is as below:
  - Analyzer firmware
  - Control firmware
  - Optic firmware
- 6. Tap on the **Next** button. Select the analyzers you are going to update firmware. Tape on the Next button, the Stop monitoring screen will pop up asking a user to confirm it.
- 7. Tap on **CONTINUE** button and firmware update will be started. The firmware update progress has two steps. The first step is that the update file is being transferred to Analyzers, and the second step is that the Analyzers are updating the firmware. If there is any communication error or any issue in updating the firmware, the Error message page will be shown instead.
- 8. Tap on **Done** button when Firmware update is done with green smile face and it moves back to Version Manager screen with updated version information.

## System Shutdown

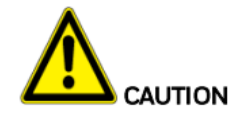

Failure to properly shut down the Vertex<sup>™</sup> VC4 could result in system file corruption

- 1. Go to Runtime Operation and stop monitoring mode for all analyzers.
- 2. Go to Settings->System Switch and touch System Shutdown Touch Proceed on the confirmation screen
- 3. Set all analyzer switches on PDU to "Off"
- 4. Once all analyzers are off, set the main power switch to "Off"

CHAPTER

## **5** Maintenance

This section describes routine maintenance procedures.

## **Maintenance Schedule**

| Component                                      | Frequency                      |
|------------------------------------------------|--------------------------------|
| Sample line filters (end of line)              | 3-6months                      |
| Teflon Corrosive Filter Membrane (end of line) | 1 month                        |
| Teflon Corrosive Filter                        | 3 months                       |
| Pump vane replacement                          | 9-24 months operation per pump |
| Pump stem and O-Ring                           | 6 months                       |
| Valve filter                                   | 1 year                         |
| Supply Vacuum Filters                          | 3-6 months                     |
| Alternate Pumps                                | 6 months                       |
| Optics Cleaning                                | 1 year or as needed            |
| System File Maintenance                        | 1 year or as needed            |
| Orifice Filter                                 | 3-6 months                     |

## **Replace the Chemcassette®**

Change the Vertex<sup>™</sup> VC4 Chemcassette<sup>®</sup> tape for any of the following reasons:

- Scheduled end-of-tape service
- Low Chemcassette<sup>®</sup> warning
- Chemcassette<sup>®</sup> has expired
- End of Chemcassette<sup>®</sup>

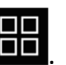

- In the left navigation panel, tap **OVERVIEW** Tap on the **Arch**
- 2. Tap on the **Analyzer** button to enter to the analyzer detail page.
- 3. In the Components status bar, tap on the Chemcassette<sup>®</sup> button .
- 4. In the Chemcassette<sup>®</sup> page, tap **REPLACE CHEMCASSETE**.
- 5. Stopping monitoring mode confirmation screen pops up. Tap CONFIRM.
- 6. The tape replacement procedure gets started. The Analyzer is released, and the Optics gateopens.
- 7. When you see this page, pull out the Analyzer and remove old Chemcassette<sup>®</sup> tape.
- 8. Route the Chemcassette® tape through Optics blocks and guide rollers.

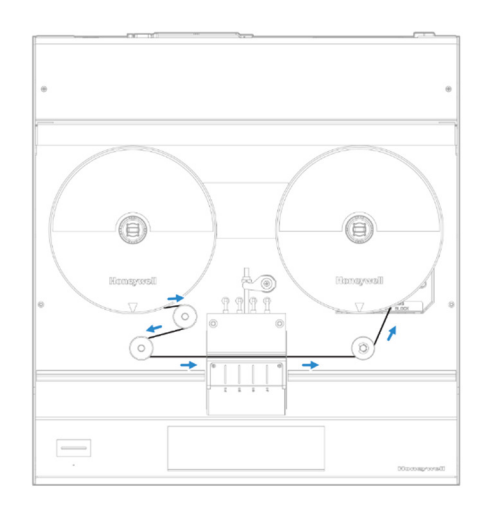

9. Install the leader tape into slot of the pick-up reel.

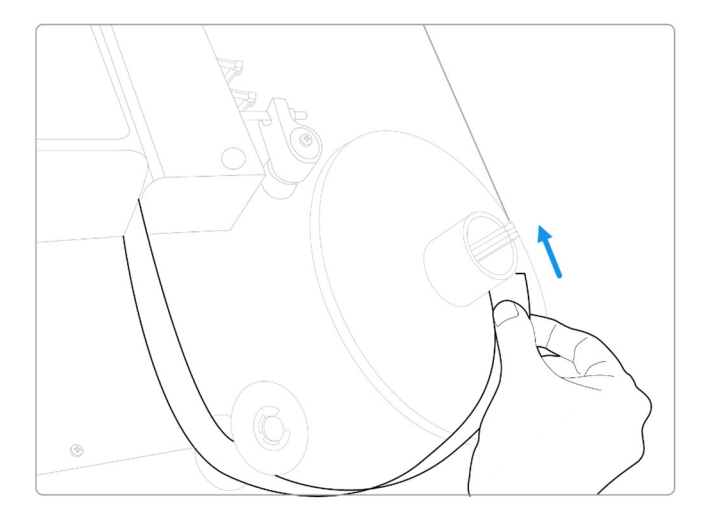

10. When the Chemcassette<sup>®</sup> leader is installed, adjust the leader tape by verifying the optics block should be placed between the two "ALIGN" marks on the tape leader. The alignment is essential to adjust and verify the Optics module before gas monitoring.

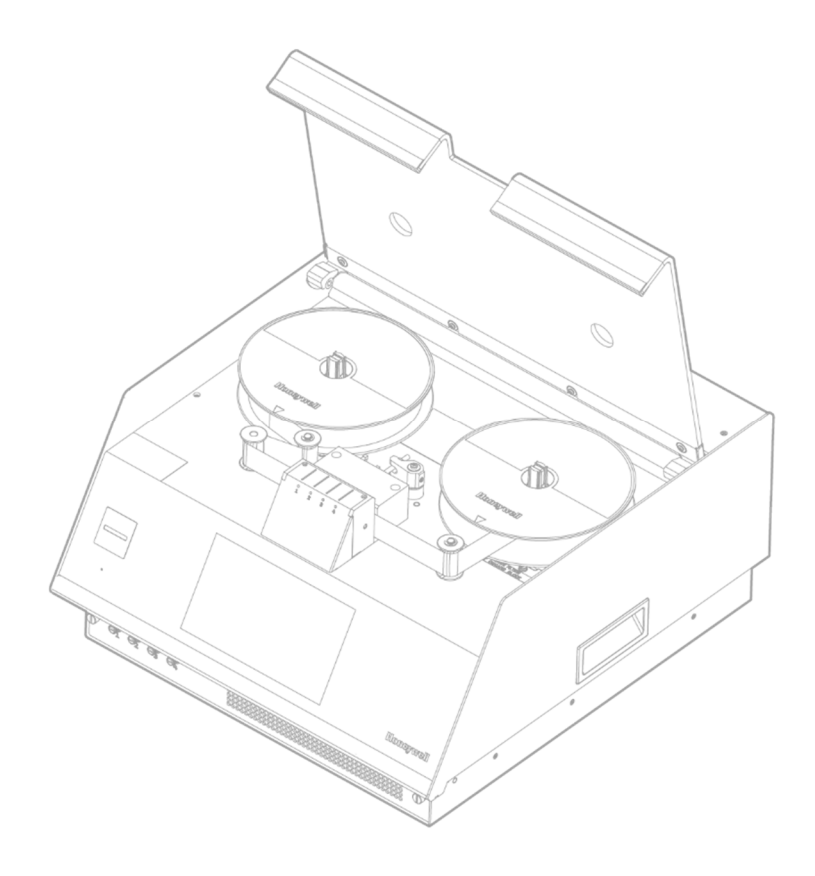

- 11. When new Chemcassette<sup>®</sup> is installed correctly, tap **NEXT**.
- 12. The Analyzer reads the RFID tag on the Chemcassette<sup>®</sup> tape and shows the tape information.Check the Chemcassette<sup>®</sup> information and if no issue appears, tap **NEXT**.
- 13. If the Chemcassette<sup>®</sup> is a brand-new tape, the Optics module is adjusted and verified while advancing the Chemcassette<sup>®</sup> tape automatically. The results of optics adjustment and verification are shown on the screen. If the tape is not brand new as below picture, Optics adjustment and verification steps will be skipped.
- 14. After completing the Optics adjustment/Verification, either turn the analyzer into monitoring or leave them as idle by tapping **MORNITOR** or **IDLE**.

## **Replace Pump**

The Vertex<sup>™</sup> VC4 System includes one vacuum pumps. <del>One pump operates while the other is idle</del>. You may replace a defective pump with a new good one.

#### NOTE

You may replace a pump only when the system places it in standby. Do not replace anoperating pump.

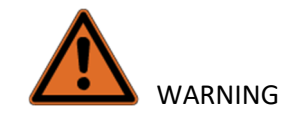

The pump to be disconnected must be off

- 1. Power off VC4 and disconnect power/internet/digit cable and inlet/exhaust 1/4-inch tubes in backside of VC4 Monitor. Push down the latch on both sides of VC4' slide and pull out VC4 from Rack. (if VC4 monitor is setted up in Rack)
- 2. Open cover and chassis top to service position; disconnect pump power connect and barb fitting from pump's quick connector fitting.
- 3. Unscrew six screw on rear cover of VC4 and disassemble rear cover.
- 4. Loose screw nut 1 and disassemble screw nut 2 and ground wire from screw bolt 2.
- 5. Disconnect tube from pump's quick connector fitting. Slide out pump assembly on proper location and Then take out pump assembly.
- 6. Unscrew these four nuts , disassemble ground wire and pump from bracket.
- 7. Reinstall new pump into bracket and assemble ground wire and fasten the four nuts.
- 8. Repeat steps in reverse order to finish the pump replacement.

## **Replace Internal Filters**

The Model VERTEX<sup>™</sup> VC4 will use one of the filter blocks shown in Figure 9-7. Note the positions of the filters for your type of filter block. The filter block is keyed to fit only one way into the instrument

- 1. Open VC4 cover to the servicing position.
- 2. Take away the right Chemcassette tape.
- 3. Grasp the filter block handle (2) and pull out.
- 4. The filters are attached with a quick disconnect connector. Remove the filter by pressing the gray ring (3) against the fitting and sliding the filter out of the fitting.
- 5. Install the new filters by fully inserting the fittings. Filters have an arrow on the filter body indicating the direction of flow. The arrows should point toward the filter block. Be sure to orient the filters correctly
- 6. Reinstall the filter block (1).
- 7. Reinstall the Chemcassette tape and close VC4 cover

## **Fuse Replacement**

The Vertex<sup>™</sup> VC4 is protected with a fuse located on the rear panel beneath the power cord.

To replace the AC line fuse,

- 1. Unplug the power cord.
- 2. With a slotted screwdriver, carefully pry the fuse cap outward.
- 3. Always replace fuses with the same type and style.
- 4. Replace the fuse cap.

NOTE: A spare fuse is located on top side of fuse cap.

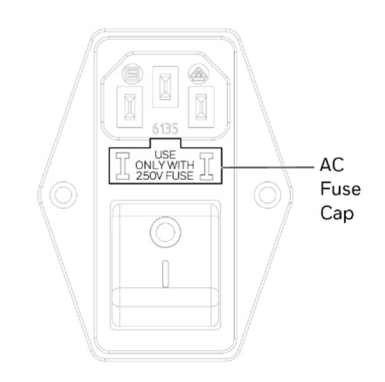

This section describes the AC line fuse. The acceptable fuse values,

## **Orifice Inspection, Cleaning & Replacement**

The orifice is protected by filter. In general, there is no need to replacement or cleaning. In the event that a particle or foreign object makes it past the end of sample line filter, the orifice is clogging and slowing down sample transport times, you may clean or replace orifice.

#### NOTE

This inspection should only take place on analyzers that are disconnected from the rack, or if the ENTIRE rack is out of monitor mode.

- 1. Open VC4 cover to the servicing position.
- 2. Take away the right Chemcassette tape.
- 3. Use needle nose pliers to clamp orifice cartridge head and pull out it from the manifold
- 4. Once removed, cleaning the cartridge for any debris on the surface. (check orifice on the end of cartridge.)

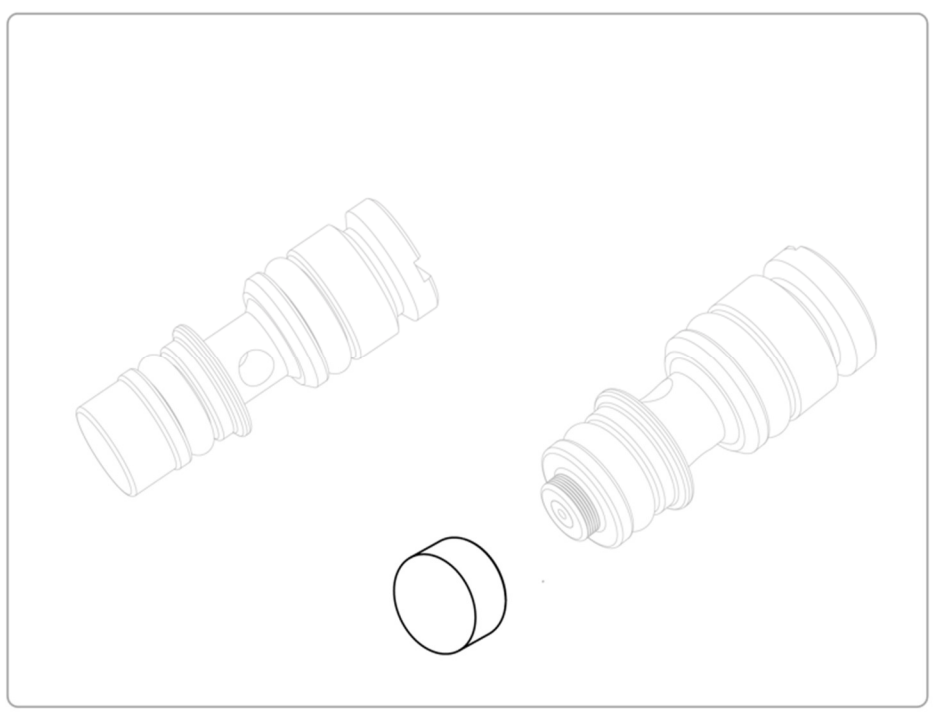

- 5. Replace the cleaned or new orifice into the cavity it came from, check that the orifice is fully installed into the manifold
- 6. Align the slot on the back side of the orifice to be horizonal.
- 7. Repeat the process with the rest of the points
- 8. Once all points are cleaned replace the orifice panel

## **Clean the Optics**

Clean Chemcassette® optics annually or whenever optics verification error occurs.

Compressed air is requirC-ed or per the locations PM schedule.

- 1. Make sure the Analyzer is out of Monitor Mode.
- 2. Open the Optics Block Gate.
- 3. Remove the Chemcassette<sup>®</sup> by releasing and pulling out the analyzer.
- 4. Open the Vertex<sup>™</sup> VC4 Analyzer side panel.
- 5. Remove tubing (shown in photo) one at the time and blow out with compressed air.
- 6. Re-secure side panel and reload the Chemcassette<sup>®</sup>.

#### NOTE

Remove and clean one port at a time to insure proper orientation of tubing. Do not remove the capillary tubing (microtubes). After cleaning the Optics, the cleaning counter should bereset to avoid unnecessary maintenance warning due to Optics cleaning due. (See "Adjust the Optics" above for more information.)

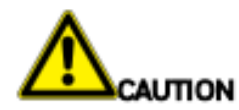

Failure to replace and retighten hardware after service can adversely affect instrument performance and electromagnetic radiation C (EMC). Make certain all fasteners are reinstalled and firmly fastened.

## **Clean the Touchscreen**

Clean the touch screen display with a lightly moistened towel. Do not spray cleaner directly onto the glass. Excess liquid will run down the screen and interfere with operation.

Reference your touch monitor manual for any additional information.

## 6 Additional Information

Learn from about strategic information related to the Honeywell Vertex<sup>™</sup> VC4 Detector.

## **Specifications**

| Module                       |                                                                                                    |
|------------------------------|----------------------------------------------------------------------------------------------------|
| Part No.                     | 1904C-1000, 110V ± 10% VAC 50/60Hz<br>1904C-1002, 220V ± 10% VAC 50/60Hz                                                                                                    |
| OVERALL SYSTEM [             | DIMENSION                                                                                                    |
| Size                         | 8.7"(H) x 17"(W) x 17.9"(D) (22 x 43 x 45cm ) (Table mount)<br>8.7"(H) x 17.5"(W) x 17.9"(D) (22 x 45 x 45cm) (Rack mount)                                                                                                    |
| Weight                       | ≤ 23kg (51lbs)                                                                                                    |
| POWER REQUIREN               | IENTS                                                                                                    |
| Operating<br>voltage         | ~3A @ 110V<br>~2A @ 230V                                                                                                    |
| DISPLAY AND OUT              | PUTS                                                                                                    |
| Visual                       | 7" wide screen monitor with capacitive touch interface Display gas reading, alarm & instrument status real-time base Provide real-time trend chart and gas event snapshot trend chart<br>Event logging including maintenance/instrument fault and gas alarm Multiple searching |
|                              | option for the event                                                                                                    |
|                              | LED indicator: Normal (Green), Alarm 1 (Red), Alarm 2 (Red), Fault (Yellow)                                                                                                    |
| Local Alarm<br>indication    | Audible and visual                                                                                                    |
| Fieldbus Outputs             | TCP/IP and RTU Modbus, Profibus (Optional), Relay output (Optional)                                                                                                    |
| Serial Outputs<br>(Optional) | RS232, RS422, and RS485                                                                                                    |

| Relay Outputs                       | Relay contacts (500mA minimum) 2A @ 120VAC, form C contacts. Programmable low and high levels, maintenance, watch dog, energized or de-energized, latching or nonlatching                                                           |
|-------------------------------------|----------------------------------------------------------------------------------------------------|
| Current Loop<br>Outputs (per Point) | 4-20mA isolated (2-4mA range available for fault indicators)                                                                                                    |
| SECURITY                            |                                                                                                    |
|                                     | Role-based access control<br>Support HTTPS                                                                                                    |
| CERTIFICATION AND                   | SPECIFICATION                                                                                                    |
|                                     | EN50270; UL/IEC/EN 61010; RED, FCC, NCC for RFID                                                                                                    |
| PERFORMANCE                         |                                                                                                    |
|                                     | Refer to product manual for complete gas list                                                                                                    |
| Flow rate                           | 2.8 LPM                                                                                                    |
| Transport time                      | Less than $40$ seconds up to 325ft with thin wall tube (0.190"ID)                                                                                                    |
| Sample line<br>tubing               | 1/4 in. (6.35 mm) O.D. x 0.190in. (4.83 mm) (Thin wall) Teflon tubing                                                                                                    |
| Tubing length                       | Up to 400ft (120m) maximum                                                                                                    |
| Exhaust line<br>tubing              | 16 mm O.D. x 13 mm I.D. Teflon tubing or Polypropylene tubing                                                                                                    |
| Exhaust length                      | Up to 50 ft. (15 m) maximum                                                                                                    |
| OPERATING CONDIT                    | IONS                                                                                                    |
| Temperature                         | 50°F to 140°F (10°C to 40°C)                                                                                                    |
| Humidity                            | 20-80% RH                                                                                                    |
| Altitude                            | -1000 ft. (–305 m) to 6000 ft. (1829 m) above sea level                                                                                                    |
| Pollution degree                    | 2                                                                                                    |
| WIRING REQUIREMI                    | ENT                                                                                                    |
| Power                               | Singe phase power, Minimum 14 AWG                                                                                                    |
| Outputs                             | Modbus TCP/IP: CAT5 shielded cable or equivalent (RJ45 connector)<br>Modbus RTU: 2-wire stranded, shielded cable or equivalent (24-14 AWG)<br>Serial outputs: DB9 connector<br>Relay output: 24-14 AWG<br>Current output: 24-14 AWG |

122

## **Detectable Gases**

Vertex<sup>TM</sup> VC4 System Chemcassette<sup>®</sup> analyzers are continuous monitoring instruments. The initial analysis period listed in the following table varies based on the programmed alarm levels. This period is valid only after the system pulls a new Chemcassette<sup>®</sup> window. Increasing the programmed alarm levels will decrease the initial sample period.

For accurate detection, gas must be present at sufficient levels and durations. Typical response times are shown in this table at 2 TLV, which will vary in duration depending on the target gas and alarm level settings. For high concentrations (greater than full scale) a minimum of 4 seconds is required.

| Family | CC Name (P/N)                | Table | Gas Name                               | TLV     | LAL     | LDL         | Default<br>Alarm<br>Level 1 | Default<br>Alarm<br>Level 2 | Range          | Alarm Setting                                            | Initial<br>Analysis<br>Period<br>(second) |
|--------|------------------------------|-------|----------------------------------------|---------|---------|-------------|-----------------------------|-----------------------------|----------------|----------------------------------------------------------|-------------------------------------------|
|        |                              | 1     | Arsine XP (AsH3)                       | 5 ppb   | 3 ppb   | 2.5 ppb     | 25 ppb                      | 50 ppb                      | 0-500 ppb      | 3-500 ppb                                                | 30                                        |
|        |                              | 2     | Arsine XP (AsH3) Low<br>Level          | 5 ppb   | 0.5 ppb | 0.3 ppb     | 2.5 ppb                     | 5 ppb                       | 0-50 ppb       | 0.5-1.9 ppb<br>2-4.9 ppb<br>5-9.9 ppb<br>10-50 ppb       | 300<br>150<br>60<br>30                    |
|        |                              | 3     | Diborane XP (B2H6)                     | 100 ppb | 15 ppb  | 10 ppb      | 50 ppb                      | 100 ppb                     | 0-1000 ppb     | 15-49 ppb<br>50-99 ppb<br>100-1000 ppb                   | 60<br>45<br>30                            |
|        |                              | 4     | Germane XP (GeH4)                      | 200 ppb | 100 ppb | 100<br>ppb  | 100 ppb                     | 200 ppb                     | 0-2000 ppb     | 100-149 ppb<br>150-199 ppb<br>200-2000 ppb               | 480<br>360<br>240                         |
|        |                              | 5     | Phosphine XP (PH3)                     | 50 ppb  | 5 ppb   | 5 ppb       | 25 ppb                      | 50 ppb                      | 0-3000 ppb     | 5-3000 ppb                                               | 15                                        |
|        |                              | 6     | Silane XP (SiH4)                       | 5 ppm   | 0.5 ppm | 0.3 ppm     | 2.5 ppm                     | 5 ppm                       | 0-50 ppm       | 0.5-4.9 ppm<br>5-9.9 ppm<br>10-19.9 ppm<br>20-50 ppm     | 60<br>45<br>30<br>15                      |
|        |                              | 7     | Silane-M XP (SiH4-M)                   | 5 ppm   | 0.06ppm | 0.05<br>ppm | 2.5 ppm                     | 5.0 ppm                     | 0.05-15<br>ppm | 0.05-2.49 ppm<br>2.5-4.99 ppm<br>5-9.99 ppm<br>10-15 ppm | 180<br>60<br>45<br>30                     |
|        | XPV Hydrides                 | 8     | Hydrogen Sulfide XP<br>(H2S)           | 1 ppm   | 0.2 ppm | 0.1 ppm     | 0.5 ppm                     | 1 ppm                       | 0-10 ppm       | 0.2-0.4 ppm<br>0.5 - 0.9 ppm1-<br>1.9 ppm<br>2-10 ppm    | 45<br>30<br>15<br>10                      |
| I      | (1295-0226)                  | 9     | Hydrogen Sulfide XP<br>(H2S) Low Level | 1 ppm   | 20 ppb  | 15 ppb      | 250 ppb                     | 500 ppb                     | 0-2000 ppb     | 20-99 ppb<br>100-199 ppb<br>200-399 ppb<br>400-2000 ppb  | 120<br>60<br>30<br>15                     |
|        |                              | 10    | Hydrogen Selenide XP<br>(H2Se)         | 50 ppb  | 8 ppb   | 6 ppb       | 25 ppb                      | 50 ppb                      | 0-500 ppb      | 8-49 ppb<br>50-99 ppb<br>100-500 ppb                     | 180<br>120<br>60                          |
| 2      | XPV4 Hydrides<br>(1257-9300) | 1     | Arsine XP4 (AsH3)                      | 5 ppb   | 3 ррb   | 2.5 ppb     | 25 ppb                      | 50 ppb                      | 0-500 ppb      | 3-500 ppb                                                | 30                                        |

| al<br>sis<br>d<br>nd) | Time to 1TLV alarm @ 2TLV con-<br>centration, 10ft sample line |
|-----------------------|----------------------------------------------------------------|
|                       | <24 sec (Alarm @ 50 ppb with 100 ppbAsH3                       |
|                       | gas)                                                           |
|                       | <60 sec                                                        |
|                       | <45 sec                                                        |
|                       | <200 sec                                                       |
|                       | <30 sec (Alarm @ 300ppb with<br>600ppbPH3 gas)                 |
|                       | <35 sec                                                        |
|                       | <35 sec                                                        |
|                       | 20 sec                                                         |
|                       | <20sec (Alarm @ 500 ppb with 1000 ppbH2S<br>gas)               |
|                       | <45 sec                                                        |
|                       | <24 sec (Alarm @ 50 ppb with 100 ppbAsH3<br>gas)               |

| Family | CC Name (P/N)               | Table | Gas Name                                | TLV     | LAL      | LDL         | Default<br>Alarm<br>Level 1 | Default<br>Alarm<br>Level 2 | Range          | Alarm Setting                                            | Initia<br>Analys<br>Period<br>(second |
|--------|-----------------------------|-------|-----------------------------------------|---------|----------|-------------|-----------------------------|-----------------------------|----------------|----------------------------------------------------------|---------------------------------------|
|        |                             | 2     | Arsine XP4 (AsH3) Low<br>Level          | 5 ppb   | 0.5 ppb  | 0.3 ppb     | 2.5 ppb                     | 5 ppb                       | 0-50 ppb       | 0.5-1.9 ppb<br>2-4.9 ppb<br>5-9.9 ppb<br>10-50 ppb       | 300<br>150<br>60<br>30                |
|        |                             | 3     | Diborane XP4 (B2H6)                     | 100 ppb | 15 ppb   | 10 ppb      | 50 ppb                      | 100 ppb                     | 0-1000 ppb     | 15-49 ppb<br>50-99 ppb<br>100-1000 ppb                   | 60<br>45<br>30                        |
|        |                             | 4     | Germane XP4 (GeH4)                      | 200 ppb | 100 ppb  | 100<br>ppb  | 100 ppb                     | 200 ppb                     | 0-2000 ppb     | 100-149 ppb<br>150-199 ppb<br>200-2000 ppb               | 480<br>360<br>240                     |
|        |                             | 5     | Phosphine XP4 (PH3)                     | 50 ppb  | 5 ppb    | 5 ppb       | 25 ppb                      | 50 ppb                      | 0-3000 ppb     | 5-3000 ppb                                               | 15                                    |
|        |                             | 6     | Silane XP4 (SiH4)                       | 5 ppm   | 0.5 ppm  | 0.3 ppm     | 2.5 ppm                     | 5 ppm                       | 0-50 ppm       | 0.5-4.9 ppm<br>5-9.9 ppm<br>10-19.9 ppm<br>20-50 ppm     | 60<br>45<br>30<br>15                  |
|        |                             | 7     | Silane-M XP4 (SiH4-M)                   | 5 ppm   | 0.06 ppm | 0.05<br>ppm | 2.5 ppm                     | 5.0 ppm                     | 0.05-15<br>ppm | 0.05-2.49 ppm<br>2.5-4.99 ppm<br>5-9.99 ppm<br>10-15 ppm | 180<br>60<br>45<br>30                 |
|        |                             | 8     | Hydrogen Sulfide XP4<br>(H2S)           | 1 ppm   | 0.2 ppm  | 0.1 ppm     | 0.5 ppm                     | 1 ppm                       | 0-10 ppm       | 0.2-0.4 ppm<br>0.5 - 0.9 ppm1-<br>1.9 ppm<br>2-10 ppm    | 45<br>30<br>15<br>10                  |
|        |                             | 9     | Hydrogen Sulfide XP4<br>(H2S) Low Level | 1 ppm   | 20 ppb   | 15 ppb      | 250 ppb                     | 500 ppb                     | 0-2000 ppb     | 20-99 ppb<br>100-199 ppb<br>200-399 ppb<br>400-2000 ppb  | 120<br>60<br>30<br>15                 |
|        |                             | 10    | Hydrogen SelenideXP4<br>(H2Se)          | 50 ppb  | 8 ppb    | 6 ppb       | 50 ppb                      | 100 ppb                     | 0-500 ppb      | 8-49 ppb<br>50-99 ppb<br>100-500 ppb                     | 180<br>120<br>60                      |
|        |                             | 1     | Arsine XP6 (AsH3)                       | 5 ppb   | 3 ррb    | 2.5 ppb     | 25 ppb                      | 50 ppb                      | 0-500 ppb      | 3-500 ppb                                                | 30                                    |
| 3      |                             | 2     | Arsine XP6 (AsH3) Low<br>Level          | 5 ppb   | 0.5 ppb  | 0.3 ppb     | 2.5 ppb                     | 5 ppb                       | 0-50 ppb       | 0.5-1.9 ppb<br>2-4.9 ppb<br>5-9.9 ppb<br>10-50 ppb       | 300<br>150<br>60<br>30                |
|        | xP6 Hydrides<br>(1507-9300) | 3     | Diborane XP6 (B2H6)                     | 100 ppb | 15 ppb   | 10 ppb      | 50 ppb                      | 100 ppb                     | 0-1000 ppb     | 15-49 ppb<br>50-99 ppb<br>100-1000 ppb                   | 60<br>45<br>30                        |
|        |                             | 4     | Germane XP6 (GeH4)                      | 200 ppb | 100 ppb  | 100<br>ppb  | 100 ppb                     | 200 ppb                     | 0-2000 ppb     | 100-149 ppb<br>150-199 ppb<br>200-2000 ppb               | 480<br>360<br>240                     |

| l<br>is<br>d<br>d) | Time to 1TLV alarm @ 2TLV con-<br>centration, 10ft sample line |
|--------------------|----------------------------------------------------------------|
|                    | <60 sec                                                        |
|                    | <45 sec                                                        |
|                    | <200 sec                                                       |
|                    | <30 sec (Alarm @ 50ppb with<br>100ppbPH3 gas)                  |
|                    | <35 sec                                                        |
|                    | <35 sec                                                        |
|                    | 20 sec                                                         |
|                    | <20 sec (Alarm @ 500 ppb with 1000 ppbH2S<br>gas)              |
|                    | <45 sec                                                        |
|                    | <20 sec (Alarm @ 50 ppb with 100 ppbAsH3<br>gas)               |
|                    | <60 sec                                                        |
|                    | <45 sec                                                        |
|                    | <200 sec                                                       |

| Family | CC Name (P/N)    | Table | Gas Name                                | TLV     | LAL      | LDL         | Default<br>Alarm<br>Level 1 | Default<br>Alarm<br>Level 2 | Range          | Alarm Setting                                            | Initial<br>Analysis<br>Period<br>(second) |               |
|--------|------------------|-------|-----------------------------------------|---------|----------|-------------|-----------------------------|-----------------------------|----------------|----------------------------------------------------------|-------------------------------------------|---------------|
|        |                  | 5     | Phosphine XP6 (PH3)                     | 50 ppb  | 5 ppb    | 5 ppb       | 25 ppb                      | 50 ppb                      | 0-3000 ppb     | 5-3000 ppb                                               | 15                                        | <30 s         |
|        |                  | 6     | Silane XP6 (SiH4)                       | 5 ppm   | 0.5 ppm  | 0.3 ppm     | 2.5 ppm                     | 5 ppm                       | 0-50 ppm       | 0.5-4.9 ppm<br>5-9.9 ppm<br>10-19.9 ppm<br>20-50 ppm     | 60<br>45<br>30<br>15                      | <35 :         |
|        |                  | 7     | Silane-M XP6 (SiH4-M)                   | 5 ppm   | 0.06 ppm | 0.05<br>ppm | 2.5 ppm                     | 5.0 ppm                     | 0.05-15<br>ppm | 0.05-2.49 ppm<br>2.5-4.99 ppm<br>5-9.99 ppm<br>10-15 ppm | 180<br>60<br>45<br>30                     | <35 :         |
|        |                  | 8     | Hydrogen Sulfide XP6<br>(H2S)           | 1 ppm   | 0.2 ppm  | 0.1 ppm     | 0.5 ppm                     | 1 ppm                       | 0-10 ppm       | 0.2-0.4 ppm<br>0.5 - 0.9 ppm1-<br>1.9 ppm<br>2-10 ppm    | 45<br>30<br>15<br>10                      | 20 se         |
|        |                  | 9     | Hydrogen Sulfide XP6<br>(H2S) Low Level | 1 ppm   | 20 ppb   | 15 ppb      | 250 ppb                     | 500 ppb                     | 0-2000 ppb     | 20-99 ppb<br>100-199 ppb<br>200-399 ppb<br>400-2000 ppb  | 120<br>60<br>30<br>15                     | <20 s<br>gas) |
|        |                  | 10    | Hydrogen SelenideXP6<br>(H2Se)          | 50 ppb  | 8 ppb    | 6 ppb       | 25 ppb                      | 50 ppb                      | 0-500 ppb      | 8-49 ppb<br>50-99 ppb<br>100-500 ppb                     | 180<br>120<br>60                          | <45 :         |
|        |                  | 1     | Boron Trifluoride XP<br>(BF3)           | 0.1 ppm | 0.05 ppm | 0.04<br>ppm | 0.05 ppm                    | 0.1 ppm                     | 0-10 ppm       | 0.05-0.99 ppm<br>1.0-10.0 ppm                            | 45<br>30                                  | <100<br>gas)  |
|        |                  | 2     | Hydrogen Bromide XP<br>(HBr)            | 2 ppm   | 0.3 ppm  | 0.2 ppm     | 1 ppm                       | 2 ppm                       | 0-20 ppm       | 0.3-1.9 ppm<br>2-20 ppm                                  | 45<br>30                                  | <50 :         |
|        |                  | 3     | Hydrogen Bromide XP<br>(HBr) Low Level  | 2 ppm   | 30 ppb   | 20 ppb      | 100 ppb                     | 200 ppb                     | 0-2000 ppb     | 30-99 ppb<br>100-399 ppb<br>400-2000 ppb                 | 180<br>120<br>60                          | <100<br>HBr ; |
|        |                  | 4     | Hydrogen Chloride XP<br>(HCl)           | 2 ppm   | 0.2 ppm  | 0.2 ppm     | 1 ppm                       | 2 ppm                       | 0-20 ppm       | 0.2-0.9 ppm<br>1-3.9 ppm<br>4-20 ppm                     | 60<br>30<br>20                            | <40 :         |
| 4      | XP Mineral Acids | 5     | Hydrogen Chloride XP<br>(HCl) Low Level | 2 ppm   | 30 ppb   | 20 ppb      | 100 ppb                     | 200 ppb                     | 0-2000 ppb     | 30-199 ppb<br>200-399 ppb<br>400-2000 ppb                | 240<br>150<br>90                          | <135<br>gas)  |
|        | (1295-0507)      | 6     | Hydrogen Fluoride XP(HF)                | 0.5 ppm | 0.4 ppm  | 0.4 ppm     | 1 ppm                       | 2 ppm                       | 0-20 ppm       | 0.4-0.9 ppm<br>1-3.9 ppm<br>4-20 ppm                     | 240<br>90<br>60                           | <50           |

| s<br>I) | Time to 1TLV alarm @ 2TLV con-<br>centration, 10ft sample line |
|---------|----------------------------------------------------------------|
|         | <30 sec (Alarm @ 50ppb with<br>100ppbPH3 gas)                  |
|         | <35 sec                                                        |
|         | <35 sec                                                        |
|         | 20 sec                                                         |
|         | <20 sec (Alarm @ 500 ppb with 1000 ppbH2S<br>gas)              |
|         | <45 sec                                                        |
|         | <100 sec (Alarm @0.1ppm with 0.2ppm BF3<br>gas)                |
|         | <50 sec                                                        |
|         | <100 sec (Alarm @ 200 ppb with 400ppb<br>HBr gas)              |
|         | <40 sec                                                        |
|         | <135 sec (Alarm @ 200 ppb with 400 ppbHCl<br>gas)              |
|         | <50 (Alarm @ 2ppm with 4ppmHF gas)                             |

| Family | CC Name (P/N)                     | Table | Gas Name                                 | TLV     | LAL      | LDL         | Default<br>Alarm<br>Level 1 | Default<br>Alarm<br>Level 2 | Range      | Alarm Setting                             | Initial<br>Analysis<br>Period<br>(second) | Time to 1TLV alarm @ 2TLV con-<br>centration, 10ft sample line |
|--------|-----------------------------------|-------|------------------------------------------|---------|----------|-------------|-----------------------------|-----------------------------|------------|-------------------------------------------|-------------------------------------------|----------------------------------------------------------------|
|        |                                   | 1     | Boron Trifluoride XP4<br>(BF3)           | 0.1 ppm | 0.05 ppm | 0.04<br>ppm | 0.05 ppm                    | 0.1 ppm                     | 0-10 ppm   | 0.05-0.99 ppm<br>1.0-10.0 ppm             | 45<br>30                                  | <100 sec (Alarm @0.1ppm with 0.2ppm BF3<br>gas)                |
|        |                                   | 2     | Hydrogen Bromide<br>XP4 (HBr)            | 2 ppm   | 0.3 ppm  | 0.2 ppm     | 1 ppm                       | 2 ppm                       | 0-20 ppm   | 0.3-1.9 ppm<br>2-20 ppm                   | 45<br>30                                  | <50 sec                                                        |
|        |                                   | 3     | Hydrogen Bromide XP4<br>(HBr) Low Level  | 2 ppm   | 30 ppb   | 20 ppb      | 100 ppb                     | 200 ppb                     | 0-2000 ppb | 30-99 ppb<br>100-399 ppb<br>400-2000 ppb  | 180<br>120<br>60                          | <200 sec (Alarm @ 200 ppb with 400ppb<br>HBr gas)              |
|        |                                   | 4     | Hydrogen ChlorideXP4<br>(HCl)            | 2 ppm   | 0.2 ppm  | 0.2 ppm     | 1 ppm                       | 2 ppm                       | 0-20 ppm   | 0.2-0.9 ppm<br>1-3.9 ppm<br>4-20 ppm      | 60<br>30<br>20                            | <40 sec                                                        |
| 5      | XP 4 Mineral Acids<br>(1257-9310) | 5     | Hydrogen Chloride XP4<br>(HCl) Low Level | 2 ppm   | 30 ppb   | 20 ppb      | 100 ppb                     | 200 ppb                     | 0-2000 ppb | 30-199 ppb<br>200-399 ppb<br>400-2000 ppb | 240<br>150<br>90                          | <135 sec (Alarm @ 200 ppb with 400 ppbHCl<br>gas)              |
|        |                                   | 6     | Hydrogen Fluoride<br>XP4 (HF)            | 0.5 ppm | 0.4 ppm  | 0.4 ppm     | 1 ppm                       | 2 ppm                       | 0-20 ppm   | 0.4-0.9 ppm<br>1-3.9 ppm<br>4-20 ppm      | 240<br>90<br>60                           | <50 (Alarm @ 2ppm with 4ppmHF gas)                             |

| Family | CC Name (P/N)                  | Table | Gas Name                                       | TLV               | LAL      | LDL      | Default<br>Alarm<br>Level 1 | Default<br>Alarm<br>Level 2 | Range      | Alarm Setting                                         | Initial<br>Analysis<br>Period<br>(second) | 1                       |
|--------|--------------------------------|-------|------------------------------------------------|-------------------|----------|----------|-----------------------------|-----------------------------|------------|-------------------------------------------------------|-------------------------------------------|-------------------------|
|        |                                | 1     | Ammonia XP (NH3)                               | 25 ppm            | 1.5 ppm  | 1.5 ppm  | 12.5 ppm                    | 25 ppm                      | 0-150 ppm  | 1.5 - 49.9 ppm<br>50 - 150 ppm                        | 10<br>10                                  | <25 s                   |
| 6      | XP Ammonia                     | 2     | Dimethylamine XP<br>(DMA)                      | 5.0 ppm           | 0.5 ppm  | 0.5 ppm  | 2.5 ppm                     | 5.0 ppm                     | 0-50 ppm   | 0.5-2.4 ppm<br>2.5-50.0 ppm                           | 15<br>10                                  | <30 s                   |
| 0      | (1295-0405)                    | 3     | Tetrakis Dimethylamino<br>Titanium XP (TDMAT)  | None<br>Estimated | 0.1 ppm  | 0.1 ppm  | 0.5 ppm                     | 1.0 ppm                     | 0-10 ppm   | 0.1-0.4 ppm<br>0.5-10.0 ppm                           | 15<br>10                                  | <30 s<br>2ppm           |
|        |                                | 1     | Ammonia XP4 (NH3)                              | 25 ppm            | 1.5 ppm  | 1.5 ppm  | 12.5 ppm                    | 25 ppm                      | 0-150 ppm  | 1.5 - 49.9 ppm<br>50 - 150 ppm                        | 10<br>10                                  | <25 s                   |
| _      | XP4 Ammonia                    | 2     | Dimethylamine XP4<br>(DMA)                     | 5.0 ppm           | 0.5 ppm  | 0.5 ppm  | 2.5 ppm                     | 5.0 ppm                     | 0-50.0 ppm | 0.5-2.4 ppm<br>2.5-50.0 ppm                           | 15<br>10                                  | <30 s                   |
| /      | (1257-9309)                    | 3     | Tetrakis Dimethylamino<br>Titanium XP4 (TDMAT) | None<br>Estimated | 0.1 ppm  | 0.1 ppm  | 0.5 ppm                     | 1.0 ppm                     | 0-10 ppm   | 0.1-0.4 ppm<br>0.5-10.0 ppm                           | 15<br>10                                  | <30 s<br>2ppm           |
|        |                                | 1     | Ammonia XP6 (NH3)                              | 25 ppm            | 1.5 ppm  | 1.5 ppm  | 12.5 ppm                    | 25 ppm                      | 0-150 ppm  | 1.5 - 49.9 ppm<br>50 - 150 ppm                        | 10<br>10                                  | <25 s                   |
| 0      | XP6 Ammonia<br>(1507-9309)     | 2     | Dimethylamine XP6<br>(DMA)                     | 5.0 ppm           | 0.5 ppm  | 0.5 ppm  | 2.5 ppm                     | 5.0 ppm                     | 0-50.0 ppm | 0.5-2.4 ppm<br>2.5-50.0 ppm                           | 15<br>10                                  | <30 s                   |
| 0      |                                | 3     | Tetrakis Dimethylamino<br>Titanium XP6 (TDMAT) | None<br>Estimated | 0.1 ppm  | 0.1 ppm  | 0.5 ppm                     | 1.0 ppm                     | 0-10 ppm   | 0.1-0.4 ppm<br>0.5-10.0 ppm                           | 15<br>10                                  | <30 s<br>2ppm           |
|        | Phosgene (1295-                | 1     | Phosgene XP (COCl2)                            | 100 ppb           | 10 ppb   | 7 ppb    | 50 ppb                      | 100 ppb                     | 0-4000 ppb | 10-49 ppb<br>50-99 ppb<br>100-199 ppb<br>200-4000 ppb | 60<br>45<br>30<br>15                      | <30 s                   |
| 9      | 0228)                          | 2     | Phosgene XP (COCl2)High<br>Range               | 100 ppb           | 10 ppb   | 7 ppb    | 50 ppb                      | 100 ppb                     | 0-4000 ppb | 10-49 ppb<br>50-99 ppb<br>100-199 ppb<br>200-4000 ppb | 60<br>45<br>30<br>15                      | <30 s                   |
|        | Phoseopo (1257                 | 1     | Phosgene XP4<br>(COCl2)                        | 100 ppb           | 10 ppb   | 7 ppb    | 50 ppb                      | 100 ppb                     | 0-4000 ppb | 10-49 ppb<br>50-99 ppb<br>100-199 ppb<br>200-4000 ppb | 60<br>45<br>30<br>15                      | <30 s                   |
| 10     | 9309)                          | 2     | Phosgene XP4 (COCl2)<br>High Range             | 100 ppb           | 10 ppb   | 7 ppb    | 50 ppb                      | 100 ppb                     | 0-4000 ppb | 10-49 ppb<br>50-99 ppb<br>100-199 ppb<br>200-4000 ppb | 60<br>45<br>30<br>15                      | <30 s                   |
| 11     | XPV Chlorine-II<br>(1295-0560) | 1     | Fluorine XP-Cl2-II (F2)                        | 0.1 ppm           | 0.06 ppm | 0.06 ppm | 0.5 ppm                     | 1 ppm                       | 0-10 ppm   | 0.06-1.99 ppm<br>2.0-3.90 ppm<br>4.0-10.0 ppm         | 90<br>60<br>30                            | <75 s<br>gas) <<br>ppmF |
|        | (                              | 2     | Fluorine XP-Cl2-II (F2) (Low<br>Level)         | 0.1 ppm           | 0.05 ppm | 0.03 ppm | 0.05 ppm                    | 0.1 ppm                     | 0-1.0 ppm  | 0.05-0.199 ppm<br>0.2-1.0 ppm                         | 120<br>60                                 | <85 s                   |

| s<br> <br> } | Time to 1TLV alarm @ 2TLV con-<br>centration, 10ft sample line                                |
|--------------|-----------------------------------------------------------------------------------------------|
|              | <25 sec                                                                                       |
|              | <30 sec                                                                                       |
|              | <30 sec (Alarm @1ppb with<br>2ppm TDMAT gas)                                                  |
|              | <25 sec                                                                                       |
|              | <30 sec                                                                                       |
|              | <30 sec (Alarm @1ppb with<br>2ppm TDMAT gas)                                                  |
|              | <25 sec                                                                                       |
|              | <30 sec                                                                                       |
|              | <30 sec (Alarm @1ppb with<br>2ppm TDMAT gas)                                                  |
|              | <30 sec                                                                                       |
|              | <30 sec                                                                                       |
|              | <30 sec                                                                                       |
|              | <30 sec                                                                                       |
|              | <75 sec (Alarm @ 0.1ppm with 0.2 ppm F2<br>gas) <25 sec (Alarm @ 1.0ppmwith 2.0<br>ppmF2 gas) |
|              | <85 sec (Alarm @ 0.1ppm with 0.2ppm F2 gas)                                                   |

| CC Name (P/N)                   | Table                                                                                                    | Gas Name                                                                                                    | TLV                                                                                                    | LAL                                                                                                    | LDL                                                                                                    | Default<br>Alarm<br>Level 1                                                                                                    | Default<br>Alarm<br>Level 2                                                                                                    | Range                                                                                                    | Alarm<br>Setting                                                                                                    | Initial<br>Analysis<br>Period<br>(second)                                                                                                    | Time to 1TLV alarm @ 2TLV con-<br>centration, 10ft sample line                                                                                                    |
|---------------------------------|----------------------------------------------------------------------------------------------------|----------------------------------------------------------------------------------------------------|----------------------------------------------------------------------------------------------------|----------------------------------------------------------------------------------------------------|----------------------------------------------------------------------------------------------------|----------------------------------------------------------------------------------------------------|----------------------------------------------------------------------------------------------------|----------------------------------------------------------------------------------------------------|----------------------------------------------------------------------------------------------------|----------------------------------------------------------------------------------------------------|----------------------------------------------------------------------------------------------------|
|                                 | 3                                                                                                    | Chlorine XP-Cl2-II<br>(Cl2)                                                                                                    | 0.1 ppm                                                                                                    | 0.06 ppm                                                                                                    | 0.05<br>ppm                                                                                                    | 0.1 ppm                                                                                                    | 0.2 ppm                                                                                                    | 0-5 ppm                                                                                                    | 0.06-0.24 ppm<br>0.25-5.0 ppm                                                                                                    | 45<br>30                                                                                                    | <40 sec (Alarm @ 0.1ppm with 0.2ppmCl2gas)<br><20sec (Alarm @ 0.5ppm with 1.0ppmCl2 gas)                                                                                                    |
|                                 | 4                                                                                                    | Chlorine XP-Cl2-ll<br>(Cl2) (Low Level)                                                                                                    | 0.1 ppm                                                                                                    | 0.03 ppm                                                                                                    | 0.007<br>ppm                                                                                                    | 0.05 ppm                                                                                                    | 0.1 ppm                                                                                                    | 0-1.0 ppm                                                                                                    | 0.03 - 0.099 ppm<br>0.1 - 0.199 ppm<br>0.2 -1.0 ppm                                                                                                    | 120<br>90<br>60                                                                                                    | <110 sec (Alarm @ 0.1ppm with<br>0.2ppmCl2 gas)                                                                                                    |
|                                 | 1                                                                                                    | Chlorine (Cl2)                                                                                                    | 0.1 ppm                                                                                                    | 0.05 ppm                                                                                                    | 0.04<br>ppm                                                                                                    | 0.05 ppm                                                                                                    | 0.1 ppm                                                                                                    | 0-5 ppm                                                                                                    | 0.05-0.24 ppm<br>0.25-0.49 ppm<br>0.5-5 ppm                                                                                                    | 45<br>30<br>15                                                                                                    | <40 sec (Alarm @ 0.5ppm with 1ppm Cl2gas)                                                                                                    |
| Fluorine/Oxidizer               | 2                                                                                                    | Fluorine (F2)                                                                                                    | 0.1 ppm                                                                                                    | 0.1 ppm                                                                                                    | 0.06<br>ppm                                                                                                    | 0.5 ppm                                                                                                    | 1 ppm                                                                                                    | 0-10 ppm                                                                                                    | 0.1-0.9 ppm<br>1.0-10 ppm                                                                                                    | 60<br>30                                                                                                    | <80 sec (Alarm @ 0.1ppm with 0.2 ppmF2<br>gas)                                                                                                    |
| (1295-0220)                     | 3                                                                                                    | Nitrogen Dioxide(NO2)                                                                                                    | 0.2 ppm                                                                                                    | 0.07 ppm                                                                                                    | 0.05<br>ppm                                                                                                    | 0.1 ppm                                                                                                    | 0.2 ppm                                                                                                    | 0-30 ppm                                                                                                    | 0.07-8.9 ppm<br>9-30 ppm                                                                                                    | 240<br>120                                                                                                    | 350 sec                                                                                                    |
| Sulfur Dioxide<br>(1295-0552)   | 1                                                                                                    | Sulfur Dioxide (SO2)                                                                                                    | 250 ppb                                                                                                    | 30 ppb                                                                                                    | 25 ppb                                                                                                    | 125 ppb                                                                                                    | 250 ppb                                                                                                    | 0-2500 ppb                                                                                                    | 30-249 ppb<br>250-2500 ppb                                                                                                    | 60<br>30                                                                                                    | <60 sec                                                                                                    |
| Hydrogen Cyanide<br>(1295-0222) | 1                                                                                                    | Hydrogen Cyanide<br>(HCN)                                                                                                    | 4.7 ppm                                                                                                    | 1 ppm                                                                                                    | 0.5 ppm                                                                                                    | 2.3 ppm                                                                                                    | 4.7 ppm                                                                                                    | 0-30 ppm                                                                                                    | 1-9.9 ppm<br>10-19.9 ppm<br>20-30 ppm                                                                                                    | 30<br>20<br>15                                                                                                    | <25 sec                                                                                                    |
|                                 | 1                                                                                                    | Chlorine (Cl2)                                                                                                    | 0.1ppm                                                                                                    | 0.05 ppm                                                                                                    | 0.05 ppm                                                                                                    | 0.05 ppm                                                                                                    | 0.1 ppm                                                                                                    | 0-5 ppm                                                                                                    | 0.05-0.24 ppm 0.25-<br>5.0 ppm                                                                                                    | 45<br>30                                                                                                    | <53 sec                                                                                                    |
| XP4 Chlorine (1257-<br>9308)    | 2                                                                                                    | Chlorine (Cl2) (Low<br>Level)                                                                                                    | 100 ppb                                                                                                    | 30 ppb                                                                                                    | 7 ppb                                                                                                    | 50 ppb                                                                                                    | 100 ppb                                                                                                    | 0 - 2000 ppb                                                                                                    | 30 - 199 ppb<br>200 - 499 ppb<br>500 -2000 ppb                                                                                                    | 120<br>90<br>60                                                                                                    | <65 sec                                                                                                    |
|                                 | CC Name (P/N)<br>Fluorine/Oxidizer<br>(1295-0220)<br>Sulfur Dioxide<br>(1295-0552)<br>Hydrogen Cyanide<br>(1295-0222)<br>XP4 Chlorine (1257-<br>9308) | CC Name (P/N)Table334444121295-0220)3Sulfur Dioxide<br>(1295-0222)1Hydrogen Cyanide<br>(1295-0222)1Hydrogen Cyanide<br>(1295-0222)1XP4 Chlorine (1257-<br>9308)2 | CC Name (P/N)TableGas Name3Chlorine XP-Cl2-II<br>(Cl2)4Chlorine XP-Cl2-II<br>(Cl2) (Low Level)4Chlorine XP-Cl2-II<br>(Cl2) (Low Level)1Chlorine (Cl2)Fluorine/Oxidizer<br>(1295-0220)12Fluorine (Cl2)3Nitrogen Dioxide(NO2)Sulfur Dioxide<br>(1295-0552)1Sulfur Dioxide<br>(1295-0522)11Sulfur Dioxide (SO2)Hydrogen Cyanide<br>(1295-0222)1XP4 Chlorine (1257-<br>308)12Chlorine (Cl2) (Low<br>Level) | CC Name (P/N)TableGas NameTLV3Chlorine XP-Cl2-II<br>(Cl2)0.1 ppm4Chlorine XP-Cl2-II<br>(Cl2) (Low Level)0.1 ppm4Chlorine (Cl2)0.1 ppm1Chlorine (Cl2)0.1 ppm1Chlorine (Cl2)0.1 ppm1Fluorine (Cl2)0.1 ppm1Sulfur Dioxide (NO2)0.2 ppm1Sulfur Dioxide (SO2)250 ppb1Sulfur Dioxide (SO2)250 ppb1Chlorine (Cl2)0.1 ppm1Chlorine (Cl2)0.1 ppm2Chlorine (Cl2)0.1 ppm2Chlorine (Cl2)0.1 ppm2Chlorine (Cl2)0.1 ppm | CC Name (P/N)TableGas NameTLVLAL3Chlorine XP-Cl2-II<br>(Cl2)0.1 ppm0.06 ppm4Chlorine XP-Cl2-II<br>(Cl2) (Low Level)0.1 ppm0.03 ppm4Chlorine (Cl2)0.1 ppm0.03 ppmFluorine/Oxidizer<br>(1295-0220)1Chlorine (Cl2)0.1 ppm3Fluorine (Cl2)0.1 ppm0.05 ppmSulfur Dioxide<br>(1295-0552)1Sulfur Dioxide (NO2)0.2 ppmSulfur Dioxide<br>(1295-0552)1Sulfur Dioxide (SO2)250 ppbHydrogen Cyanide<br>(1295-0222)1Chlorine (Cl2)0.1 ppmP4 Chlorine (1257-<br>308)1Chlorine (Cl2) (Low<br>Level Low Level Low Exercise Line)0.05 ppm | CC Name (P/N)TableGas NameLVLALLDL3Chlorine XP-Cl2-II<br>(Cl2)0.1 ppm0.06 ppm0.05<br>ppm4Chlorine XP-Cl2-II<br>(Cl2) (Low Level)0.1 ppm0.03 ppm0.007<br>ppm1Chlorine (Cl2)0.1 ppm0.03 ppm0.04<br>ppm1Chlorine (Cl2)0.1 ppm0.05 ppm0.04<br>ppm1Chlorine (Cl2)0.1 ppm0.1 ppm0.06<br>ppm1Pluorine (Cl2)0.1 ppm0.1 ppm0.06<br>ppm2Fluorine (Cl2)0.2 ppm0.07 ppm0.05<br>ppmSulfur Dioxide<br>(1295-0552)1Sulfur Dioxide (SO2)250 ppb30 ppb25 ppbHydrogen Cyanide<br>(1295-0522)1Hydrogen Cyanide<br>(HCN)4.7 ppm1 ppm0.5 ppmNYP4 Chlorine (1257-<br>9308)1Chlorine (Cl2) (Low<br>Level)0.1 ppm0.05 ppm0.05 ppm | CC Name (P/N)TableGas NameTLVLALLDLDefault<br>Alarr<br>Level3Chlorine XP-Cl2-II<br>(Cl2)0.1 ppm0.06 ppm0.05<br>ppm0.1 ppm4Chlorine XP-Cl2-II<br>(Cl2) (Low Level)0.1 ppm0.03 ppm0.007<br>ppm0.05 ppm1Chlorine (Cl2)0.1 ppm0.05 ppm0.04<br>ppm0.05 ppm1Chlorine (Cl2)0.1 ppm0.05 ppm0.06<br>ppm0.05 ppm2Fluorine (F2)0.1 ppm0.1 ppm0.06<br>ppm0.5 ppm2Fluorine (F2)0.1 ppm0.07 ppm0.05<br>ppm0.1 ppmSulfur Dioxide<br>(1295-0552)1Sulfur Dioxide (SO2)250 ppb30 ppb25 ppbSulfur Dioxide<br>(1295-0552)1Sulfur Dioxide (SO2)250 ppb30 ppb25 ppm2.3 ppmSulfur Dioxide<br>(1295-0222)1Chlorine (Cl2) (Low0.1 ppm0.05 ppm0.05 ppm0.05 ppmSulfur Dioxide<br>(1295-0222)1Sulfur Dioxide (SO2)250 ppb30 ppb0.5 ppm2.3 ppmSulfur Dioxide<br>(1295-0222)1Chlorine (Cl2) (Low0.00 ppb30 ppb0.5 ppm0.05 ppm | CC Name (P/N)TableGas NameTLVLALLpLDefault<br>Alarr<br>Level 1Default<br>Alarr<br>Level 13Chlorine XP-Cl2-II<br>(Cl2) (Low Level)0.1 ppm0.06 ppm0.05<br>ppm0.1 ppm0.2 ppm4Chlorine XP-Cl2-II<br>(Cl2) (Low Level)0.1 ppm0.03 ppm0.007<br>ppm0.05 ppm0.1 ppm1Chlorine (Cl2)0.1 ppm0.1 ppm0.03 ppm0.05 ppm0.1 ppmFluorine/Oxidizer<br>(1295-0220)1Chlorine (Cl2)0.1 ppm0.05 ppm0.05 ppm0.1 ppmSulfur Dioxide<br>(1295-0220)1Sulfur Dioxide(NO2)0.2 ppm0.07 ppm0.05 ppm0.1 ppmSulfur Dioxide<br>(1295-0220)1Sulfur Dioxide(NO2)0.2 ppm0.07 ppm0.05 ppm0.1 ppmSulfur Dioxide<br>(1295-0552)1Sulfur Dioxide (SO2)250 ppb30 ppb25 ppb125 ppb250 ppbMydrogen Cyanide<br>(1295-0222)1Sulfur Dioxide (SO2)250 ppb30 ppb0.5 ppm0.1 ppmAlydrogen Cyanide<br>(1295-0222)1Sulfur Dioxide (SO2)250 ppb30 ppb25 ppb250 ppbMydrogen Cyanide<br>(1295-0222)1Sulfur Dioxide (SO2)0.1 ppm0.05 ppm0.05 ppm0.1 ppmSulfur Dioxide<br>(1295-0222)1Sulfur Dioxide (SO2)250 ppb30 ppb0.5 ppm0.5 ppm0.1 ppmSulfur Dioxide<br>(1295-0222)1Sulfur Dioxide (SO2)0.1 ppm0.05 ppm0.05 ppm0.1 ppmSulfur Dioxide<br>(1295- | CC Name (P/N) Table Gas Name TLV LAL Default<br>LDL Default<br>Alarr<br>Level 1 Default<br>Alarr<br>Level 2 Default<br>Alarr<br>Level 2 <tht< td=""><td>LCC Name (P/N) Table Gas Name TLV LAL Defaut<br/>Alarm Defaut<br/>Alarm Defaut<br/>Ala</td><td>Result Rase Rase Rase Rase Rase Alarm<br/>Setting Initial<br/>Alarm<br/>Setting   1 Chorine XP-Cl2-II<br/>(12) 0.1 ppm 0.06 ppm 0.07 ppm 0.1 ppm 0.1 ppm 0.1 ppm 0.07 ppm 0.1 ppm 0.1 ppm 0.07 ppm 0.1 ppm 0.1 ppm 0.07 ppm 0.1 ppm 0.1 ppm 0.07 ppm 0.1 ppm 0.1 ppm 0.07 ppm 0.1 ppm 0.1 ppm 0.07 ppm 0.1 ppm 0.1 ppm 0.07 ppm 0.1 ppm 0.1 ppm</td></tht<> | LCC Name (P/N) Table Gas Name TLV LAL Defaut<br>Alarm Defaut<br>Alarm Defaut<br>Ala | Result Rase Rase Rase Rase Rase Alarm<br>Setting Initial<br>Alarm<br>Setting   1 Chorine XP-Cl2-II<br>(12) 0.1 ppm 0.06 ppm 0.07 ppm 0.1 ppm 0.1 ppm 0.1 ppm 0.07 ppm 0.1 ppm 0.1 ppm 0.07 ppm 0.1 ppm 0.1 ppm 0.07 ppm 0.1 ppm 0.1 ppm 0.07 ppm 0.1 ppm 0.1 ppm 0.07 ppm 0.1 ppm 0.1 ppm 0.07 ppm 0.1 ppm 0.1 ppm 0.07 ppm 0.1 ppm 0.1 ppm |

## **Maintenance Faults**

A maintenance fault indicates the Vertex<sup>™</sup> VC4 System requires attention but is continuing to monitor.

| Event<br>ID | Description                                | Possible Cause                                               | Resolution                                                |
|-------------|--------------------------------------------|--------------------------------------------------------------|-----------------------------------------------------------|
|             |                                            |                                                              | Check sample line and line filter.                        |
|             |                                            | Excessive point vacuum due to clog or knikedsample line      | Clean the sample line and replace filter.                 |
|             |                                            |                                                              | Correct sample line issue.                                |
|             |                                            | Sample line too long or ID too small                         | Ensure sample line requirements arewith specifications    |
|             |                                            | Poor gate seal                                               | Check nut on the optic block                              |
|             | Flow is 70 cc/min less than nominal        |                                                              | ContactHoneywell Analytics Service                        |
| 101         |                                            | Supply vacuum insufficient (less than 7"Hg)                  | Plug pneumatic connector in unused slots Exhaust tubir    |
|             |                                            | Condensation                                                 | Check internal lines for moisture                         |
|             |                                            |                                                              | Advance the Chemcassette <sup>®</sup> .                   |
|             |                                            | Chemcassette <sup>®</sup> thickness variation                | Adjust the needle valve to achieve 200cc/min.             |
|             |                                            |                                                              | Contact Honeywell Analytics Service.                      |
| 102         | Remaining Chemcassette <sup>®</sup> is low | Less than preset reminder on the Chemcassette®               | Replace the Chemcassette <sup>®</sup>                     |
|             |                                            | Analyzer out of monitor                                      | Reset all alarms and faults, and thenreturn analyzer to N |
| 103         | Analyzer out of monitor too long           | Out of Monitor time limit too short                          | Change time limit in ConfigurationProfile                 |
|             | Pun time point disable time out            | Alarms were manually bypassed                                | Restore point to alarm active mode                        |
| 104         |                                            | Run Time Point Disable time limit too short                  | Change time limit in ConfigurationProfile                 |
|             | Sample pressuresgreater than ambient       | Point pressure above atmospheric pressure while inidle       | Review sample line location.                              |
| 105         |                                            |                                                              | Confirm atmospheric conditions                            |
|             |                                            | Pressure sensor Calibration error, Defective sensor          | Contact Honeywell Analytics Service                       |
|             | Elow is 70 cc/minmore than nominal         |                                                              | Advance the Chemcassette <sup>®</sup> .                   |
| 106         |                                            | Chemcassette <sup>®</sup> thickness variation                | Adjust the needle valve to achieve 200cc/min.             |
|             |                                            |                                                              | Contact Honeywell Analytics Service.                      |
|             |                                            | Defective needle valve                                       | Replace needle valve                                      |
| 107         | Chemcassette <sup>®</sup> expired          | Chemcassette <sup>®</sup> expiration date reached            | Replace Chemcassette <sup>®</sup>                         |
| 107         |                                            | Chemcassette <sup>®</sup> installed past its expiration date | Replace Chemcassette <sup>®</sup>                         |
|             | No polls from HMIfor 10 seconds            | Communications to HMI PC interrunted longer than 10 seconds  | Check Ethernet cable at rear ofanalyzer                   |
| 108         |                                            |                                                              | Check Ethernet hub connection and operation               |
|             |                                            |                                                              | Check Ethernet connection to HMI PC                       |
|             |                                            |                                                              | Contact Honeywell Analytics Service.                      |

| g restricted Serviceor switch pumps |                                   |
|-------------------------------------|-----------------------------------|
| g restricted Serviceor switch pumps |                                   |
| g restricted Serviceor switch pumps |                                   |
| g restricted Serviceor switch pumps |                                   |
| restricted Serviceor switch pumps   |                                   |
| restricted Serviceor switch pumps   |                                   |
| g restricted Serviceor switch pumps |                                   |
| g restricted Serviceor switch pumps |                                   |
| restricted Serviceor switch pumps   |                                   |
| onitor Mode                         | restricted Serviceor switch pumps |
| onitor Mode                         |                                   |
| onitor Mode                         |                                   |
| onitor Mode                         |                                   |
| onitor Mode                         |                                   |
| onitor Mode                         |                                   |
| onitor Mode                         |                                   |
|                                     | onitor Mode                       |
|                                     |                                   |
|                                     |                                   |
|                                     |                                   |
|                                     |                                   |
|                                     |                                   |
|                                     |                                   |
|                                     |                                   |
|                                     |                                   |
|                                     |                                   |
|                                     |                                   |
|                                     |                                   |
|                                     |                                   |
|                                     |                                   |
|                                     |                                   |
|                                     |                                   |
|                                     |                                   |
|                                     |                                   |
|                                     |                                   |

| Event<br>ID                           | Description                            | Possible Cause                                                                                | Resolu                                                             |
|---------------------------------------|----------------------------------------|-----------------------------------------------------------------------------------------------|--------------------------------------------------------------------|
|                                       |                                        | Pump failure                                                                                  | Rebuild/Replace non-operating pump                                 |
| 109                                   | Single pumpfailure                     | Unused slots not plugged                                                                      | Install connector plug on unused slot                              |
|                                       |                                        | Check valve on inactive pump leaking                                                          | Replace check valve ContactHoneywell Analytics S                   |
|                                       |                                        | Optic block dirty                                                                             | Clean optics.                                                      |
|                                       | Optics Block Dirty                     |                                                                                               | Contact Honeywell Analytics Service.                               |
| 110                                   | - CleaningRequired                     | Optic block is aged                                                                           | Replace optics block                                               |
|                                       |                                        | Tape leader installed improperly                                                              | Reload Chemcassette <sup>®</sup> and recalibrateusing leade        |
|                                       |                                        | End of line filter clogged                                                                    | Replace end of line filter                                         |
|                                       |                                        | Sample line kinked                                                                            | Isolate by disconnecting possiblecrimped sample                    |
| 111                                   | Sample PressureHigh                    | Too small ID and/or Maximum line length exceeded                                              | Check sample tube ID and length                                    |
|                                       |                                        | Crimped tube in cable carrier                                                                 | Identify crimps in tubing harness bychecking press                 |
|                                       | Analyzer restart failed after numnswan |                                                                                               | Verify the pump connects areconnected.                             |
| 112                                   |                                        | Control related fault is issued because of an improper control response from another analyzer | Verify all analyzers enter monitormode successful                  |
|                                       | Rump Over Temperature                  | Fan failure                                                                                   | Check fans in pump module                                          |
| 113                                   |                                        | Line voltage less than 342VAC or higher than 418VAC when high voltage(380VAC) is applied      | Verify main line voltage                                           |
|                                       |                                        | Line voltage less than 198VAC or higher than 242VAC when low voltage(220VAC) is applied       |                                                                    |
|                                       |                                        | Thermal Switch connections loose                                                              | Check the connections to the Thermal Switch. Sen the pump cabinet. |
|                                       |                                        | Kinked exhaust                                                                                | Check exhaust tubing for kinks orrestrictions                      |
|                                       | High ExhaustPressure                   | Exhaust tubing length exceeds 50ft. (15m.)                                                    | Reroute to reduce length                                           |
| 114                                   |                                        | Exhaust line restricted                                                                       | Clean Exhaust line                                                 |
|                                       |                                        |                                                                                               | Replace Exhaust line                                               |
| 115                                   | Power Supplyfailure                    | Power line disconnected                                                                       | Check power line from PDU toAnalyzer                               |
|                                       | Optics Temperature Out of Range        | Hot or Cold environment                                                                       | Relocate Vertex™ VC4                                               |
| 116                                   |                                        | Electronic problem                                                                            | Replace optics block                                               |
|                                       |                                        | Cooling air failure                                                                           | Replace fans                                                       |
| 117                                   | PDU TemperatureOut of Range            | Hot or Cold environment                                                                       | Relocate Vertex™ VC4                                               |
| 111                                   |                                        | Electronic problem                                                                            | Replace PDU                                                        |
| 118                                   | Filter Timer Expired                   | Maintenance reminder, no malfunction                                                          | Change filter and reset timer                                      |
| · · · · · · · · · · · · · · · · · · · |                                        |                                                                                               |                                                                    |

| lution                                          |
|-------------------------------------------------|
|                                                 |
|                                                 |
| Service                                         |
|                                                 |
|                                                 |
| ler                                             |
|                                                 |
| e line                                          |
|                                                 |
| essure with analyzer closed vs. open            |
|                                                 |
| ully.                                           |
|                                                 |
|                                                 |
|                                                 |
|                                                 |
| ensor located in the middle of the top cover of |
|                                                 |
|                                                 |
|                                                 |
|                                                 |
|                                                 |
|                                                 |
|                                                 |
|                                                 |
|                                                 |
|                                                 |

| Event<br>ID | Description                                                   | Possible Cause                                                                                                    | Resolu                                             |
|-------------|---------------------------------------------------------------|----------------------------------------------------------------------------------------------------|----------------------------------------------------|
| 119         | Optics CleaningTimer Expired                                  | Maintenance reminder. no malfunction                                                                                              | Clean the Optics and reset timer                   |
| 120         | Pump Maintenance Timer Expired                                | Maintenance reminder, no malfunction                                                                                              | Rebuild pump and reset timer                       |
| 121         | *Reserved for LIToption                                       |                                                                                                    |                                                    |
| 122         | *Reserved for LIToption                                       |                                                                                                    |                                                    |
| 123         | *Reserved for LIToption                                       |                                                                                                    |                                                    |
| 124         | *Reserved for LIToption                                       |                                                                                                    |                                                    |
| 125         | Possible debris inoptics block                                | Debris in optics block                                                                                                    | Clean optics block                                 |
| 126         | Abnormal Opticsreading detected                               | Compensated optic reading automatically. So no further action required.<br>But too frequently happens, debris in the optic block. | Clean optics block                                 |
| 127         | Accelerated Chemcassette <sup>®</sup> Usage                   | Low level background gas below lower detectablelimit                                                                              | Locate source of background gas                    |
| 128         | Ethernet initialization failed                                | Failed load the driver. Electronic problem                                                                                        | Reboot the analyzers.                              |
| 120         |                                                               |                                                                                                    | Contact Honeywell Analytics Service.               |
| 129         | File system of Analyzer is corrupted                          | File system corrupted                                                                                                    | Contact Honeywell Analytics Service                |
| 120         | Optics blocks havedifferent software versions                 | Dragram undata dana incorractlu                                                                                                   | Delead program to both antics blocks               |
| 121         | Unable To Log event data                                      | File system corrupted                                                                                                    |                                                    |
| 151         | Software version mismatched among Analyzers                   | New analyzer was installed into the Vertex <sup>™</sup> VC4 rack that contains a                                                  |                                                    |
| 132         |                                                               | different software revision than the other analyzers                                                                              | Upgrade analyzer Software                          |
| 133         | This Chemcassette <sup>®</sup> is nearing its expiration date | Chemcassette <sup>®</sup> not used too long                                                                                       | Replace Chemcassette <sup>®</sup>                  |
| 134         | Chemcassette <sup>®</sup> Type Not Matched                    | Chemcassette <sup>®</sup> with wrong gas family installed                                                                         | Reinstall Configuration Profile                    |
| 135         | Analyzer configuration failed                                 | Analyzer configuration failed                                                                                                    | Reinstall Configuration Profile                    |
| 136         | Point configuration failed                                    | Point configuration failed                                                                                                    | Check alarm settings and reinstall Configuration F |
| 137         | Could not start monitoring                                    | Instrument faults not cleared                                                                                                    | Resolve the reported instrument faults and reset   |
|             |                                                               | Invalid RFID tag detected                                                                                                    | Reinstall Configuration Profile or Replace Chemca  |
|             |                                                               | All points disabled                                                                                                    | Reinstall Configuration Profile or enable runtime  |
|             |                                                               | Invalid Analyzer/Point Configuration                                                                                              | Reinstall Configuration Profile                    |
|             |                                                               | LIT in progress                                                                                                    | Wait until LIT test is complete and restart monito |
|             |                                                               | Tape Advance Failure                                                                                                    | See recoveries for Fault 233                       |
| 138         | Analyzer RTC not set correctly                                | Low voltage of the coin battery                                                                                                   | Replace the coin battery                           |
|             |                                                               | RTC failure on the analyzer board                                                                                                 | Replace Analyzer                                   |
| 139         | Power Supply Phase Error                                      | Phase error for pump power supply                                                                                                 | Switch the connection of L1 and L3 in Power Box    |
| 140         | Pump1 current overload                                        | Hardware failure                                                                                                    | Contact Honeywell Analytics Service                |
| 141         | Pump2 current overload                                        | Hardware failure                                                                                                    | Contact Honeywell Analytics Service                |
| 1/2         | *Reserved for LIToption                                       |                                                                                                    |                                                    |
| 142         |                                                               |                                                                                                    |                                                    |

| tion             |
|------------------|
|                  |
|                  |
|                  |
|                  |
|                  |
|                  |
|                  |
|                  |
|                  |
|                  |
|                  |
|                  |
|                  |
|                  |
|                  |
|                  |
|                  |
|                  |
|                  |
|                  |
|                  |
|                  |
|                  |
| Profile          |
| all faults       |
| issette®         |
| מוזמטוכע אטווונג |
| ring mode        |
|                  |
|                  |
|                  |
|                  |
|                  |
|                  |
|                  |

## **Instrument Faults**

An instrument fault indicates a loss of monitoring on one or more points.

| Event<br>ID | Description                              | Possible Cause                                   | Resolu                                           |
|-------------|------------------------------------------|--------------------------------------------------|--------------------------------------------------|
|             |                                          |                                                  | Confirm Chemcassette® storage meeting tempe      |
|             |                                          | Improper Chemcassette <sup>®</sup> storage       | storage requirements                             |
|             |                                          |                                                  | Replace Chemcassette <sup>®</sup>                |
| 201         | Chemcassette <sup>®</sup> tape decolored |                                                  | Confirm Expiration date will reach the tape leng |
|             |                                          | Tape is too old                                  | Replace Chemcassette <sup>®</sup>                |
|             |                                          | End of Chemcassette <sup>®</sup>                 | Replace Chemcassette®                            |
|             |                                          | Chemcassette <sup>®</sup> broken                 | Rethread Chemcassette®                           |
| 202         | End of Chemcassette <sup>®</sup>         | Faulty tape encoder                              | Service analyzer                                 |
|             |                                          | Advance motor failure                            | Service analyzer                                 |
|             |                                          | Gate opening insufficient                        | Service analyzer                                 |
| 203         | Failed writing hardwareconfiguration     | Non-volatile memory failure in analyzer CPU      | Retry and reboot the Analyzer.Service or replac  |
| 204         | Failed reading hardwareconfiguration     | Non-volatile memory failure in analyzer CPU      | Retry and reboot the Analyzer.Service or replace |
|             |                                          | Gate position sensor not activated beforetimeout | Check motor operation using Maintenance, Ana     |
|             |                                          | Motor does not operate                           | Check motor connections to sensor interface PC   |
| 205         | Gate motor times out                     | Bad sensor or cable                              | Check sensor connection on PCB.                  |
|             |                                          |                                                  | Contact Honeywell service                        |
|             |                                          | Gate position sensor not activated beforetimeout | Check motor operation using Maintenance, Ana     |
|             |                                          | Motor does not operate                           | Check motor connections to sensor interface PC   |
| 206         | Gate motor driving failure               | Bad sensor or cable                              | Check sensor connection on PCB Contact Hone      |
| 207         | Ontics signals are noisy                 | Poor grounding                                   | Replace Analyzer, Contact Honeywell service      |
| 207         |                                          | Optics block cover loose                         | Retighten or reinstall as required               |
|             |                                          | Optics LED not properly calibrated               | Perform Load CC Operation to recalibrate         |
|             |                                          | Cable disconnected                               | Check cable.                                     |
| 208         | Optics counts very low <200              |                                                  | Contact Honeywell service.                       |
|             |                                          | Optics board defective                           | Replace Analyzer, Contact Honeywell service      |
|             |                                          | Analyzer CPU defective                           | Replace Analyzer, Contact Honeywell service      |

# ution raturemeets or exceeds the Chemcassette® gth timeline ce analyzer. ce analyzer. alyzerOperations, Open Gate, or Close Gate CB inanalyzer alyzerOperations, Open Gate, or Close Gate CB inanalyzer ywellservice

User Manual

| Event<br>ID | Description                             | Possible Cause                                                               | Resolu                                                        |
|-------------|-----------------------------------------|------------------------------------------------------------------------------|---------------------------------------------------------------|
| 209         | Gas table file is bad ormissing         | No configuration loaded                                                      | Reinstall Configuration Profile                               |
|             |                                         | Optics LED not properly calibrated                                           | Perform Load CC Operation to recalibrate                      |
| 210         | Optics drive unusually low              | Optics board defective                                                       | Replace Analyzer, Contact Honeywell service                   |
|             |                                         | Analyzer CPU defective                                                       | Replace Analyzer, Contact Honeywell service                   |
|             |                                         | Optics LED not properly calibrated                                           | Perform Load CC Operation to recalibrate                      |
| 211         | Ontice drive unusually high             | LED degraded                                                                 | Replace the optics block                                      |
| 211         |                                         | Optics board defective                                                       | Replace Analyzer, Contact Honeywell service                   |
|             |                                         | Analyzer CPU defective                                                       | Replace Analyzer, Contact Honeywell service                   |
|             |                                         | Optics LED not properly calibrated                                           | Perform Load CC Operation to recalibrate                      |
| 212         | Excess optics signal                    | Optics board defective                                                       | Replace Analyzer, Contact Honeywell service                   |
|             |                                         | Analyzer CPU defective                                                       | Replace Analyzer, Contact Honeywell service                   |
| 212         | Double Rump failure                     | See causes for Fault 109                                                     | See recoveries for Fault 109                                  |
| 215         |                                         | Circuit breaker tripped                                                      | Contact Honeywell                                             |
|             |                                         | Improper flow setup                                                          | Adjust flow to 200cc                                          |
|             |                                         | Tape tracking problem                                                        | Reload Chemcassette®                                          |
|             |                                         | Condensation in system                                                       | Purge internal lines                                          |
| 214         | Loss of Flow                            | Clogged micro tube                                                           | Replace tube.<br>Note: Calibration required, contact Service. |
|             |                                         | Gate not fully closing                                                       | Gate adjustment loose, pivot binding                          |
|             |                                         | Optics block loose                                                           | Tighten optics block fasteners                                |
|             |                                         | Flow adjustment is unstable during adjusting                                 | Replace needle valves                                         |
| 215         | Failed to stop Analyzersmonitoring mode | Queen Analyzer (first in the rack) failed tocommunicate with other Analyzers | Replace first Analyzer in the rack                            |
|             |                                         | Analyzer hardware failure                                                    | Replace Analyzer, Contact Honeywell service                   |
| 216         | Point Pressure Out of range             | Miscalibrated sensor board or defectivetransducer                            | Replace Analyzer                                              |
| 217         | System Pressure Out of range            | Miscalibrated sensor board or defectivetransducer                            | Replace Analyzer                                              |
| 218         | Inadequate AnalyzerVacuum               | Improper system pressure adjustment                                          | Adjust system pressure to 10"Hg                               |
| 219         | Optics SW corrupted                     | Hardware failure                                                             | Replace Analyzer                                              |
| 220         | Option Internal SW/ arrang              | Cable issue                                                                  | Confirm cable connections                                     |
| 220         | optics internal SW errors               | Hardware failure                                                             | Replace Analyzer, Contact Honeywell service                   |
| 221         | LED adjustment failed due               | Optic block dirty                                                            | Clean optics.                                                 |

| ution |
|-------|
|       |
|       |
|       |
|       |
|       |
|       |
|       |
|       |
|       |
|       |
|       |
|       |
|       |
|       |
|       |
|       |
|       |
|       |
|       |
|       |
|       |
|       |
|       |
|       |
|       |
|       |
|       |
|       |
|       |
|       |

| Event<br>ID | Description                                  | Possible Cause                                                                                                | Resolu                                                |
|-------------|----------------------------------------------|----------------------------------------------------------------------------------------------------|-------------------------------------------------------|
|             |                                              |                                                                                                    | Contact Honeywell Analytics Service.                  |
|             | to incufficient entical signal               | Optics LED not properly calibrated                                                                            | Perform Load CC Operation to recalibrate              |
|             |                                              | LED degradated                                                                                                | Replace the optics block                              |
|             |                                              | Optics board defective                                                                                        | Replace Analyzer, Contact Honeywell service           |
|             |                                              | Chemcassette <sup>®</sup> leader not tight or improperly positioned during white to light gray calibration    | Reload Chemcassette <sup>®</sup>                      |
| 222         | Q-Factor out of range                        | Bad RFID tag                                                                                                  | Load new Chemcassette <sup>®</sup>                    |
|             |                                              | Dirty optics block                                                                                            | Clean and recalibrate                                 |
|             |                                              | Bad optics PCB set                                                                                            | Service or replace analyzer                           |
|             |                                              | Chemcassette <sup>®</sup> leader not tight or improperly positioned during white to light gray calibration    | Reload Chemcassette <sup>®</sup>                      |
| 223         | Failed reading dark grayleader               | Bad RFID tag                                                                                                  | Load new Chemcassette <sup>®</sup>                    |
| _           |                                              | Dirty optics block                                                                                            | Clean and recalibrate                                 |
|             |                                              | Bad optics PCB                                                                                                | Service or replace analyzer                           |
|             |                                              | Chemcassette <sup>®</sup> leader not tight or improperlypositioned during light gray to dark gray calibration | Reload Chemcassette <sup>®</sup>                      |
|             | Failed reading light gravleader              | Bad RFID tag                                                                                                  | Load new Chemcassette <sup>®</sup>                    |
| 224         |                                              | Dirty optics block                                                                                            | Clean and recalibrate                                 |
|             |                                              | Bad optics PCB                                                                                                | Service or replace analyzer                           |
| 225         | Optics blocks fail at SPIcommunication       | Bad ontics PCB                                                                                                | Replace Optics Block                                  |
| 225         |                                              |                                                                                                    | Service or replace analyzer                           |
| 226         | Optics reference photodiode out of range     | Dirty Optics block                                                                                            | Clean optics.<br>Contact Honeywell Analytics Service. |
|             |                                              | Hardware failure                                                                                              | Contact Honeywell Analytics Service                   |
| 227         | LED Drive not stable inOptics                | Hardware failure                                                                                              | Contact Honeywell Analytics Service                   |
| 228         | Control module not responding to<br>Analyzer | Hardware failure                                                                                              | Contact Honeywell Analytics Service                   |
| 229         | PDU not responding toAnalyzer                | Hardware failure                                                                                              | Contact Honeywell Analytics Service                   |
|             |                                              | Chemcassette <sup>®</sup> changed without using ChangeTape utility                                            | Reload Chemcassette <sup>®</sup>                      |
| 230         | No valid Chemcassette <sup>®</sup> detected  | Non-Honeywell tane installed                                                                                  | Unauthorized Tape installed                           |
|             |                                              |                                                                                                    | Contact Honeywell Analytics Service                   |
| 221         | Chamcassatta® write failure                  | PEID Reader                                                                                                   | Replace RIFD Board                                    |
| 231         |                                              |                                                                                                    | Replace Analyzer, Contact Honeywell service           |

| Event<br>ID | scription Possible Cause                    |                                 | Resolu                                      |  |
|-------------|---------------------------------------------|---------------------------------|---------------------------------------------|--|
| 232         | Internal voltage error                      | Internal voltage hardware issue | Contact Honeywell Analytics Service         |  |
| 233         |                                             | Encoder failure                 | Replace Encoder                             |  |
|             | Tape advance failure                        |                                 | Check Encoder cabling                       |  |
|             |                                             |                                 | Contact Honeywell Analytics Service         |  |
|             |                                             | Stepper Motor Failure           | Replace Stepper Motor                       |  |
|             |                                             | Cable issue                     | Check Stepper Motor cabling                 |  |
|             |                                             |                                 | Contact Honeywell Analytics Service         |  |
| 234         | Internal Comm failure                       | Hardware failure                | Contact Honeywell Analytics Service         |  |
| 235         | Abnormal Az current consumption is detected | Hardware failure                | Contact Honeywell Analytics Service         |  |
| 236         | Internal fault at controlmodule             | Hardware failure                | Contact Honeywell Analytics Service         |  |
| 237         | Internal fault at PDUmodule                 | Hardware failure                | Contact Honeywell Analytics Service         |  |
| 238         | Analyzer SW corrupted                       | Software installation failure   | Re-install analyzer software                |  |
|             |                                             |                                 | Replace Analyzer, Contact Honeywell service |  |

| ition |  |  |
|-------|--|--|
|       |  |  |
|       |  |  |
|       |  |  |
|       |  |  |
|       |  |  |
|       |  |  |
|       |  |  |
|       |  |  |
|       |  |  |
|       |  |  |
|       |  |  |
|       |  |  |
|       |  |  |

## **Information Events**

The Vertex<sup>™</sup> VC4 System enters informational and other non-fault events into the event historydatabase. These do not require any action by the user.

| Event ID | Description                                         |
|----------|-----------------------------------------------------|
| 2001     | Analyzer Powered Up                                 |
| 2002     | Detected sub LDL event                              |
| 2003     | First non-zero reading is detected for the window   |
| 2004     | Windows Zero Reset                                  |
| 2005     | Optics Auto Adjust Requested                        |
| 2006     | Optics Auto Adjust Success (LED Drive Adjusted)     |
| 2007     | Accept new gas family                               |
| 2008     | Optics verification Started                         |
| 2009     | Optics verified Successfully                        |
| 2010     | Q-factors set                                       |
| 2011     | Test Optics requested                               |
| 2012     | Started gas monitoring                              |
| 2013     | Stopped gas monitoring                              |
| 2014     | Inhibited point - run time                          |
| 2015     | Released the inhibited point                        |
| 2016     | Disabled a point - run time                         |
| 2017     | Enabled the disabled point - run time               |
| 2018     | Inhibited point switches back to normal (times out) |
| 2019     | New hardware configuration stored                   |
| 2020     | Analyzer accepts new location                       |

Use the event history to check the status of the instrument.

| nt ID | Description                                |
|-------|--------------------------------------------|
| 2021  | Reset filter replacement counter           |
| 2022  | Reset optics cleaning counter              |
| 2023  | Reset pump maintenance counter             |
| 2024  | Time changed. Az clock out by >30 seconds  |
| 2025  | The analyzer rebooted by watchdog          |
| 2026  | A new Chemcassette® was installed          |
| 2027  | Mon stopped for no enabled points          |
| 2028  | Az Button Resets Alm&Flts                  |
| 2029  | Az Button - Starts Monitoring              |
| 2030  | Az Button - Stops Monitoring               |
| 2031  | Az Button Triggers to reset                |
| 2032  | Pump has been swapped per request          |
| 2033  | Extra window pull because of flow problems |
| 2034  | Analyzer Programmed Successfully           |
| 2035  | Analyzer Program Failed                    |
| 2036  | Optics Programmed Successfully             |
| 2037  | Optics Program Failed                      |
| 2038  | Ctrl Module Programmed Successfully        |
| 2039  | Ctrl Module Program Failed                 |
| 2040  | PDU Module Programmed Successfully         |
| 2041  | PDU Module Program Failed                  |
| 2042  | Gas table updated                          |
| 2043  | Rejected gas table file                    |

| Event ID | Description                                    |
|----------|------------------------------------------------|
| 2044     | Imported license file successfully             |
| 2045     | Rejected license file                          |
| 2046     | Failed to verify update file                   |
| 2047     | Line integrity test characterized              |
| 2048     | Line integrity test performed                  |
| 2049     | Az lacks LIT option (LIT option not purchased) |
| 2050     | Alarm/Fault Reset Request                      |
| 2051     | Reset All Alarms and Faults                    |
| 2052     | Reset All Alarms and Faults - Modbus           |
| 2053     | Az Configuration updated                       |
| 2054     | Point Configuration updated                    |
| 2055     | Perform LIT characterization                   |
| 2056     | Unscheduled LIT                                |

## **Transport Time**

| OD               | 0.25" Outside Diameter Tubing |      |      |      |      |
|------------------|-------------------------------|------|------|------|------|
| ID               | 0.190"(Thin Wall) ID          |      |      |      |      |
| Length in feet   | 100                           | 200  | 300  | 327  | 400  |
| Length in meters | 30                            | 61   | 91   | 100  | 122  |
| Sample flow      | Time in seconds               |      |      |      |      |
| 1.6 LPM          | 20.5                          | 40.9 | 61.4 | 66.9 | 81.9 |
| 2.1 LPM          | 15.6                          | 31.2 | 46.8 | 51   | 62.4 |
| 2.2 LPM          | 14.9                          | 29.8 | 44.7 | 48.7 | 59.5 |
| 2.4 LPM          | 13.6                          | 27.3 | 40.9 | 44.6 | 54.6 |

## Altitude: Flowrate decreases about 3% per 1000 feet

| Altitude [ft] | Normal barometric [ft] pressure [inHg] |      |
|---------------|----------------------------------------|------|
| 0             | 29.92                                  | 1    |
| 500           | 29.39                                  | 0.98 |
| 1,000         | 28.86                                  | 0.96 |
| 1,500         | 28.33                                  | 0.93 |
| 2,000         | 27.82                                  | 0.91 |
| 2,500         | 27.32                                  | 0.89 |
| 3,000         | 26.82                                  | 0.89 |
| 3,500         | 26.33                                  | 0.88 |
| 4,000         | 25.84                                  | 0.86 |
| 5,000         | 24.9                                   | 0.83 |
| 6,000         | 23.98                                  | 0.8  |

## **Manual Analyzer Override**

The Vertex<sup>™</sup> VC4 Analyzer is equipped with a Manual Override button in the event the communications to the Vertex<sup>™</sup> VC4 Data Acquisition (DAq) computer halts. This button activates only when the communications has completely ceased.

There are cases where the DAq appears to be "frozen" or "locked-up" (no response from the keyboard or any user invoked actions after a few moments) while in reality this is not the case. Events that could cause these symptoms include AC power surges or sags and improper shutdowns of the DAq that result in file corruption. As a result, future attempts to access these files can slow down the response of the DAq. To confirm a non-responsive DAq as opposed to frozen/locked- up, check the clock located in the upper right hand corner of the Vertex<sup>™</sup> VC4 HMI window. If the clock is still advancing, then the DAq CPU is not frozen/locked-up and yourlocal Authorized Service Center needs to be contacted for assistance.

On occasions, there may be the need to install a new Chemcassette<sup>®</sup> to continue monitoring yourfacility, or to reset alarms or faults. If the DAq is not responding, these tasks can be performed using the "Manual Override" button. An extra step may be required to "force" activation of the "Manual Override" button under the above mentioned conditions if the DAq computer is still communicating with the analyzers. The following instructions will instruct you on how to accomplish this task:

NOTE

Performing this task will generate Maintenance Fault F108 – No polls from HMI

- Manually release the Analyzer by sliding the Removal key into slot located in the bottom of the Analyzer front (key located in Software Binder shipped with each Vertex<sup>™</sup> VC4 rack) and slide the Analyzer out of the cabinet.
- 2. Locate the Ethernet cable on the rear panel and disconnect it.
- 3. Open the side of the Analyzer by unscrewing the 4 thumbscrews at the top of the left side.
- 4. Approximately 20 seconds after the Ethernet Cable has been disconnected, the Analyzer will recognize that it has lost communications with the DAq and activate the "Manual Override" button. The LED's on the front of the Analyzer will flash to show a Maintenance Fault per the LED status flash pattern. To reset faults and alarms press and hold button for 1-3 seconds. To Exit Monitor and Open Gate press and hold button for 10 seconds and above. To restart monitoring mode, press and hold button for 4 to 9 seconds.
- 5. Close and reattach the Analyzer cover, reconnect the Ethernet Communications Cable and slide the Analyzer into the cabinet.
## Fix an Unresponsive Vertex<sup>™</sup> VC4 Touch Screen

Completely resetting the computer can resolve many issues that cause a frozen/unresponsive screen. Follow these steps to perform a hard reset:

- 1. Remove any USB devices from the USB ports of the HMI PC if non-default USB devices were inserted. The USB connection from touch screen should remain
- 2. Turn off the computer by pressing and holding the power button for a few seconds.
- 3. Turn on the PC by pressing the Power button.
- 4. Wait until HMI application starts up
- 5. Check if touch screen is responsive and all connected analyzers are shown on Overview screen

NOTE

When this occurs, the system will continue to monitor gas.

# **Filter Compatibility**

When monitoring non-corrosive target gases, use filter type A, (P/N 780248), a sample linedust/ particulate filter.

For monitoring corrosive gases, such as chlorine (Cl<sub>2</sub>), hydrogen fluoride (HF), hydrogen chloride (HCl), and hydrogen bromide (HBr), sample lines in a dusty environment or for outdoors, use filter type B, (P/N 1830-0055), or type C, (P/N 1991-0147) filter assembly for corrosive gases. The Teflon membrane particulate filter is designed to prevent dust and dirt greater than one micron from entering the sample line. Unlike standard particulate filters, itdoes not exhibit sample loss with corrosive monitoring.

The one micron Teflon membrane contained in the Filter B housing (P/N 0235-1096, 100 perpack) should be replaced every 30 days.

Filters have an arrow on the side of the filter pointing in the direction of airflow toward theVertex<sup>™</sup> VC4 System. Replacement of filters is site dependent.

Filter A - P/N 780248 Filter B - P/N 1830-0055 Filter C - P/N 1991-0147

The following table shows sample filter requirements.

| Symbol              | Gas Name                      | Filter Type<br>A | Filter Type<br>B | Filter Type<br>C |
|---------------------|-------------------------------|------------------|------------------|------------------|
| NH <sub>3</sub>     | Ammonia                       |                  | Х                | Х                |
| AsH <sub>3</sub>    | Arsine                        | х                |                  |                  |
| AsH <sub>3</sub>    | Arsine - Low Level            | х                |                  |                  |
| BF <sub>3</sub>     | Boron Trifluoride             |                  | Х                | Х                |
| CL <sub>2</sub>     | Chlorine                      |                  | Х                | Х                |
| B₂H <sub>6</sub>    | Diborane                      | х                |                  |                  |
| DMA                 | Dimethylamine                 |                  | Х                | Х                |
| F <sub>2</sub>      | Fluorine                      |                  | Х                | Х                |
| GeH <sub>4</sub>    | Germane                       | х                |                  |                  |
| H <sub>2</sub> S    | Hydrogen Sulfide              | х                |                  |                  |
| H <sub>2</sub> S-LL | Hydrogen Sulfide - Low Level  |                  | Х                | Х                |
| HBr                 | Hydrogen Bromide              |                  | Х                | Х                |
| HBr-LL              | Hydrogen Bromide - Low Level  |                  | Х                | Х                |
| НСІ                 | Hydrogen Chloride             |                  | Х                | Х                |
| нсі                 | Hydrogen Chloride - Low Level |                  | Х                | Х                |
| HCN                 | Hydrogen Cyanide              | X                |                  |                  |
| HF                  | Hydrogen Fluoride             |                  | Х                | Х                |

| Symbol                 | Gas Name                           | Filter Type<br>A | Filter Type<br>B | Filter Type<br>C |
|------------------------|------------------------------------|------------------|------------------|------------------|
| HF-LL                  | Hydrogen Fluoride - Low Level      |                  | Х                | Х                |
| H <sub>2</sub> Se      | Hydrogen Selenide                  | х                |                  |                  |
| NO <sub>2</sub>        | Nitrogen Dioxide                   | х                |                  |                  |
| COCI <sub>2</sub>      | Phosgene                           | х                |                  |                  |
| COCI <sub>2</sub> /-HL | Phosgene - High Range              | х                |                  |                  |
| PH <sub>3</sub>        | Phosphine                          | х                |                  |                  |
| SiH <sub>4</sub>       | Silane                             | х                |                  |                  |
| SO <sub>2</sub>        | Sulful Dioxide                     |                  | Х                | х                |
| TDMAT                  | Tetrakis Dimethylamino<br>Titanium |                  | х                | х                |

# **Replacement Parts & Consumables**

## Consumables

| Chemcassette®            | P/N |
|--------------------------|-----|
| FLUORINE                 |     |
| HYDROGEN CYANIDE         |     |
| HYDROGEN SULFIDE         |     |
| XPV HYDRIDES             |     |
| XPV PHOSGENE             |     |
| XPV AMINES/AMMONIA       |     |
| XPV MINERAL ACIDS        |     |
| XPV CHLORINE-II          |     |
| XP4-V for AMINES/AMMONIA |     |
| XP4-V for CHLORINE       |     |
| XP4-V for HYDRIDES       |     |
| XP4-V for MINERAL ACIDS  |     |
| XP4-V for PHOSGENE       |     |
| XP6-V for Amines/Ammonia |     |
| XP6-V for Hydrides       |     |
| XP6-V for Mineral Acids  |     |

| End of Line Particulate Sample Filters        | P/N       |
|-----------------------------------------------|-----------|
| For non-corrosive gases                       | 780248    |
| For corrosive gases                           | 1830-0055 |
| Replacement membrane, for corrosives (pk/100) | 0235-1072 |
| For corrosive gases                           | 1991-0147 |

| Spare Part Numbers | P/N |
|--------------------|-----|
|                    |     |
|                    |     |
|                    |     |
|                    |     |
|                    |     |
|                    |     |
|                    |     |
|                    |     |
|                    |     |
|                    |     |
|                    |     |
|                    |     |
|                    |     |
|                    |     |
|                    |     |
|                    |     |
|                    |     |
|                    |     |
|                    |     |
|                    |     |
|                    |     |
|                    |     |
|                    |     |
|                    |     |
|                    |     |
|                    |     |

## **Network Interfaces and Options**

### Modbus RTU

- Enable or Disable
- Baud rate (User Selectable)
  - 9600 (Default)
  - 19200
- Data bits
  - 7 bits
  - 8 bits
- Parity (User Selectable)
  - None
  - Even (Default)
  - Odd
- Stop Bits
  - 2 (when Parity is set to None)
  - 1 (when Parity is set to Odd or Even)
- Slave ID option
  - Used for each Analyzer (Default 1-8 as shown)

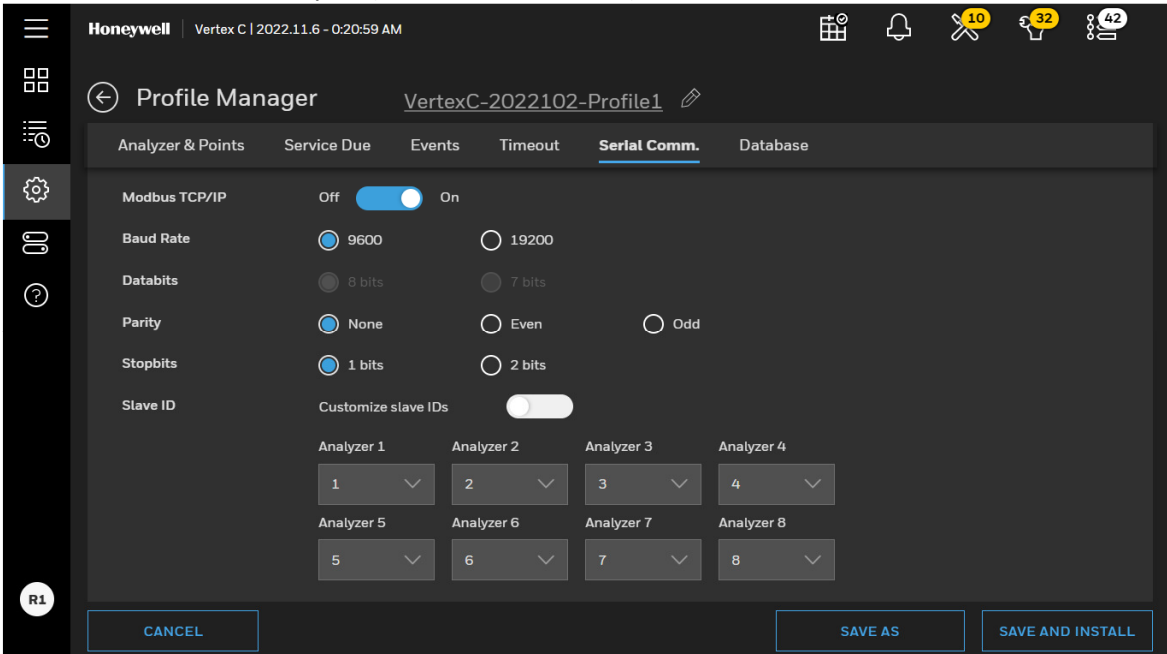

### **Modbus TCP**

- IP Configuration
  - DHCP (Default)
  - Static IP: Static IP address, Gateway, DNS
- Modbus TCP/IP Enable or Disable
- Web interface on port 80
  - Enable
  - Disable (Default)
- Encrypted web interface on port 443
  - Enable
    - Disable (Default)

|             | Honeywell Vertex C   2022.11.6 - 0:21:15 | M             |           | I       | <b>₽</b> | Ĵ | ×10 | ဥ <mark>32</mark> | 8 <b>42</b> |
|-------------|------------------------------------------|---------------|-----------|---------|----------|---|-----|-------------------|-------------|
|             | 🔶 Network                                |               |           |         |          |   |     |                   |             |
| :: <u>0</u> | IP Configuration                         | 🔘 DHCP        | Static IP |         |          |   |     |                   |             |
| ŝ           | IP address                               |               |           |         |          |   |     |                   |             |
| 00          |                                          |               |           |         |          |   |     |                   |             |
| ?           | Gateway                                  | 10.78.121.254 |           |         |          |   |     |                   |             |
|             | Subnet mask                              |               |           |         |          |   |     |                   |             |
|             | Modbus TCP                               | Enable        | O Disable |         |          |   |     |                   |             |
|             | Web Interface on port 80                 | Enable        | O Disable |         |          |   |     |                   |             |
|             | Encrypted web interface on port 443      | Enable        | O Disable |         |          |   |     |                   |             |
|             |                                          |               |           |         |          |   |     |                   |             |
| R1          |                                          |               |           | DON'T S |          |   |     | SAVE              |             |

# **HMI PC Security Considerations**

In general we provide out-of-box application and install application to single computer so it's not necessary and not allowed to modify application yourself. Please contact Honeywell service team before any firmware/software updates.

In order to protect your data please lock the device to forbidden touching USB port without permission , keep the key properly.

## Connectivity

The Vertex<sup>™</sup> VC4 HMI PC has two one-gigabit ethernet ports, one for connecting to the internal analyzer network, and one for connecting to an external network. The Vertex<sup>™</sup> VC4 HMI PC has no wireless connectivity.

### **Internal Network**

The internal analyzer network is 192.168.254.0/24, and the HMI PC has the address 192.168.254.1 on this network. Only connect analyzers and the HMI PC to this internal network; Do not connect any other device.

### **External Network**

The connection to the external network is not required but enables additional features, includingremote web access and the Modbus TCP server. These services are enabled by default but can be disabled via the General > Network configuration page. The default configuration of the Vertex<sup>™</sup> VC4 HMI PC external network connection is via DHCP. However, if desired, a static configuration is possible via the General > Network configuration page. Care should be taken both in DHCP server configuration as well as in the static configuration that the network assigned to the external connection, and that does not overlap with the internal analyzer network.

### Vertex<sup>™</sup> VC4 HMI External Network Services

| Service    | Port | Transport Protocol | Default Setting |
|------------|------|--------------------|-----------------|
| НТТР       | 80   | ТСР                | OFF             |
| HTTPS      | 443  | ТСР                | OFF             |
| Modbus TCP | 502  | ТСР                | OFF             |

NOTE

Chrome browser of 93.0.xx or later version is strongly recommended to access to the HMI remotely.

#### NOTE

When the web interface is enabled/used, the encrypted interface on port 443 is strongly recommended since HTTP web service is not secure.

### **HTTPS Connections**

When making a connection to the Vertex<sup>™</sup> VC4 HMI PC via HTTPS, it will be necessary to accept the certificate. A message like the one using Google Chrome will be shown:

| Your con                      | nection is not p                                    | orivate                                                                |                                        |                 |
|-------------------------------|-----------------------------------------------------|------------------------------------------------------------------------|----------------------------------------|-----------------|
| Attackers mig<br>passwords, m | ht be trying to steal yo<br>essages, or credit car  | our information from<br><sup>.</sup> ds). <u>Learn more</u>            | 192.168.1.29 (for                      | example,        |
| NET::ERR_CERT                 | _AUTHORITY_INVALID                                  |                                                                        |                                        |                 |
| Help improving information    | re Chrome security by se<br>, and some page content | ending <u>URLs of some p</u><br><u>t</u> to Google. <u>Privacy pol</u> | ag <u>es you visit, limite</u><br>licy | <u>d system</u> |
| Advanced                      |                                                     |                                                                        | В                                      | ack to safety   |

Tap on the Advanced button, and select "Proceed to <some IP> (unsafe)."

### **External Network Security Considerations**

The Vertex<sup>™</sup> VC4 HMI PC is intended ONLY for connection to a private network – no connectionsfrom the internet should be allowed. All services not explicitly named above are disabled and filtered via the iptables rules. Access control is via users and roles defined in the security configuration. By default, anyone can view system state information, but elevated permissions are required for any configuration, control, or maintenance.

NOTE

Router with IPSec or Peer-to-Peer (P2P) Network is recommended to enhance security on Modbus TCP/IP communication.

# Warranty Statement

All products are warranted by Honeywell International Inc (herein referred to as 'Honeywell') tobe free from defects in material or workmanship under normal use and service for a period of twelve (12) months after start-up or eighteen (18) months after shipment.

Honeywell limited warranty only extends to the sale of new and unused products to the original buyer if the products were purchased from Honeywell or from a Honeywell distributor, dealer or representative. When, in the opinion of Honeywell, a warranty claim is valid, Honeywell will repairor replace the defective product free of charge and send it or any replacement back to the buyer. A warranty claim will only be accepted if a proof of purchase is submitted and all conditions contained within this Warranty are met.

## Conditions

The obligations set forth in this warranty are conditional on:

a) proper storage, installation, calibration, use, maintenance and C with the productmanual instructions and any other applicable recommendations of Honeywell; and

b) the buyer promptly notifying Honeywell of any defect and, if required, promptly making the product available for correction. No goods shall be returned to Honeywell until receipt by the buyer of shipping instructions from Honeywell.

#### Warranty Return Process:

When the buyer wishes to return a product under warranty, the buyer must obtain a Service Order Number from Honeywell and if practical return the product clearly marked with the Service Order Number and a full description of the fault at buyer's expense. If no description of the fault is provided, Honeywell reserves the right to charge an investigation fee. If the product isfound to be of "no fault", Honeywell reserves the right to charge an investigation fee and return same product to buyer after the investigation fee and transport cost are reimbursed in full. The investigation fee in both cases will not exceed \$320. In the case of a fixed installation or where it is not practical to return the product, the buyer must submit a written claim to Honeywell's Service Department. A service engineer will attend on site on a day rate basis. Where a valid warranty claim is identified, the faulty product will be repaired or replaced free of charge but in all cases the day rate charge will apply. If, in the course of investigation Honeywell determines that recalibration of the instrument is required, Honeywell will recalibrate the instrument and calibration charges will apply. In no event shall Honeywell's liability exceed the original purchase price paid by the buyer for the product.

#### Exclusions:

Excluded from any warranty claim is any product, which in Honeywell's opinion, has been misused, altered, neglected or damaged by accident or abnormal conditions of operation, handling or use, defects attributable to improper installation including but not limited to: Physical damage, warping to the main PCB as a result of crushing, component or board damageat a point of impact or as a result of dropping of the unit from above the stated certification height, fluid ingress as a result of submergence beyond the I.P. rating specification, poisoning orinhibition of sensor, any damage or defects attributable to repair of the product by any person other than an authorized dealer or Honeywell's affiliate within the Honeywell group or installation of unapproved parts on the product. Excluded are consumable items such as dry-cell batteries, filters and fuses or routine replacement parts due to the normal wear and tear of the product. After the effective date this warranty supersedes all existing warranty statements and Honeywell makes no other warranty expressed or implied except as stated above.

## **Contact Us**

#### **Honeywell Analytics**

Building#1, 555 Huanke Road Zhangjiang Hi-Tech Park Pudong New Area Shanghai, China Tel: 021-80386800 Fax: 021-60246070

## Honeywell Analytics (Beijing) RAE Systems (Beijing) Inc

A1 Building, C&W Industry Zone, No.14 Jiu Xianqiao Road,Chaoyang District, Beijing Tel: 010-56696000 Fax: 010-57560599

#### **Honeywell Analytics**

6F-2, No.8, Ziqiang S. Road, Chupei City 30264, Taiwan Tel: +886-2-29569986 Fax: +886-3-6576499

#### **Technical Services**

Greater China: gaschina@honeywell.com Taiwan: analytics.tw@honeywell.com Europe, Middle East and Africa: ha.emea.service@ honeywell.com America: ha.us.service@honeywell.com www.honeywell.com

#### India

Honeywell International India Pvt. Ltd. Unitech Trade Center, Sector - 43, Block - C, Sushant Lok - 1, Gurgaon - 122002, Haryana, India Tel : +91 124 4971930 Fax : +91 124 4752750

#### Asia Pacific

Honeywell Analytics Asia Pacific #508, Kolon Science Valley (I) 187-10 Guro-Dong, Guro-Gu Seoul, 152-050 Korea Tel: +82 (0)2 6909 0300 Fax: +82 (0)2 2025 0329

#### Middle East, Africa,

Life Safety Distributor AG Javastrasse 2 8604 Hegnau Switzerland Tel: +41(0)44 943 4300 Fax: +41(0)44 943 4398

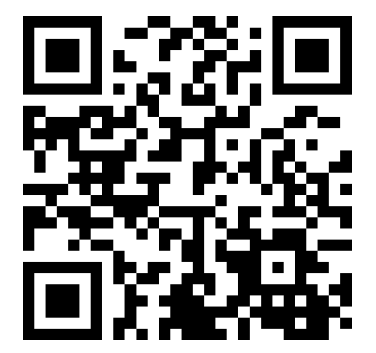

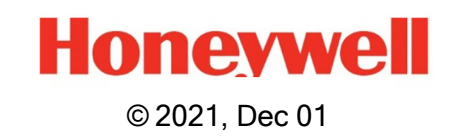

Scan this code for further reference to Vertex<sup>™</sup> VC4 Systemson Honeywell Analytics website

Vertex<sup>™</sup> C System